# TM-U925

Operator's Manual MICR Option Included

400485701

#### Printer parts

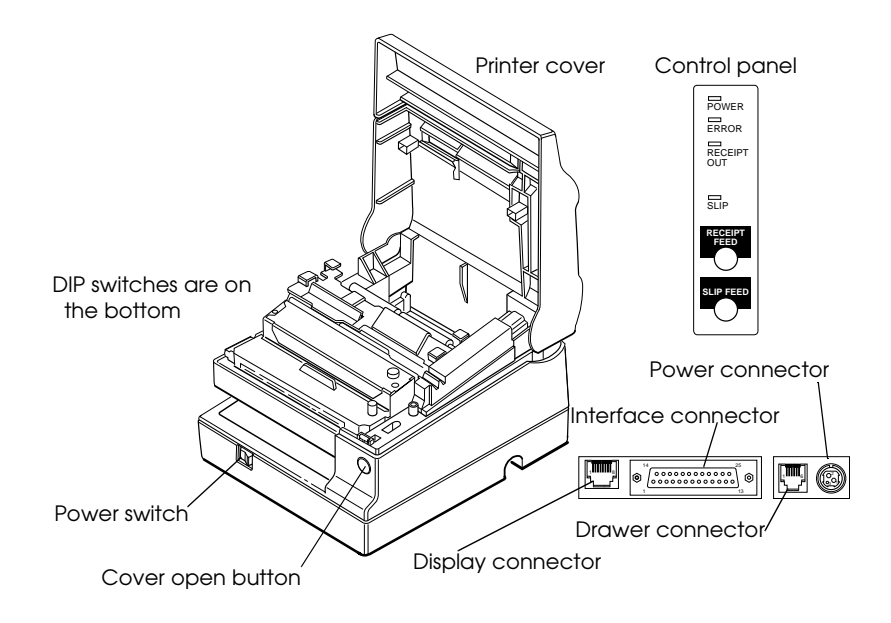

**Control panel** 

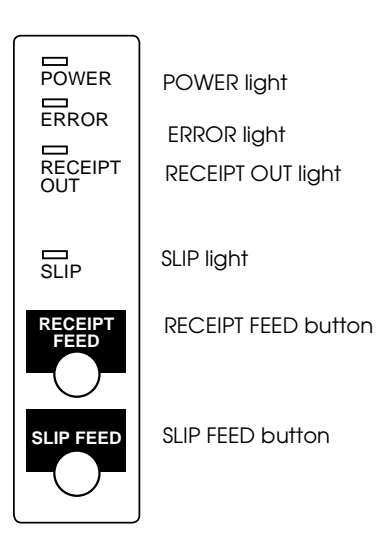

All rights reserved. No part of this publication may be reproduced, stored in a retrieval system, or transmitted in any form or by any means, mechanical, photocopying, recording, or otherwise, without the prior written permission of Seiko Epson Corporation. No patent liability is assumed with respect to the use of the information contained herein. While every precaution has been taken in the preparation of this book, Seiko Epson Corporation assumes no responsibility for errors or omissions. Neither is any liability assumed for damages resulting from the use of the information contained herein.

Neither Seiko Epson Corporation nor its affiliates shall be liable to the purchaser of this product or third parties for damages, losses, costs, or expenses incurred by purchaser or third parties as a result of: accident, misuse, or abuse of this product or unauthorized modifications, repairs, or alterations to this product, or (excluding the U.S.) failure to strictly comply with Seiko Epson Corporation's operating and maintenance instructions.

Seiko Epson Corporation shall not be liable against any damages or problems arising from the use of any options or any consumable products other than those designated as Original Epson Products or Epson Approved Products by Seiko Epson Corporation.

EPSON is a registered trademark of Seiko Epson Corporation. ESC/POS is a trademark of Seiko Epson Corporation.

NOTICE: The contents of this manual are subject to change without notice.

Copyright © 1995 by Seiko Epson Corporation, Nagano, Japan.

#### DECLARATION OF CONFORMITY FOR CE MARKING

Product Name: Printer Type Name: M62UA

Conforms to the following Directive and Norms

Directive 89/336/EEC EMI: EN 55022 (1986) Class B EMC: EN 50082-1 (1992) IEC 801-2 level 2 IEC 801-3 level 2 IEC 801-4 level 2 Directive 90/384/EEC EN45501: (1992)

#### FCC CLASS A

#### FCC Compliance Statement

#### For American Users

This equipment has been tested and found to comply with the limits for a Class A digital device, pursuant to Part 15 of the FCC Rules. These limits are designed to provide reasonable protection against harmful interference when the equipment is operated in a commercial environment.

This equipment generates, uses, and can radiate radio frequency energy and, if not installed and used in accordance with the instruction manual, may cause harmful interference to radio communications. Operation of this equipment in a residential area is likely to cause harmful interference, in which case the user will be required to correct the interference at his own expense.

#### WARNING

The connection of a non-shielded printer interface cable to this printer will invalidate the FCC Verification of this device and may cause interference levels which exceed the limits established by the FCC for this equipment.

You are cautioned that changes or modifications not expressly approved by the party responsible for compliance could void your authority to operate the equipment.

#### FOR CANADIAN USERS

This Class A digital apparatus meets all requirements of the Canadian Interference-Causing Equipment Regulations.

Cet appareil numérique de la classe A respecte toutes les exigenves du Règlement sur le matériel brouileur du Canada.

#### GEREÄUSCHPEGEL

Gemäß der Dritten Verordnung zum Gerätesicherheitsgesetz (Maschinenlärminformations- Verordnung-3. GSGV) ist der arbeitsplatzbezogene Geräusch-Emissionswert kleiner als 70 dB(A) (basierend auf ISO 7779).

### Introduction

#### Features

The TM-U925 is a high-quality POS printer that can print on both slip and roll paper. The printer has the following features:

- □ Wide slip paper capability (maximum characters per line: 88 with 7 x 9 font).
- □ Interface connector within the printer's external dimensions.
- □ High throughput using bidirectional, minimum distance printing.
- □ Precision paper feeding at 1/144 inch.
- □ Selectable receive buffer size (32 bytes or 2K bytes).
- □ Slip ejection.
- □ Command protocol based on the ESC/POS<sup>TM</sup> standard.
- □ ASB (Automatic Status Back) function that automatically transmits changes in printer status.
- □ EPSON<sup>®</sup> intelligent module connection.
- □ EPSON customer display series connection.
- Optional Magnetic Ink Character Recognition (MICR) reader that enables the printer to perform reading and processing of MICR characters in addition to printing endorsements.

#### **Options and Accessories**

- □ Magnetic Ink Character Recognition (MICR) reader (factory installed option)
- Direct connection customer displays, DM-D102 and DM-D203
- □ EPSON power supply unit, PS-150 (not required when the TM-U925 is connected to an intelligent module)
- □ EPSON ribbon cassette, ERC-31 (P)

#### About This Manual

#### Setting Up and Using

- □ **Chapter 1** contains information on unpacking the printer, setting it up, running the self test, setting the DIP switches, and adjusting the paper near end detector.
- □ **Chapter 2** contains information on using the printer, including the optional MICR reader.
- □ Chapter 3 contains troubleshooting information, including how to clean the optional MICR reader.

#### Reference

- **Chapter 4** contains specifications.
- **Chapter 5** describes all of the printer's commands.

#### Notes, Cautions, and Warnings

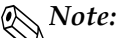

Notes have important information and useful tips on the operation of your printer.

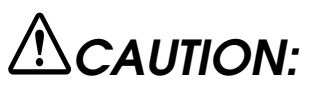

Cautions must be observed to avoid minor injury to yourself or damage to your equipment.

### 

Warnings must be followed carefully to avoid serious bodily injury.

#### Contents

#### Chapter1 Setting Up the Printer

#### Chapter 2 Using the Printer

| Operating the Control Panel 2              | -1 |
|--------------------------------------------|----|
| Buttons                                    | -1 |
| Indicator lights                           | -2 |
| Slip Paper Handling                        | -3 |
| Using the Power Switch Cover 2             | -5 |
| Using the MICR Reader (Option) 2           | -5 |
| Reading MICR characters on personal checks | -5 |

#### Chapter 3 Troubleshooting

| Troubleshooting             | 3-1 |
|-----------------------------|-----|
| General problems            | 3-1 |
| Printing problems           | 3-1 |
| Paper handling problems     | 3-3 |
| Cleaning the MICR Mechanism | 3-7 |
| Hexadecimal Dump            | 3-8 |

| Printing Specifications          |
|----------------------------------|
| Character Specifications         |
| Ribbon Specifications            |
| MICR Specifications (Option) 4-3 |
| MICR use                         |
| Notes on MICR use4-4             |
| Paper Specifications             |
| Electrical Characteristics       |
| EMI and Safety Standards 4-11    |
| Reliability 4-12                 |
| Environmental Conditions 4-12    |
| Character Code Tables 4-13       |

#### Chapter 5 Commands

| Command Notation                                 | 5-1  |
|--------------------------------------------------|------|
| Control Commands                                 | 5-2  |
| Additional Commands for the Optional MICR Reader | 5-40 |
| Ignored Commands                                 | 5-50 |

### Chapter 1 Setting Up the Printer

#### Opening and Closing the Printer Cover

Use these instructions whenever you need to open or close the printer.

Open the printer by pushing the cover-open button and then lifting the printer cover.

Close the printer by pressing on the indentation on the right side of the printer cover until it audibly clicks into place.

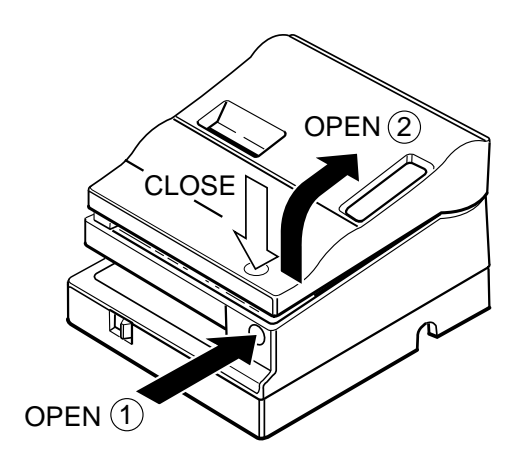

#### Unpacking

Your printer box should include these items. If any items are damaged or missing, please contact your dealer for assistance.

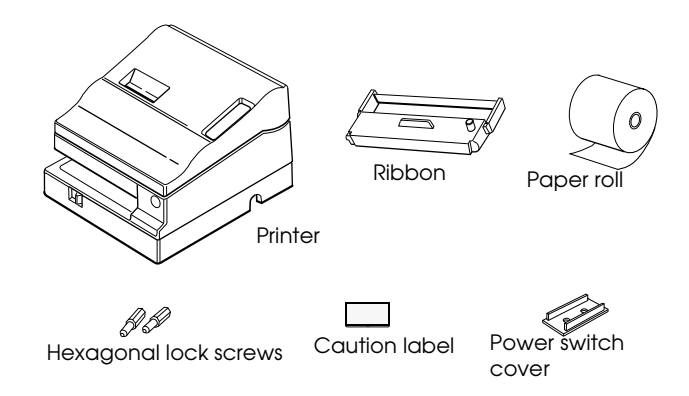

See the note on page 1-3 for information about the hexagonal lock screws. See the power switch cover section in Chapter 2 for information about the cover. See the slip paper handling section in Chapter 2 for information about the label.

#### Removing the protective material

The printer is protected during shipping by a piece of protective material that must be removed before you turn on the printer.

Pull out the protective material and remove it from the printer as shown below.

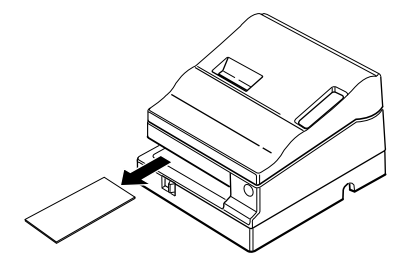

Store the protective material with the other packing materials and use it when transporting your printer.

#### Connecting the Printer to Your Computer

Follow the procedures below only when you use the printer as a single unit (not connected to an intelligent module). When you use the printer with the intelligent module, see the *IM-403/405 User's Guide* for details.

You need an appropriate interface cable to connect your computer to the printer's built-in interface.

- 1. Make sure that both the printer and computer are turned off; then attach the cable connector securely into the printer's interface connector.
- 2. Tighten the screws on both sides of the cable connector.

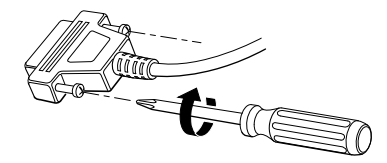

#### Note:

Your printer comes with inch-type hexagonal lock screws installed. To use an interface cable that requires millimeter-type screws, replace the inch-type screws with the enclosed millimeter-type screws using a hex screwdriver (5 mm). To distinguish the two types of screws, see the figure below. The inch-type screw is on the left.

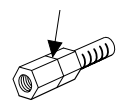

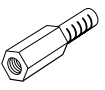

- 3. Attach the other end of the cable into the computer.
- 4. Plug the power supply's power cord into an electrical outlet.

#### Connecting the Printer to the Drawer Connector

Follow the procedures below to connect a drawer to the printer only when you use the printer as a single unit (not connected to an intelligent module). When you use the printer with the intelligent module, see the *IM*-403/405 *User's Guide* for details.

You need an appropriate drawer kick-out cable to connect your drawer to the printer. See Chapter 4 for more information about the drawer interface.

- 1. Make sure that the printer is turned off.
- 2. Plug the cable connector into the printer's drawer kick-out connector until it clicks.

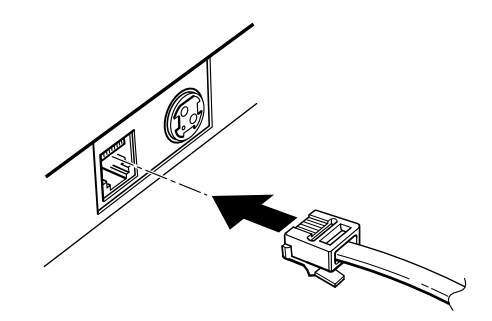

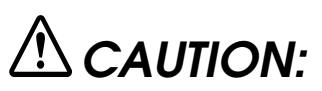

Be sure not to connect this cable to the display module connector, which is on the other side of the interface connector.

Do not connect a telephone line to the drawer kick-out connector.

Note: To remove the cable connector, squeeze the connector's clip and pull it out.

#### Connecting to a Direct Connection Display Module

If you are using the printer as a single unit (not connected to an intelligent module) and you plan to connect a direct connection display module, follow the steps below. When you use the printer with the intelligent module, see the *IM-403/405 User's Guide* for details.

- 1. Make sure that the printer is turned off.
- 2. Plug the cable connector (provided with the direct connection display module) securely into the printer's display module connector until it clicks.

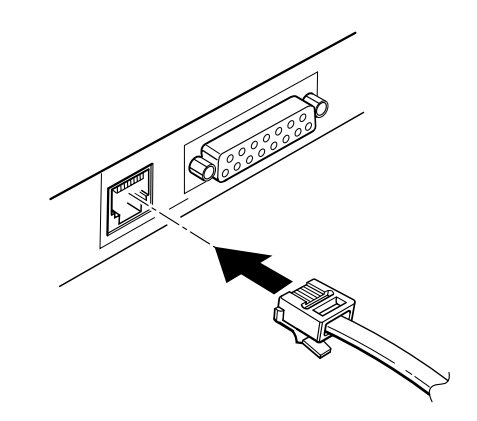

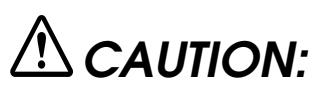

Do not connect this cable to the drawer kick out connector, which is on the other side of the interface connector. Also do not connect a telephone line to the display module connector. *Note: To remove the cable, squeeze the connector and pull it out.* 

#### Connecting the Power Supply

When the printer is used as a single unit, not connected to an intelligent module, use the optional EPSON PS-150 power supply for your printer.

When the printer is connected to an intelligent module, the power is supplied by the intelligent module. See the *IM*-403/405 User's *Guide* for details.

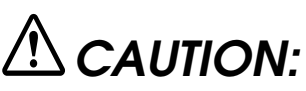

Make sure that you use the EPSON PS-150 power supply. When connecting or disconnecting the power supply from the printer, make sure that the power supply is not plugged into an electrical outlet.

- 1. Make sure that the printer's power switch is turned off, and the power supply's power cord is unplugged from the electrical outlet.
- 2. Check the label on the power supply to make sure that the voltage required by the power supply matches that of your electrical outlet.

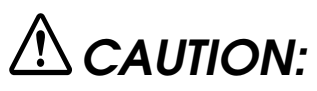

If the power supply's rated voltage and your outlet's voltage do not match, contact your dealer for assistance. Do not plug in the power cord.

3. Plug in the power supply's cable as shown below. Notice that the flat side of the plug faces down.

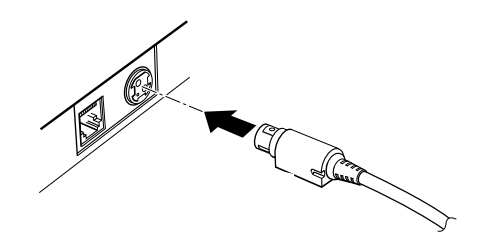

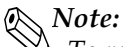

To remove the DC cable connector, make sure that the power supply's power cord is unplugged; then grasp the connector at the arrow and pull it straight out.

#### Grounding the Printer

When you use the printer as a single unit (not connected to an intelligent module), you need an appropriate ground wire to ground your printer.

- 1. Make sure that the printer is turned off.
- 2. Connect the ground wire to the printer using the FG screw on the bottom of the printer, as shown.

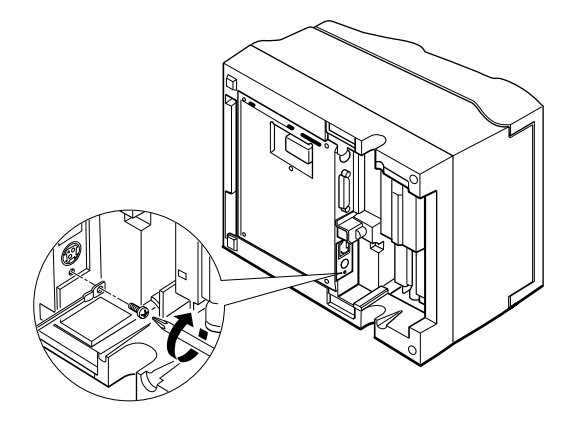

#### Installing the Ribbon Cassette

Use Epson ERC-31 (P) ribbon cassette for your printer.

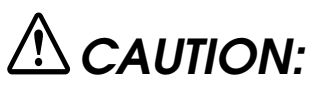

Never turn the ribbon cassette's feed knob in the opposite direction of the arrow marked on the cassette.

- 1. Turn on the printer and open the printer cover.
- 2. Turn the ribbon cassette's knob two or three times in the direction of the arrow to take up any slack in the ribbon.

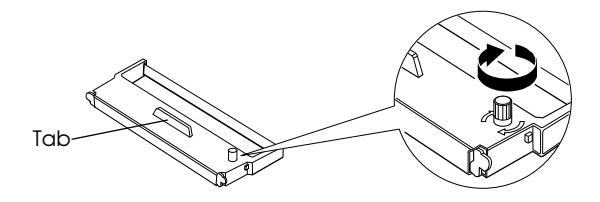

3. Insert the ribbon cassette in the printer and rotate the cassette's knob two or three more times as shown below. This is necessary to place the ribbon in the correct position.

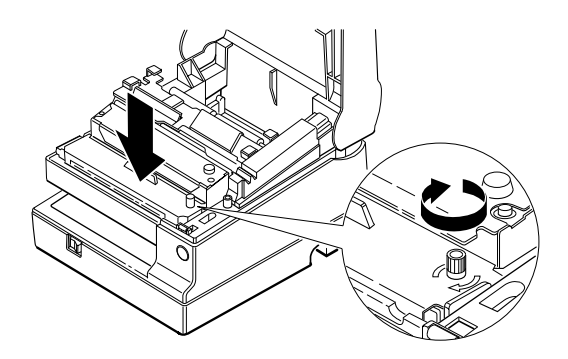

Make sure that the ribbon is installed in front of the print head without wrinkles or creases. If it is hard to see, open the print head cover as described in Chapter 3.

If the ribbon is not installed correctly, remove the cassette as described below and repeat steps 2 and 3 above.

🔊 Note:

To remove the ribbon cassette, grasp the ribbon cassette's tab and pull it out of the printer. See the illustration in step 2 above for the location of the tab.

#### IInstalling the Paper Roll

Use a paper roll that matches the printer's specifications. See Chapter 4 for paper specifications.

1. Make sure that the edge of the paper is straight, as shown on the left side of the illustration.

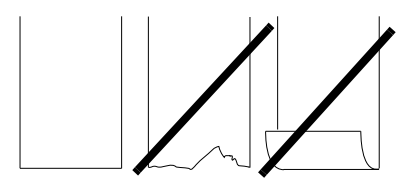

2. Turn on the printer and open the printer cover.

3. Insert a paper roll, as shown below.

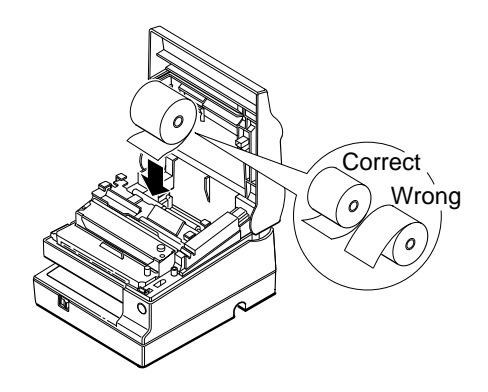

4. Insert the tip of the paper into the paper inlet and push it in until it is automatically detected and fed into the printer.

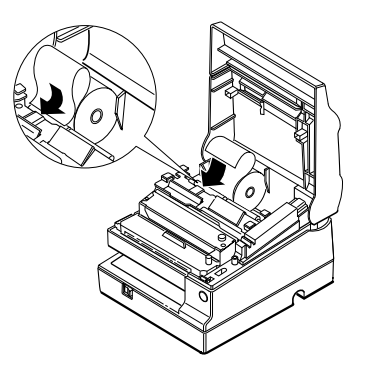

5. Tear off the paper on the cutter. If the paper was not fed far enough, press the RECEIPT FEED button to feed additional paper.

Note:

To remove the paper roll, hold down the paper release lever (marked PRESS) and pull out the paper roll in the direction shown in the illustration.

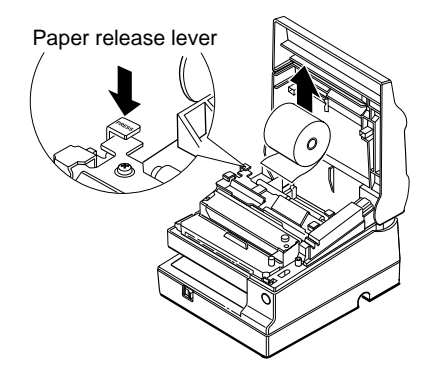

#### Self Test

The self test lets you know if your printer is operating properly. You can run the self test with either roll paper or slip paper.

#### Running the self test with roll paper

- 1. Make sure the printer is turned off and the printer cover is closed properly.
- 2. While holding down the RECEIPT FEED button, turn on the printer to begin the self test. The self test prints the printer settings and then pauses. (The RECEIPT OUT light blinks.)
- 3. Press the RECEIPT FEED button to continue printing. The printer prints a pattern using the built-in character set.
- 4. The self test automatically ends after printing the following:

\*\*\* completed \*\*\*

The printer is ready to receive data as soon as it completes the self test.

*Note: If you want to pause the self test manually, press the* RECEIPT FEED button. Then press the RECEIPT FEED button to continue the self test.

#### Running the self test with slip paper

#### 🔊 Note:

*Be sure to install the paper roll to prevent slip paper jams.* 

- 1. Make sure the printer is turned off and the printer cover is closed properly.
- 2. While holding down the SLIP FEED button, turn on the printer to begin the self test. (The SLIP light blinks.)
- 3. Feed a sheet of slip paper into the printer. The printer loads the paper automatically, prints the printer settings, and then ejects the paper. (The SLIP light blinks.)
- Remove the paper from the printer and feed another sheet of 4. slip paper into the printer to print characters from the character table. Continue to feed slip paper into the printer until the self test prints the following:

\*\*\*completed\*\*\*

The printer is ready to receive data as soon as it completes the self test.

#### 🛞 Note:

*If you want to pause the self test manually, press the* SLIP FEED button. Press the SLIP FEED button to continue the self test.

#### Setting the DIP Switches

#### **DIP** switch functions

Your printer has two sets of DIP switches. The functions of the switches are shown in the tables below.

| <u>-</u>   | Ŧ | 7 |
|------------|---|---|
| SO         | T | 1 |
| $\omega c$ | 1 |   |

| sw  | Function                                             | ON        | OFF           | Factory settings |
|-----|------------------------------------------------------|-----------|---------------|------------------|
| 1-1 | Data word length                                     | 7 bits    | 8 bits        | OFF              |
| 1-2 | Parity                                               | Enabled   | Disabled      | OFF              |
| 1-3 | Parity selection                                     | Even      | Odd           | OFF              |
| 1-4 | - Transmission speed selection (See the table below) |           |               | OFF              |
| 1-5 |                                                      |           |               | OFF              |
| 1-6 | Customer display connection*                         | Connected | Not connected | OFF              |
| 1-7 | Data receive error                                   | Ignored   | Prints ?      | OFF              |
| 1-8 | Handshaking                                          | XON/XOFF  | DTR/DSR       | OFF              |

\* Effective when a direct connection display module is connected to the printer's display module connector.

#### Transmission Speed

| Transmission Speed (BPS) | 1-4 | 1-5 |
|--------------------------|-----|-----|
| 1200                     | ON  | ON  |
| 2400                     | OFF | ON  |
| 4800                     | ON  | OFF |
| 9600                     | OFF | OFF |

| Set. | 2 |
|------|---|
|------|---|

| sw  | Function                                               | ON                  | OFF                             | Factory<br>settings |
|-----|--------------------------------------------------------|---------------------|---------------------------------|---------------------|
| 2-1 | Auto line feed                                         | Always enabled      | Always disabled                 | OFF                 |
| 2-2 | Receive buffer                                         | 32 bytes            | 2048 bytes                      | OFF                 |
| 2-3 | Font selection<br>(default)                            | 9 x 9               | 7 x 9                           | OFF                 |
| 2-4 | Carriage speed<br>(default for paper<br>roll printing) | Low                 | High                            | OFF                 |
| 2-5 | Handshaking (BUSY condition)                           | Receive buffer-full | Off-line or receive buffer-full | OFF                 |
| 2-6 | Internal use                                           | Fixed               | -                               | ON                  |
| 2-7 | I/F pin 6 reset signal                                 | Enabled             | Disabled                        | OFF                 |
| 2-8 | I/F pin 25 reset signal                                | Enabled             | Disabled                        | OFF                 |

#### Notes:

- 1. When pin 6 of the interface connector is used for the reset signal, the printer is reset at MARK on the RS-232C level.
- 2. When pin 25 of the interface connector is used for the reset signal, the printer is reset at SPACE on the RS-232C level or at HIGH on the TTL level.
- 3. DIP switches excluding switch 2-1 (Auto line feed) and switches 2-7 and 2-8 (interface reset signal) are effective only while the printer power is turned on. If the DIP switch setting is changed after the printer power is turned on, the change is not effective.
- 4. If DIP switch 2-7 or 2-8 is on while the printer power is turned on, the printer may be reset, depending on the signal state. DIP switches should not be operated while the printer power is turned on.

#### Changing the DIP switch settings

If you need to change settings, follow the steps below to make your changes:

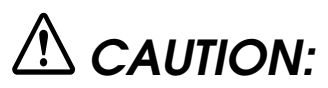

Turn off the printer while removing the DIP switch cover to prevent an electric short, which can damage the printer.

- 1. Make sure the printer is turned off.
- 2. Remove the screw from the DIP switch cover. Then take off the DIP switch cover, as shown in the illustration below.

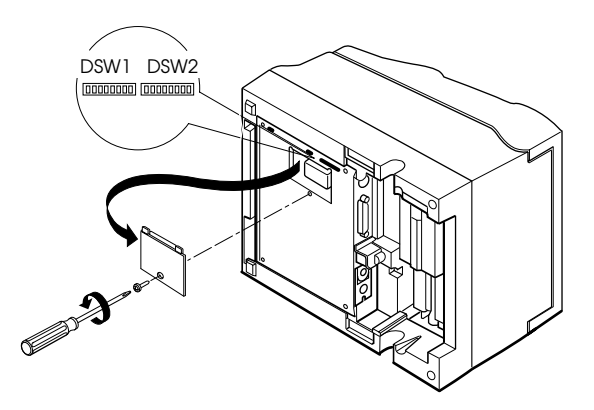

3. Set the switches using a pointed tool, such as tweezers or a small screwdriver.

4. Replace the DIP switch cover by inserting it upward and sliding it to the left as shown below. Then secure it with the screw.

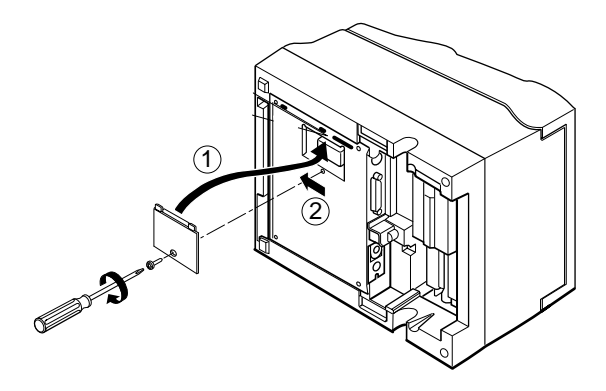

5. The new settings take effect when you turn on the printer.

#### Adjusting the Paper Near End Detector

The paper near end detector detects when the paper is almost gone by measuring the diameter of the paper roll. Software programs can use the **ESC c 4** command to stop printing when the paper is almost gone.

If you want to change the amount of paper remaining when the printer stops printing, follow the steps below to adjust the paper near end detector.

#### 🔊 Note:

The printer also has a paper end-sensor that stops the printer at the very end of a roll. This sensor cannot be turned off by software.

1. Open the printer cover and remove the paper roll.

2. Determine the point on the paper roll at which you want the paper roll end detection to be triggered. Then measure the distance A shown in the illustration.

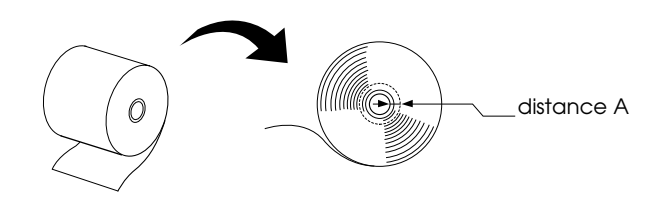

#### Note:

*There may be some difference between the measured distance A and the actual sensing position.* 

3. Find the corresponding adjustment position number from the table below.

| Distance A        | Adjustment position number |
|-------------------|----------------------------|
| 10 mm (0.39 inch) | #1                         |
| 8 mm (0.32 inch)  | #2                         |
| 6 mm (0.24 inch)  | #3                         |
| 4 mm (0.16 inch)  | #4                         |
| 2 mm (0.08 inch)  | #5                         |

4. Locate the adjusting screw and the positioning plate shown in the illustration below.

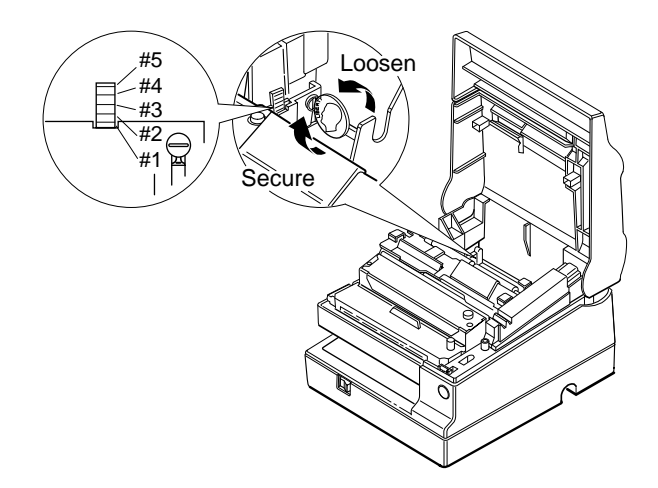

- 5. Loosen the adjusting screw with a coin or a screwdriver.Move the positioning plate to the appropriate position and then tighten the adjusting screw, as shown below. Position 1 leaves the least paper on the roll, and position 5 leaves the most
- 6. Be sure that the detecting lever moves freely after you finish the adjustment.
- 7. Re-install the paper roll, as described earlier in this chapter.

### Chapter 2 Using the Printer

#### Operating the Control Panel

You can control the basic paper feeding operations of the printer with the buttons on the control panel. The indicator lights help you monitor the printer's status.

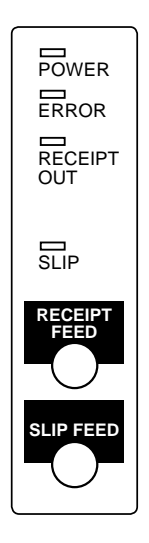

#### Buttons

These buttons can be disabled by the **ESC c 5** command, but they work whenever the printer cover is open, even if they have been disabled by the **ESC c 5** command.

RECEIPT FEED

Press the RECEIPT FEED button once to advance receipt paper one line. You can also hold down RECEIPT FEED to feed receipt paper continuously.

#### SLIP FEED

You cannot load slip paper using this button. Slip paper can be loaded only by selecting slip paper with a command and then inserting the paper. When the printer is in the slip paper mode (the SLIP light is on or blinking) and slip paper is inserted, you can press the SLIP FEED button once to advance slip paper one line or hold down SLIP FEED to feed slip paper continuously.

#### Indicator lights

The control panel lights provide information on printer conditions.

POWER (green)

The POWER light is on when the printer power is on.

ERROR (red)

The ERROR light is on or blinking when the printer is not ready to print.

The ERROR light is on (not blinking) under the following conditions:

- □ When the printer is first turned on or reset through the interface. The light goes off as soon as the printer is initialized.
- □ When the printer cover is open.
- □ When the printer is at or near the end of a roll of paper.

The ERROR light blinks under the following conditions:

- □ When the print head is overheated. If this happens, the printer waits until the print head cools and then resumes printing.
- □ When an error occurs.

For more information on error conditions, see Chapter 4, "Troubleshooting."

RECEIPT OUT (red)

The RECEIPT OUT light is on (not blinking) when the paper roll is not installed or is at or near the end. The RECEIPT OUT light blinks after the self test prints the printer settings on the roll paper.

SLIP (green)

The SLIP light is on or blinking while the printer is in slip paper mode.

The SLIP light blinks while the printer is waiting for slip paper to be inserted or removed.

#### Slip Paper Handling

Use only slip paper that matches the printer's specifications. See Paper Specifications in Chapter 4.

#### 🔊 Note:

Be sure to install a paper roll in the printer even if you plan to print only on slip paper. This will prevent paper jams. You can also prevent paper jams by using slip paper that is flat and has no wrinkles, creases, or folds.

- 1. Send appropriate control commands from the computer to print on slip paper.
- 2. When the SLIP light blinks, insert the slip paper into the slip paper inlet using the right edge of the slip paper inlet as a guide.

Make sure you insert the slip paper into the inlet as far as it will go (i.e., insert the slip paper up to the mark on the left side of the printer).

The paper is automatically drawn into the printer and printing begins.

#### 🔊 Note:

Place the caution label, which reminds you how to insert slip paper, on the printer as shown in the illustration below, if necessary.

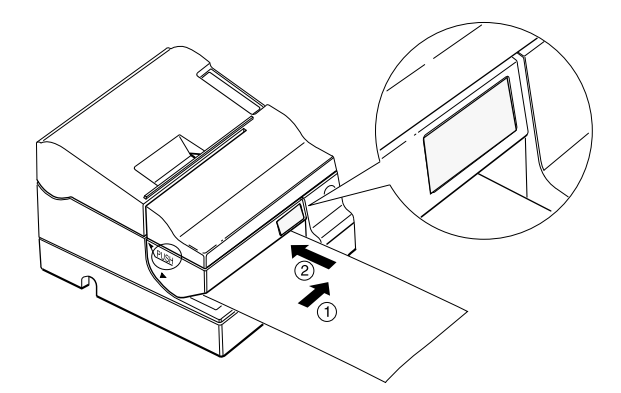

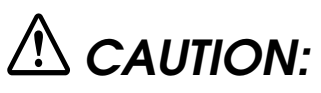

Be sure to put the caution label exactly in the position shown. If you put it another place, such as over the slip paper inlet, the printer may be damaged.

#### Using the Power Switch Cover

You can use the enclosed power switch cover to make sure that the power switch is not accidentally pressed. If you want to use this cover, install it as shown in the illustration below.

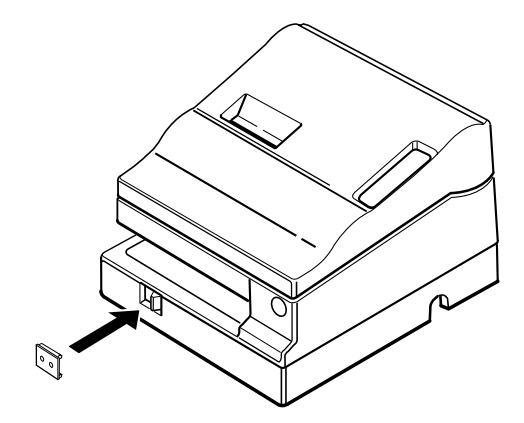

#### Using the MICR Reader (Option)

If your printer has the factory installed optional Magnetic Ink Character Recognition (MICR) reader that enables the printer to read and process MICR characters on personal checks, read this section.

## A CAUTION:

Be sure the paper roll is installed before you use the MICR function. Even when you are not using roll paper, this prevents paper jams.

#### Reading MICR characters on personal checks

To use the MICR function with personal checks, follow the steps below:

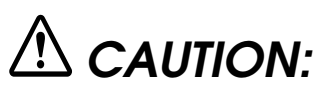

Do not insert checks with staples in them. This may cause paper jams, MICR reading errors, and damage to the MICR head.

Be sure that the checks are flat, without curls, folds, or wrinkles.

- 1. Wait until the computer sends the **FS a 0** command to the printer, causing it to enter the MICR mode. The SLIP light blinks.
- 2. Turn the check over so that it is *face down* with the MICR characters on the righthand side, as shown in the illustration below. The MICR characters must be next to the right edge of the paper inlet.

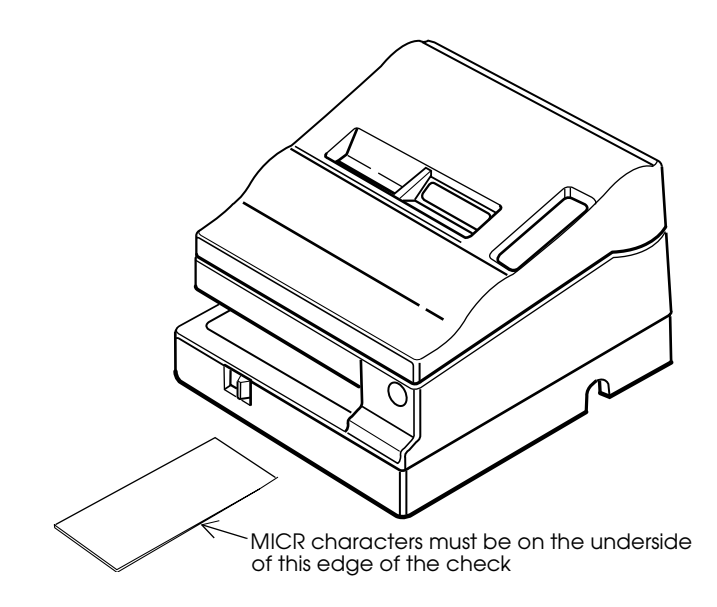

3. Insert the check straight into the paper inlet, using the right edge of the paper inlet as a guide.

- 4. Insert the check as far as it will go. The printer will detect the check and start drawing it in.
- 5. When the printer starts drawing it in, let go of the check immediately. The SLIP light quits blinking but stays on.
- 6. When printing and MICR reading are finished, the printer ejects the check and the SLIP light starts blinking again.
- 7. Remove the check by pulling it straight up; do not pull it at an angle. The SLIP light goes off.

See Chapter 3 to find out how to clean the MICR mechanism, and see Chapter 4 for further details on using the MICR reader.

### Chapter 3 Troubleshooting

#### Troubleshooting

This chapter gives solutions to some of the more common printer problems.

#### General problems

#### The lights on the control panel do not come on.

Make sure that the power supply cables are correctly plugged into the printer, the power unit, and to the power outlet.

Make sure that power is supplied to the power outlet. If the outlet is controlled by a switch or timer, use another outlet.

#### Printing problems

#### The **ERROR** light is on (not blinking) and nothing is printed.

If the RECEIPT OUT light is **on**, the paper roll is not installed or is at or near the end. Install a new paper roll in the printer. See Chapter 1 for instructions.

If the RECEIPT OUT light is **off**, make sure that the printer cover is properly closed. Press the round indentation on the printer cover until the cover audibly clicks into place. You may not be able to close the printer cover if one or both of the OPEN <-> LOCK levers is open. See the illustration on page 3-7 to help you close the levers.

#### The ERROR light is blinking and the printer does not print.

First, turn off the printer and check for a paper jam. (See the paper jam description on page 3-3.)

If there is no paper jam and the printer has been printing for quite a while, the print head may be overheated. If the print head is overheated, the printer will resume printing when the head has cooled (usually within two or three minutes).

If there is no paper jam and the print head is not overheated, turn off the printer and turn it back on after about 10 seconds. If the ERROR light is still flashing, contact a qualified service person.

#### The **ERROR** light is off, but nothing is printed.

Try to run the self test to check that the printer works properly. See the self test instructions in Chapter 1 to run the self test. If the self test does not work, contact your dealer or a qualified service person.

If the self test works properly, check the following:

- 1. Check the connection at both ends of the interface cable between the printer and the computer. Also make sure that this cable meets the specifications for both the printer and the computer.
- 2. The data transmission settings may be different between the printer and computer. Make sure that the printer's DIP switch settings for data transmission are the same as the computer's. You can print the printer's interface settings using the self test.

If the printer still does not print, contact your dealer or a qualified service person.
#### The printer sounds like it is printing, but nothing is printed.

The ribbon cassette may not be installed properly. See the instructions in Chapter 1.

The ribbon may be worn out. Replace the ribbon cassette as described in Chapter 1.

#### The printout is faint.

The ribbon may be worn out. Replace the ribbon cassette as described in Chapter 1.

#### A line of dots is missing in the printout.

The print head may be damaged. Stop printing and contact your dealer or a qualified service person.

# Paper handling problems

Slip paper or personal checks are not fed properly or become jammed frequently.

The paper roll is not installed properly. Remove and reinstall the paper roll as described in Chapter 1.

#### Paper is jammed inside the printer.

To clear a paper jam, follow the steps below:

1. Turn the printer off and open the printer cover.

2. Cut the paper as shown in the illustration, using a pair of scissors or a knife; then remove the paper roll.

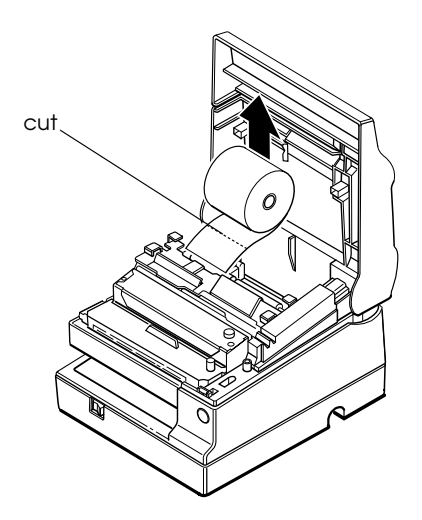

3. If the paper is caught in the automatic cutter blade, open the cutter blade by rotating the gear in the direction shown in the illustration.

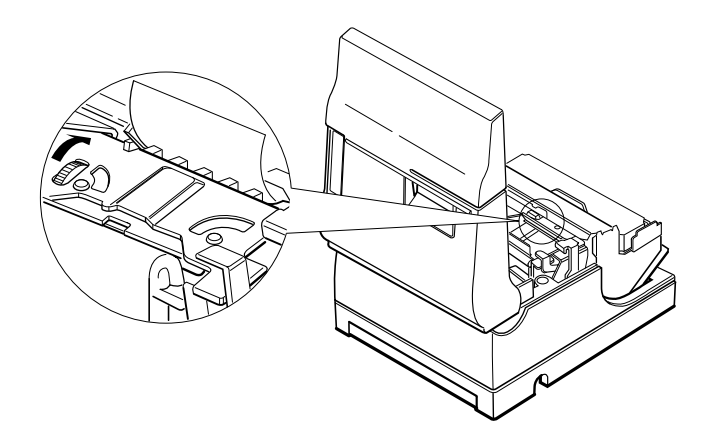

4. Move the OPEN <-> LOCK lever on each side of the printer in the direction shown in the illustration; the cutter unit then opens automatically.

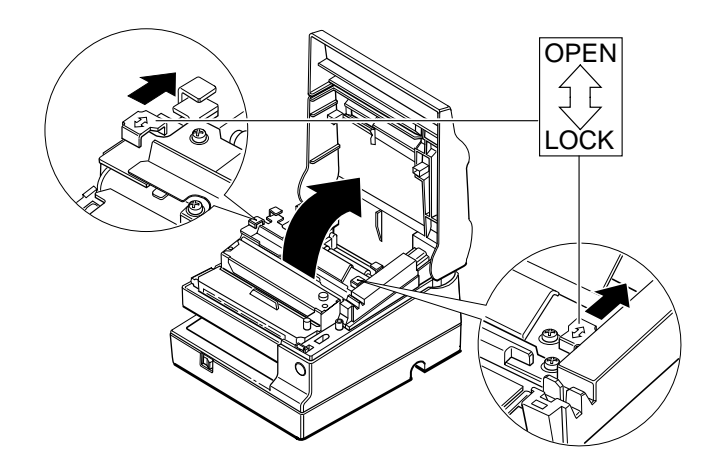

- 5. Pull the paper out gently. If the paper tears, make sure you remove any remaining pieces.
- 6. If you encounter difficulty in clearing a paper jam, remove the print head cover by loosening the screw on the right side of the cover, as shown in the illustration below.

# A CAUTION:

Do not touch the print head because it can be very hot after printing continuously for a long time.

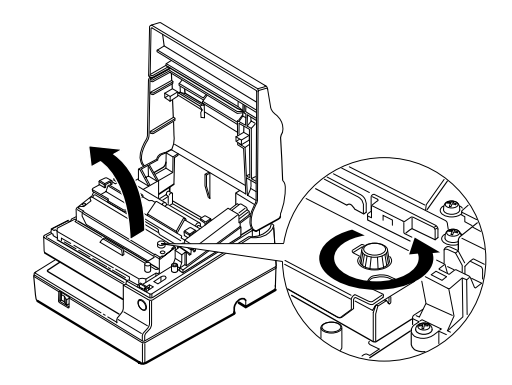

- 7. Remove any paper from inside the printer.
- 8. If you removed the print head cover, replace the cover and secure the screw, as shown in the illustration below.

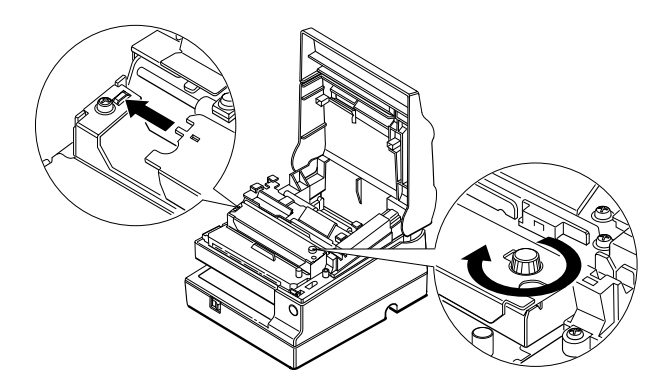

9. Close the cutter unit and lock it by moving both OPEN <-> LOCK levers in the direction shown in the illustration.

# A CAUTION:

Make sure you lock the cutter unit with both OPEN <-> LOCK levers.

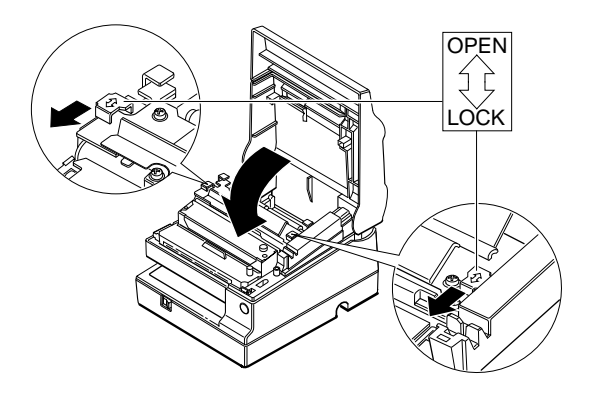

10. Install the paper roll following the steps in Chapter 1; then close the printer cover.

# Cleaning the MICR Mechanism

Foreign matter on any part of the MICR mechanism can cause MICR reading errors.

Cleaning the MICR mechanism is simple. First, send the cleaning command (FS c) to the printer. Then insert the special MICR cleaning paper the same way you insert a check.

The printer feeds the paper through, cleaning the MICR head, roller, and paper path.

Perform this cleaning once a month or after every 6,000 checks .

Use a special MICR cleaning paper such as the KIC Products PRESAT brand check reader cleaning card or the equivalent. The size should be 63 x 152 mm (2.48 x 5.98"). (USA only)

# Hexadecimal Dump

This feature allows experienced users to see exactly what data is coming to the printer. This can be useful in finding software problems. When you turn on the hex dump function, the printer prints all commands and other data in hexadecimal format along with a guide section to help you find specific commands.

To use the hex dump feature, follow these steps:

- 1. After you make sure that the printer is off, open the cover.
- 2. Hold down the RECEIPT FEED button while you turn on the printer.
- 3. Close the cover.
- 4. Run any software program that sends data to the printer. The printer prints "Hexadecimal Dump" and then all the codes it receives in a two-column format. The first column contains the hexadecimal codes and the second column gives the ASCII characters that correspond to the codes.

Hexadecimal Dump 1B 21 00 1B 26 02 40 40 : .!..&.@@ 1B 25 01 1B 63 34 00 1B : .%..c4.. 41 42 43 44 45 46 47 48 : ABCDEFGH

- □ A period (.) is printed for each code that has no ASCII equivalent.
- □ Control codes are printed in bold for emphasis.
- □ During the hex dump all commands except **DLE EOT** and **DLE ENQ** are disabled.
- 5. Open the cover to set the printer off line so that it will print the last line.
- 6. Close the cover and turn off the printer or reset it to turn off the hex dump mode.

# Chapter 4 **Reference Information**

# Printing Specifications

| Printing method:            | Serial impact dot matrix                  |
|-----------------------------|-------------------------------------------|
| Head wire<br>configuration: | 9-pin vertical line, 1/72-inch wire pitch |
| Head wire diameter:         | 0.29 mm (.01")                            |
| Printing direction:         | Bidirectional, minimum distance printing  |
| Printing speed:             | See table on page 4-2.                    |
| Characters per line:        | See table on page 4-2.                    |
| Characters per inch:        | See table on page 4-2.                    |
| Print modes:                | See the print modes table below.          |

#### Print modes

| Print Printing Print head energizing time |      | Print head        | Paper roll       |                   | Slip paper  |          |
|-------------------------------------------|------|-------------------|------------------|-------------------|-------------|----------|
|                                           |      | Default<br>status | Switching*2      | Default<br>status | Switching*2 |          |
| Normal                                    | High | Normal            | Depends          | Possible          |             | Possible |
| Low<br>speed                              | Low  | Normal            | on DIP<br>SW 2-4 | Possible          |             | Possible |
| Сору                                      | Low  | Copy (long)       |                  | Possible          | Selected    | Possible |

#### Note:

- \*1 The printer automatically goes to low speed mode during bit image printing, regardless of the type of selected paper.
- \*2 Print mode can be changed using the **GS E** command.

# Character Specifications

| Number of characters: | Alphanumeric characters: 95                                |
|-----------------------|------------------------------------------------------------|
|                       | International characters: 32                               |
|                       | Extended graphics: 128 ×8 pages<br>(including space pages) |
| Character structure:  | $9 \times 9$ 3-dot spacing (in half dot units)             |
|                       | $7 \times 9$ 2-dot spacing (in half dot units)             |
|                       | Larger spacing can be set by using <b>ESC SP</b> .         |
| Character size:       | See the table below.                                       |

Characters per inch, characters per second, characters per line, character size

| Character Character |                        | CPI * 2 CPS * 3 |      | CPL * 4 |               | Character size |                               |
|---------------------|------------------------|-----------------|------|---------|---------------|----------------|-------------------------------|
| structure * 1       | spacing<br>(half dots) |                 | High | Low     | Paper<br>roll | Slip<br>paper  | (width x height)              |
| 9 x 9               | 3 dots                 | 12.5            | 233  | 200     | 30            | 66             | 1.6 x 3.1 mm<br>(.06" x .12") |
| 7 x 9               | 2 dots                 | 16.7            | 311  | 267     | 40            | 88             | 1.3 x 3.1 mm<br>(.05" x .12") |

\*1 Horizontal dots x vertical dots

\*2 CPI = Characters Per Inch

- \*3 CPS = Characters Per Second (carriage moving speed)
- \*4 CPL = Characters Per Line

# **Ribbon Specifications**

Type:

Ribbon cassette specifications:

Exclusive cassette ribbon

Part number ERC-31 (P)

Color

Ribbon life

7,000,000 characters

Purple

(when one character consists of 18 dots)

# MICR Specifications (Option)

The MICR mechanism is a factory-installed option.

| Available fonts:     | E-13B, CMC7                                                                                                    |
|----------------------|----------------------------------------------------------------------------------------------------|
| Recognition rating:  | 98% or more at 25°C (75°F)<br>Rating = ([total checks – number<br>misread or not identified]/total<br>checks) $\times$ 100<br>Check paper tested is EPSON standard<br>check paper. Checks must be flat,<br>without curls, folds, or wrinkles. |
| Paper type:          | Normal check paper with thickness of 0.09 to 0.2mm (0.0035 to 0.0079")<br>Size: 68 to $102mm \times 152$ to $210 mm$ (2.68 to $4.02 \times 2.98$ to $8.27"$ )<br>Weight: 70 to 90 Kg.                                                         |
| Ripple voltage:      | 300 mVpp or less                                                                                                    |
| Current consumption: | Mean approx. 2.3A (Approx. 1.4 sec)                                                                                                    |

**Reliability:** 

MCBF: 160,000 passes Life: 240,000 passes Pass = reading and printing on U.S. personal check 152mm (5.98") long

# MICR use

Use the following procedure to read MICR characters.

|   | User Operation                                  | Printer Operation                                                                                                  |
|---|-------------------------------------------------|----------------------------------------------------------------------------------------------------|
| 1 | Transmits FS a 0<br><00>H.                      | Mechanically switches to MICR mode and<br>waits for a personal check to be loaded. The<br>SLIP light blinks.       |
|   | (Transmits <b>DLE ENQ 3</b> .)                  | (when the check waiting state is canceled)                                                                         |
| 2 | Inserts a check.                                | Detects the check, lights the SLIP light, and reads MICR characters. After reading, transmits the reading results. |
| 3 | (Transmits <b>FS a 0</b><br>< <b>00&gt;H</b> .) | (Re-reads the check and transmits the reading result.)                                                             |
| 4 | Transmits <b>FS a 1</b> .                       | Loads the check paper to the print starting position.                                                              |
| 5 | Transmits endorse-<br>ment printing data.       | Prints data and feeds paper.                                                                                       |
| 6 | Transmits <b>FF</b> .                           | After printing, ejects paper.<br>The SLIP light blinks until the check is removed.                                 |
| 7 | Removes the check paper.                        | The SLIP light blinks.                                                                                             |

# Notes on MICR use

- □ Personal checks are fed in the forward direction only.
- □ The paper roll must be loaded correctly before selecting MICR function. Otherwise, check paper is not fed properly.
- **D** The check waiting state is canceled using **DLE ENQ 3**.

- □ After a personal check is ejected, the SLIP light comes on and the printer does not proceed to the next operation until the check is removed.
- □ The check waiting time and the interval from when a check is inserted to when the operation starts can be set using **ESC** f.
- **D** To check the MICR function status exactly, use **DLE EOT BS 1**.
- Remove ejected personal checks by pulling them upward. Do not pull them out in the horizontal direction.

# Paper Specifications

| Paper feed method: | Friction feed                                 | 1                                                     |
|--------------------|-----------------------------------------------|-------------------------------------------------------|
| Paper feed pitch:  | Default 1/6                                   | inch                                                  |
|                    | Can be set ir <b>ESC 3</b> and <b>E</b>       | n units of 1/144 inch by the <b>SC J</b> commands.    |
| Paper feed speed:  | Approx. 60.<br>feeding)                       | 3 ms/line (1/6 inch                                   |
|                    | Approx. 3.4<br>(continuous                    | inches/second<br>feeding)                             |
| Paper size:        | Paper roll (s                                 | single-ply)                                           |
|                    | Size:                                         | Width 69.5 mm ± 0.5 mm<br>(2.74" ± 0.02")             |
|                    |                                               |                                                       |
|                    | Maximum<br>outside<br>diameter:               | 83 mm (3.27")                                         |
|                    | Maximum<br>outside<br>diameter:<br>Thickness: | 83 mm (3.27")<br>0.06 to 0.09 mm (.0024 to<br>.0035") |

| Weight:                           | 52.3 to 64.0 g/m <sup>2</sup> (13.9 to<br>17 lbs) (JIS P8124) (45 to<br>55 Kg (20.41 to 24.94 lbs)/<br>1000 sheets/788 mm ×<br>1091mm (31.02" × 42.95") |
|-----------------------------------|----------------------------------------------------------------------------------------------------|
| Paper roll<br>inside<br>diameter: | 10 mm (0.39") or more                                                                                                    |
| Slip paper                        |                                                                                                    |
| Paper type:                       | Normal paper                                                                                                    |
|                                   | Carbon copy paper                                                                                                    |
|                                   | Pressure sensitive paper                                                                                                    |
| Total<br>thickness:               | 0.09 to 0.36 mm (.0035 to .0141")                                                                                                    |
| See the Copy thickness por        | <i>capability and paper</i><br>tion on the next page for                                                                                                |

more information.

| Size             | $70 \text{ mm} \times 70 \text{ mm}$ to $210$ |
|------------------|-----------------------------------------------|
| $(W \times L)$ : | $mm \times 297 mm (A4 size)$                  |
|                  | $(2.76" \times 2.76"$ to $8.27" \times$       |
|                  | 11.69")                                       |

Ambient temperature and copy capability

Copy capability is greatly influenced by the ambient temperature, so printing must be performed under the conditions described in the table below.

# Relationship between ambient temperature and number of copies

| Number of copies         | Ambient temperature (print mode)       |
|--------------------------|----------------------------------------|
| Original + 4 copies      | 20° to 40°C (68° to 104°F) (copy mode) |
| Original + 1 to 3 copies | 5° to 40°C (41° to 104°F) (copy mode)  |

| Copy<br>capability<br>and paper<br>thickness: | Normal paper (single-<br>ply): 0.09 to 0.2 mm (.0035<br>to .0079")                                              |
|-----------------------------------------------|----------------------------------------------------------------------------------------------------|
|                                               | Carbon copy paper<br>combination:<br>5 sheets maximum<br>(original + 4 copies, at 20°<br>to 40°C (68° to 104°F) |
| Backing<br>paper:                             | 0.06 to 0.15 mm (.0023 to<br>.0059")                                                                            |
| Copy and original:                            | 0.04 to 0.07 mm (.0015 to .0028")                                                                               |
| Carbon<br>paper:                              | Approx. 0.035 mm<br>(.0014")                                                                                    |
| Total<br>thickness:                           | 0.30 mm (.0118") or less<br>(original to original + 3<br>copies)                                                |
|                                               | 0.36 mm (.014") or less<br>(original + 4 copies)                                                                |
| Pressure<br>sensitive<br>paper:               | 5 sheets maximum<br>(original + 4 copies, at 20°<br>to 40°C (68° to 104°F)                                      |

| Backing<br>paper:   | 0.06 to 0.15 mm (.0023 to<br>.0059")                             |
|---------------------|------------------------------------------------------------------|
| Copy and original:  | 0.06 to 0.075 mm (.0023 to .003")                                |
| Total<br>thickness: | 0.24 mm (.0094") or less<br>(original to original + 3<br>copies) |
|                     | 0.30 mm (.0118") or less<br>(original + 4 copies)                |

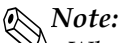

When using multi-ply paper that consists of an original and three copies, be sure to print with a  $9 \times 9$  font. If a  $7 \times 9$  font is used, some characters on some of the copies may not be readable.

### Notes on slip paper

- □ The slip paper must be flat, without curls or wrinkles, especially at the top edges. Otherwise, the paper may rub against the ribbon and become dirty.
- There must be no glue on the bottom edge of slip paper. It is desirable for the glue to be on the top edge. Choose slip paper carefully when the glue is on the right or left edge, since paper feeding and insertion are affected by gluing conditions (e.g., glue quality, method, and length) and glue location. (See the

illustration below.) Be especially careful when slip paper is wide and has the glue on the right or left edge, since it may not feed in a straight line.

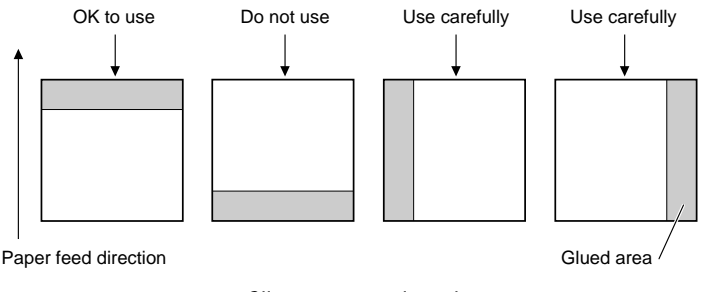

Slip paper glued area

□ Since the slip insertion detector uses a photo detector, paper that has holes at the detector position, or is translucent, must not be used. (See the illustration on the next page.)

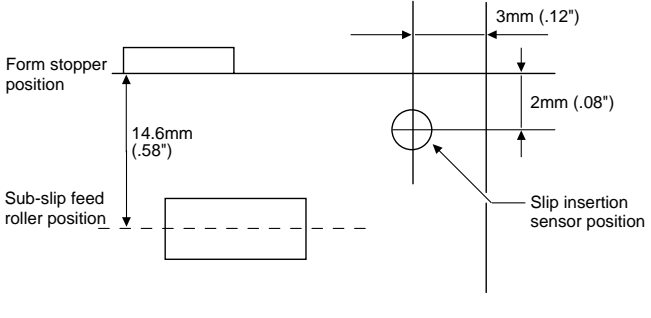

Slip insertion sensor position

□ Since the slip ejection detector uses a reflective photo detector, paper that has holes or dark portions with low reflection (less than 40% reflection) at the detector position must not be used. (See the illustration below.)

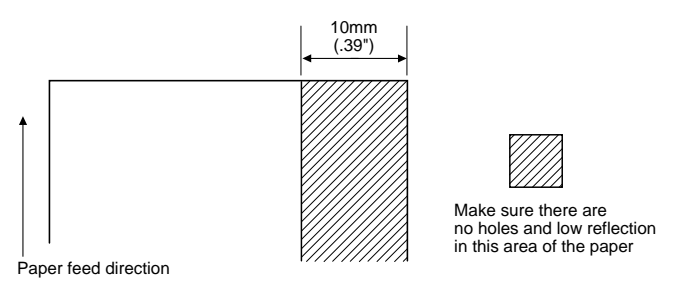

Paper holes and low reflection prohibited area

- □ Be sure to perform slip printing with a paper roll loaded to avoid paper jams.
- □ Use thinner paper (N30 or equivalent) between the top and bottom sheets of multi-ply paper. If thick paper is used, the copy capability is lowered

# **Electrical Characteristics**

| Supply voltage:                | +24 VDC ± 10%                                                       | lo                                                                                                    |
|--------------------------------|---------------------------------------------------------------------|----------------------------------------------------------------------------------------------------|
| Current consumption:           | Operating:                                                          |                                                                                                    |
|                                | When feeding<br>slip paper to<br>the print<br>starting<br>position: | Mean - approx. 2.3 A, approx. 1.4 seconds                                                                             |
|                                | Printing:                                                           | Mean - approx. 1.8 A<br>(when printing<br>alphanumeric<br>characters for<br>maximum number<br>printing on paper roll) |
|                                |                                                                     | Peak - approx. 8.0 A                                                                                                  |
|                                | Standby:                                                            | Mean - approx. 0.3 A                                                                                                  |
| EMI and Safety Standard        | ls                                                                  |                                                                                                    |
| EMI standards                  | U.S.A.:                                                             | FCC Class A                                                                                                    |
|                                | Europe:                                                             | CE marking<br>(specifications with<br>the MICR reader:<br>applied)                                                    |
| Safety standards (all applied) | UL1950-2TH-E<br>component)                                          | 03 (recognized                                                                                                    |
|                                | CSA950-D3 (Re                                                       | ecognized component)                                                                                                  |
|                                | EN60950 (IEC9                                                       | 950 2TH)                                                                                                    |

# Reliability

| Life: | 7,500,000 lines                                                                                                    |
|-------|----------------------------------------------------------------------------------------------------|
|       | End of Life is defined as the point<br>at which the printer reaches the<br>beginning of the Wearout Period.                                 |
| MTBF: | 180,000 hours                                                                                                    |
|       | Failure is defined as Random<br>Failure occurring at the time of the<br>Random Failure Period.                                              |
| MCBF: | 18,000,000 lines                                                                                                    |
|       | This is an average failure interval<br>based on failures relating to<br>wearout and random failures up to<br>the life of 7.5 million lines. |

# **Environmental Conditions**

| Temperature: | Operating: | 5° to 40°C (41° to<br>104°F)                                                                                           |
|--------------|------------|----------------------------------------------------------------------------------------------------|
|              | Storage:   | -10° to 50°C (14° to<br>122°F) (except for<br>ribbon)                                                                  |
| Humidity:    | Operating: | 30 to 80% RH (at 30°C<br>or more, the upper<br>limit condition is 30°C,<br>80% or equivalent,<br>with no condensation) |
|              | Storage:   | 30 to 90% RH (with no condensation, except for ribbon)                                                                 |

# Character Code Tables

The following pages show the character code tables. To find the character corresponding to a hexadecimal number, count across the top of the table for the left digit and count down the left column of the table for the right digit. For example, 4A = J

Page 0 (PC437: U.S.A., Standard Europe) (International character set: U.S.A)

|     | HEX      | 0     | 1    | 2        | 2  |    | 3   |    | 4  |     | 5  |   | 6   |    | 7   |    | 8   |    | 9   |          | A   |     | B   | (   | 2   |    | D   |    | E   |        | F   |
|-----|----------|-------|------|----------|----|----|-----|----|----|-----|----|---|-----|----|-----|----|-----|----|-----|----------|-----|-----|-----|-----|-----|----|-----|----|-----|--------|-----|
| HEX | BIN      | 0000  | 0001 | 00       | 10 | 00 | )11 | 01 | 00 | 01  | 01 | 0 | 110 | 0  | 111 | 10 | 000 | 10 | 001 | 1(       | 010 | 1   | 011 | 11  | 00  | 1  | 101 | 1  | 110 | 11     | 11  |
| 0   | 0000     | NUL   | DLE  | SP       |    | 0  |     | @  |    | Ρ   |    |   |     | р  |     | Ç  |     | É  |     | á        |     | 333 |     | L   |     | T  |     | α  |     | Ξ      |     |
| 0   | 0000     | 00    | 16   |          | 32 |    | 48  |    | 64 |     | 80 |   | 96  | _  | 112 |    | 128 |    | 144 |          | 160 |     | 176 | ſ   | 192 |    | 208 |    | 224 |        | 240 |
|     | 0001     |       |      | !        |    | 1  |     | A  |    | Q   | -  | a |     | q  |     | ü  |     | æ  |     | í        |     |     |     | T   |     | Ŧ  |     | ß  |     | ±      |     |
| 1   | 0001     | 01    | 17   |          | 33 |    | 49  |    | 65 | [   | 81 |   | 97  |    | 113 |    | 129 |    | 145 |          | 161 |     | 177 | L [ | 193 |    | 209 |    | 225 |        | 241 |
| 0   | 0010     |       |      | "        |    | 2  |     | В  |    | R   |    | b |     | r  |     | é  |     | Æ  |     | ó        |     |     |     | т   |     | Τ  |     | Г  |     | $\geq$ |     |
| 4   | 0010     | 02    | 18   |          | 34 |    | 50  |    | 66 | [   | 82 |   | 98  |    | 114 |    | 130 |    | 146 |          | 162 |     | 178 |     | 194 |    | 210 |    | 226 |        | 242 |
| 2   | 0011     |       |      | #        |    | 3  |     | C  |    | S   |    | с |     | s  |     | â  |     | ô  |     | ú        |     | T   |     | F   |     | L  |     | π  |     | $\leq$ |     |
| 3   | 0011     | 03    | 19   | Γ        | 35 |    | 51  |    | 67 |     | 83 |   | 99  |    | 115 | .  | 131 |    | 147 |          | 163 |     | 179 | ſ   | 195 |    | 211 |    | 227 |        | 243 |
| 4   | 0100     | EOT   |      | \$       |    | 4  |     | D  |    | Т   |    | d |     | t  |     | ä  |     | ö  |     | ñ        |     | H   |     |     |     | L, |     | Σ  |     | ſ      |     |
| 4   | 0100     | 04    | 20   |          | 36 |    | 52  |    | 68 | ſ   | 84 |   | 100 |    | 116 |    | 132 |    | 148 |          | 164 |     | 180 | ſ   | 196 |    | 212 |    | 228 |        | 244 |
| 5   | 0101     | ENQ   |      | %        |    | 5  |     | Ε  |    | U   |    | е |     | u  |     | à  |     | ò  |     | Ñ        |     | -   |     | +   |     | F  |     | σ  |     | J      |     |
| 5   | 0101     | 05    | 21   |          | 37 |    | 53  |    | 69 |     | 85 |   | 101 |    | 117 |    | 133 |    | 149 |          | 165 |     | 181 |     | 197 |    | 213 |    | 229 |        | 245 |
| 6   | 0110     |       |      | &        |    | 6  |     | F  |    | V   |    | f |     | v  |     | å  |     | û  |     | <u>a</u> |     | -   |     | F.  |     | г  |     | μ  |     | ÷      |     |
| 0   | 0110     | 06    | 22   |          | 38 |    | 54  |    | 70 |     | 86 |   | 102 |    | 118 |    | 134 |    | 150 |          | 166 |     | 182 |     | 198 |    | 214 |    | 230 |        | 246 |
| 7   | 0111     |       |      | ,        |    | 7  |     | G  |    | W   |    | g |     | w  |     | ç  |     | ù  |     | 0        |     | п   |     | ŀ   |     | +  |     | τ  |     | ≈      |     |
| Ľ   | 0111     | 07    | 23   |          | 39 |    | 55  |    | 71 |     | 87 |   | 103 |    | 119 |    | 135 |    | 151 |          | 167 |     | 183 |     | 199 |    | 215 |    | 231 |        | 247 |
|     | 1000     |       | CAN  | (        |    | 8  |     | Η  |    | Х   |    | h |     | х  |     | ê  |     | ÿ  |     | Ś        |     | ٦   |     | 8   |     | -  |     | Φ  |     | 0      |     |
| 0   | 1000     | 08    | 24   |          | 40 |    | 56  |    | 72 |     | 88 |   | 104 |    | 120 |    | 136 |    | 152 |          | 168 |     | 184 |     | 200 |    | 216 |    | 232 |        | 248 |
| 0   | BS       | HT    |      | )        |    | 9  |     | Ι  |    | Y   |    | i |     | У  |     | ë  |     | Ö  |     | -        |     | -   |     | F   |     | Г  |     | θ  |     | ٠      |     |
| 9   | 1001     | 09    | 25   |          | 41 |    | 57  |    | 73 | . [ | 89 |   | 105 |    | 121 |    | 137 |    | 153 |          | 169 |     | 185 |     | 201 |    | 217 |    | 233 |        | 249 |
|     | <u>.</u> | LF    |      | *        |    | :  |     | J  |    | Ζ   |    | j |     | z  |     | è  |     | Ü  |     | ٦        |     |     |     | Ŀ   |     | Г  |     | Ω  |     | •      |     |
| A   | 1010     | -10   | 26   |          | 42 |    | 58  |    | 74 |     | 90 |   | 106 |    | 122 |    | 138 |    | 154 |          | 170 |     | 186 | Γ   | 202 |    | 218 |    | 234 |        | 250 |
| ъ   | 1011     |       | ESC  | +        |    | ;  |     | K  |    | [   |    | k |     | {  |     | ï  |     | ¢  |     | ż        |     | 51  |     | ۳.  |     |    |     | δ  |     |        |     |
| Ľ   | 1011     | 11    | 27   |          | 43 |    | 59  |    | 75 |     | 91 |   | 107 |    | 123 |    | 139 |    | 155 |          | 171 |     | 187 |     | 203 |    | 219 |    | 235 |        | 251 |
| C   | 1100     | FF    | 1.1  | ,        |    | <  |     | L  |    | 1   |    | 1 |     | 1  |     | î  |     | £  |     | ł        |     | Ę.  |     | 4   |     |    |     | 80 |     | n      |     |
| U.  | 1100     | 12    | 28   |          | 44 |    | 60  |    | 76 |     | 92 |   | 108 |    | 124 |    | 140 |    | 156 |          | 172 |     | 188 |     | 204 |    | 220 |    | 236 |        | 252 |
| D   | 1101     | CR FC | GS   | -        |    | =  |     | М  |    | ]   |    | m |     | }  |     | ì  |     | ¥  |     | i        |     | J   |     |     |     |    |     | ø  |     | 2      |     |
| D   | 1101     | 13    | 29   |          | 45 |    | 61  |    | 77 |     | 93 |   | 109 |    | 125 |    | 141 |    | 157 |          | 173 |     | 189 |     | 205 |    | 221 |    | 237 |        | 253 |
| F   | 1110     |       |      | ŀ .      |    | >  |     | Ν  |    | î.  |    | n |     | ~  |     | Ä  |     | Pt |     | ~        |     | -   |     | ₽.  |     |    |     | ∈  |     | •      |     |
| Ľ   | 1110     | 14    | 30   |          | 46 |    | 62  |    | 78 |     | 94 |   | 110 |    | 126 |    | 142 |    | 158 |          | 174 |     | 190 |     | 206 |    | 222 |    | 238 |        | 254 |
| F   | 1111     |       |      | $\nabla$ |    | ?  |     | ΙŌ |    |     |    | 0 |     | SP |     | Å  |     | f  |     | »        |     | ٦   |     | 1   |     |    |     | n  |     | SP     |     |
| L.  | 1        | 15    | 31   | 1 [      | 47 |    | 63  | 1  | 79 |     | 95 |   | 111 |    | 127 |    | 143 |    | 159 |          | 175 |     | 191 |     | 207 |    | 223 |    | 239 |        | 255 |

*Note: The character code tables show only which characters are printed.* They do not show the actual print pattern.

# Page 1 (Katakana)

|     | HEX  | 8    | 9         | A     | В                                           | С     | D      | E     | F         |
|-----|------|------|-----------|-------|---------------------------------------------|-------|--------|-------|-----------|
| HEX | BIN  | 1000 | 1001      | 1010  | 1011                                        | 1100  | 1101   | 1110  | 1111      |
| 0   | 0000 | -    | LT        | SP    | -                                           | 9     | 11     | =     | ×         |
|     | 0000 | 128  | 144       | 160   | 176                                         | 192   | 208    | 224   | 240       |
| 1   | 0001 |      | Τ         | •     | 7                                           | チ     | 4      | F     | 円         |
| -   | 0001 | 129  | 145       | 161   | 177                                         | 193   | 209    | 225   | 241       |
| 2   | 0010 |      |           |       | 1                                           | ツ     | ×      | +     | 年         |
|     |      | 130  | 146       | 162   | 178                                         | 194   | 210    | 226   | 242       |
| 3   | 0011 | -    | F         | ]     | <b>ウ</b>                                    | 7     | E      | 17    | 月         |
|     |      | 131  | 147       | 163   | 179                                         | 195   | 211    | 227   | 243       |
| 4   | 0100 | -    | <b></b>   | \     | <u>ــــــــــــــــــــــــــــــــــــ</u> | 1     | 17     |       |           |
|     |      | 132  | 148       | 164   | 180                                         | 196   | 212    | 228   | 244       |
| 5   | 0101 |      | -         |       | 7                                           | 7     | 1      |       | 時         |
|     |      | 133  | 149       | 105   | 181                                         | 197   | 213    | 229   | 245       |
| 6   | 0110 | -    | 1         | 7     | 77                                          | - 100 | =      | 020   | 5         |
|     |      | 134  | 150       | 100   | 182                                         | 198   | 214    | 230   | 240<br>54 |
| 7   | 0111 | 125  | 1151      | 7     | + 102                                       | × 100 | 215    | [22]  | 12        |
|     |      | 135  | 151       | 101   | 103                                         | 7 199 | 11 215 | 231   | = 247     |
| 8   | 1000 | 1    | [<br>[152 | 1     | 184                                         | 1 200 | 216    | - 222 | 248       |
|     |      | 1130 | 152       | 1100  | 104<br>5                                    | /200  | 210    |       | 1240      |
| 9   | 1001 | 137  | 153       | 169   | 185                                         | 201   | 217    | 233   | 249       |
|     |      | 1101 | L 100     | - 100 | 7                                           | 1201  | V      | ♦     | IX 245    |
| A   | 1010 | 138  | 154       | 170   | 186                                         | 202   | 218    | 234   | 250       |
| -   |      |      | 1101      |       | ++                                          | Ł     |        |       | 町<br>町    |
| В   | 1011 | 139  | 155       | 171   | 187                                         | 203   | 219    | 235   | 251       |
|     |      |      | (         | +     | シ                                           | 7     | 7      | •     | 村         |
| С   | 1100 | 140  | 156       | 172   | 188                                         | 204   | 220    | 236   | 252       |
| D   | 1101 |      | 2         | ユ     | ス                                           | ~     | ン      | 0     | 人         |
| D   | 1101 | 141  | 157       | 173   | 189                                         | 205   | 221    | 237   | 253       |
| F   | 1110 |      | C         | э     | セ                                           | 朩     | •      | 1     |           |
| E   | 1110 | 142  | 158       | 174   | 190                                         | 206   | 222    | 238   | 254       |
| F   | 1111 | +    | 7         | ツ     | ソ                                           | 7     | •      | \     | SP        |
| г   | 1111 | 143  | 159       | 175   | 191                                         | 207   | 223    | 239   | 255       |

# Page 2 (PC850: Multilingual)

|         | HEX  |    | 8   |   | 9   |          | A       |           | В    |   | С    |   | D    |          | E       |     | F     |
|---------|------|----|-----|---|-----|----------|---------|-----------|------|---|------|---|------|----------|---------|-----|-------|
| HEX     | BIN  | 10 | 000 | 1 | 001 | 1        | 010     | 1         | 011  | 1 | 100  | 1 | 101  | 1        | 110     | 1   | 111   |
| 0       | 0000 | Ç  |     | É |     | á        |         | - 300     |      | L |      | ð |      | Ó        |         |     |       |
| U       | 0000 |    | 128 |   | 144 |          | 160     |           | 176  |   | 192  |   | 208  |          | 224     |     | 240   |
| ,       | 0001 | ü  |     | æ |     | í        |         | <b>**</b> |      | Т |      | Ð |      | ß        |         | ±   |       |
| 1       | 0001 |    | 129 |   | 145 |          | 161     |           | 177  |   | 193  |   | 209  |          | 225     |     | 241   |
| 2       | 0010 | é  |     | Æ |     | ó        |         | <b>W</b>  |      | т |      | Ê |      | Ô        |         | _   |       |
| <u></u> | 0010 |    | 130 |   | 146 |          | 162     |           | 178  |   | 194  |   | 210  |          | 226     |     | 242   |
| 2       | 0011 | â  |     | ô |     | ú        |         |           |      | ŀ |      | Ë |      | Ò        |         | a l |       |
| 3       | 0011 |    | 131 |   | 147 | 1        | 163     |           | 179  |   | 195  |   | 211  |          | 227     | 1   | 243   |
| 4       | 0100 | ä  |     | ö |     | ñ        |         | -         |      |   |      | È |      | õ        |         |     |       |
| 4       | 0100 |    | 132 |   | 148 |          | 164     |           | 180  |   | 196  |   | 212  |          | 228     |     | 244   |
| 5       | 0101 | à  |     | ò |     | Ñ        |         | Á         |      | + |      | ı |      | ð        |         | §   |       |
| Ľ       | 0101 |    | 133 |   | 149 |          | 165     |           | 181  |   | 197  |   | 213  |          | 229     |     | 245   |
| 6       | 0110 | å  |     | û |     | <u>a</u> |         | Â         |      | ã |      | Í |      | μ        |         | ÷   |       |
|         | 0110 |    | 134 |   | 150 |          | 166     |           | 182  |   | 198  |   | 214  |          | 230     |     | 246   |
| 7       | 0111 | ç  |     | ù |     | ⁰        |         | À         |      | Ã |      | Î | ·    | þ        |         | د   |       |
|         | 0111 |    | 135 |   | 151 |          | 167     |           | 183  |   | 199  |   | 215  |          | 231     |     | 247   |
| 8       | 1000 | ê  |     | ÿ |     | 占        |         | ©         |      | Ŀ |      | Ï |      | Þ        | ·       | °   |       |
|         | 1000 |    | 136 |   | 152 |          | 168     |           | 184  |   | 200  |   | 216  |          | 232     |     | 248   |
| 9       | 1001 | ë  |     | Ö |     | ®        |         | 4         |      | F |      | 1 |      | Ú        |         |     |       |
| Ľ       | 1001 |    | 137 |   | 153 |          | 169     |           | 185  | L | 201  |   | 217  | _        | 233     |     | 249   |
| A       | 1010 | è  |     | Ü |     | 7        |         |           | ·    | ╧ |      | Г |      | Û        | <b></b> | •   |       |
|         | 1010 |    | 138 |   | 154 |          | 170     |           | 186  |   | 202  | - | 218  |          | 234     | 1   | 250   |
| В       | 1011 | ĩ  |     | ø | (   | 2        |         |           |      | T |      |   |      | U        |         | 1   |       |
| Ľ       |      |    | 139 |   | 155 |          | 171     |           | 187  |   | 203  |   | 219  | ,        | 235     | 0   | 251   |
| l c     | 1100 | 1  |     | £ |     | 4        | <u></u> |           |      |   |      |   |      | У        |         | 3   | 0.00  |
|         |      |    | 140 |   | 156 |          | 172     |           | 188  |   | 204  |   | 220  | 1        | 236     | 2   | 252   |
| D       | 1101 | 1  |     | Ø |     | i        | 1.00    | ¢         | 1.00 | - | 0.05 | i | 007  | Y        | 005     | 2   | LOT C |
|         |      |    | 141 |   | 157 |          | 173     |           | 189  |   | 205  | ~ | 221  | _        | 237     |     | 253   |
| E       | 1110 | A  |     | × |     | <b>«</b> |         | ¥         | 1.00 | ÷ | 0.00 | I | 600  |          | 600     |     | 051   |
| Ļ       |      |    | 142 |   | 158 |          | 174     |           | 190  | - | 206  |   | 222  | <b>,</b> | 238     | 00  | 254   |
| F       | 1111 | A  |     | J |     | >>       |         | ר         |      | p | 0.05 |   | 0.05 |          | 0.00    | SP  | 075   |
| 1       |      |    | 143 |   | 159 |          | 175     |           | 191  |   | 207  |   | 223  |          | 239     |     | 255   |

# Page 3 (PC860: Portuguese)

|     | HEX  |    | 8   |    | 9   |   | A     |   | В   |       | С   |   | D       |        | E   | ł        | F   |
|-----|------|----|-----|----|-----|---|-------|---|-----|-------|-----|---|---------|--------|-----|----------|-----|
| HEX | BIN  | 10 | 000 | 1  | 001 | 1 | 010   | 1 | 011 | 1     | 100 | 1 | 101     | 1      | 110 | 1        | 111 |
| 0   | 0000 | Ç  |     | É  |     | á |       |   |     | L     |     | Т |         | a      |     | ≡        |     |
| 0   | 0000 |    | 128 |    | 144 |   | 160   | ŀ | 176 |       | 192 |   | 208     |        | 224 |          | 240 |
| ,   | 0001 | ü  |     | À  |     | í |       |   |     | Т     |     | ┯ |         | ß      |     | ±        |     |
| 1   | 0001 |    | 129 |    | 145 |   | 161   |   | 177 |       | 193 |   | 209     |        | 225 |          | 241 |
| 2   | 0010 | é  |     | È  |     | ó |       |   |     | т     |     | Т |         | Γ      |     | ≥        |     |
| 4   | 0010 |    | 130 |    | 146 |   | 162   |   | 178 |       | 194 |   | 210     |        | 226 |          | 242 |
| ,   | 0011 | â  |     | ô  |     | ú |       |   |     | -     |     | L |         | π      |     | ≤        |     |
| °.  | 0011 |    | 131 |    | 147 |   | 163   |   | 179 |       | 195 |   | 211     |        | 227 |          | 243 |
| 4   | 0100 | ã  |     | õ  |     | ñ |       | - |     | -     |     | L |         | Σ      |     | ſ        |     |
| 4   | 0100 |    | 132 |    | 148 |   | 164   |   | 180 |       | 196 |   | 212     |        | 228 |          | 244 |
| 5   | 0101 | à  |     | ò  |     | Ñ | -     | = |     | +     |     | ۴ |         | σ      |     | J        |     |
| 5   | 0101 |    | 133 |    | 149 |   | 165   |   | 181 |       | 197 |   | 213     |        | 229 |          | 245 |
| 6   | 0110 | Á  |     | Ú  |     | ₫ |       | - |     | ŀ     |     | r |         | μ      |     | ÷        |     |
| 0   | 0110 |    | 134 |    | 150 |   | 166   |   | 182 |       | 198 |   | 214     |        | 230 |          | 246 |
| 7   | 0111 | ç  |     | ù  |     | ₽ |       | п |     | ⊢⊩    |     | ╉ |         | τ      |     | ≈        |     |
| Ľ.  | 0111 |    | 135 |    | 151 |   | 167   |   | 183 |       | 199 |   | 215     |        | 231 |          | 247 |
| Q   | 1000 | ê  |     | Ì  |     | 占 |       | 7 |     |       |     | + |         | Φ      |     | °        |     |
|     | 1000 |    | 136 |    | 152 |   | 168   |   | 184 |       | 200 |   | 216     |        | 232 |          | 248 |
| ٥   | 1001 | Ê  |     | Õ  |     | Ò |       |   |     | F     |     | 1 |         | 0      |     | •        |     |
| Ľ   | 1001 |    | 137 |    | 153 |   | 169   |   | 185 |       | 201 |   | 217     |        | 233 |          | 249 |
| Α   | 1010 | è  |     | Ü  |     | - |       |   |     | 1     |     | ٣ |         | Ω      |     | •        |     |
|     | 1010 |    | 138 |    | 154 |   | 170   |   | 186 |       | 202 |   | 218     |        | 234 |          | 250 |
| B   | 1011 | Í  |     | ¢  |     | ± |       | ٦ |     | T     |     |   |         | δ      |     |          |     |
| Ľ   | 1011 |    | 139 |    | 155 |   | 171   |   | 187 |       | 203 |   | 219     |        | 235 | <b>_</b> | 251 |
| С   | 1100 | Õ  |     | £  |     | 4 |       | ۲ |     | F     |     |   | <b></b> | œ      |     | 11       |     |
| Ľ   | 1100 |    | 140 |    | 156 |   | 172   |   | 188 |       | 204 |   | 220     |        | 236 |          | 252 |
| D   | 1101 | ì  |     | Û  |     | i |       | 1 |     | 20022 |     |   | <b></b> | ø      |     | 2        |     |
| Ļ   |      | ~  | 141 |    | 157 |   | 173   |   | 189 |       | 205 | _ | 221     | _      | 237 |          | 253 |
| E   | 1110 | Ā  |     | Pt |     | « | ····· | 7 |     | ₽     |     |   |         | ∈      |     |          |     |
| Ľ.  | 1110 |    | 142 | _  | 158 |   | 174   |   | 190 |       | 206 | _ | 222     |        | 238 |          | 254 |
| F   | 1111 | Â  |     | 6  |     | » |       | ٦ |     | 1     |     |   |         | $\cap$ |     | SP       |     |
| Ľ   | **** |    | 143 |    | 159 |   | 175   |   | 191 |       | 207 |   | 223     |        | 239 |          | 255 |

# Page 4 (PC863: Canadian-French)

|          | HEX  |   | 8   |    | 9    | <u> </u> | A    |     | В   |        | С    |   | D   |        | E       |        | F   |
|----------|------|---|-----|----|------|----------|------|-----|-----|--------|------|---|-----|--------|---------|--------|-----|
| HEX      | BIN  | 1 | 000 | 1  | 001  | 1        | 010  | 1   | 011 | 1      | 100  | 1 | 101 | 1      | 110     | 1      | 111 |
|          | 0000 | Ç |     | É  |      | 1        |      |     |     | L      |      | L |     | a      |         | ≡      |     |
| 0        | 0000 | _ | 128 |    | 144  |          | 160  | Ĩ   | 176 | 1      | 192  |   | 208 |        | 224     | 1      | 240 |
|          | 0001 | ü |     | È  |      | 1        |      |     |     | F      |      | T |     | ß      |         | ±      |     |
| 1        | 0001 |   | 129 |    | 145  |          | 161  |     | 177 |        | 193  |   | 209 |        | 225     | 1      | 241 |
| 2        | 0010 | é |     | Ê  |      | ó        |      | **  |     | т      |      | Т |     | Г      |         | 2      |     |
| 4        | 0010 |   | 130 |    | 146  |          | 162  |     | 178 |        | 194  |   | 210 |        | 226     |        | 242 |
| 2        | 0011 | â |     | ô  |      | ú        |      |     |     | -      |      | L |     | π      |         | $\leq$ |     |
| 3        | 0011 |   | 131 |    | 147  |          | 163  |     | 179 |        | 195  |   | 211 |        | 227     |        | 243 |
|          | 0100 | Â |     | Ë  |      |          |      | -   |     | -      |      | ╘ |     | Σ      |         | ſ      |     |
| 4        | 0100 |   | 132 |    | 148  |          | 164  |     | 180 |        | 196  |   | 212 |        | 228     |        | 244 |
| 5        | 0101 | à |     | Ï  |      | د        |      | =   |     | +      |      | F |     | σ      |         | J      |     |
| 5        | 0101 |   | 133 |    | 149  |          | 165  |     | 181 |        | 197  |   | 213 |        | 229     |        | 245 |
| 6        | 0110 | P |     | û  |      | 3        |      | -   |     | F      |      | Г |     | μ      |         | ÷      |     |
| •        | 0110 |   | 134 |    | 150  |          | 166  |     | 182 |        | 198  |   | 214 |        | 230     |        | 246 |
| 7        | 0111 | ç |     | ù  |      |          |      | L I |     | ∣⊩     |      | + |     | τ      | ·       | ~      |     |
|          | •••• |   | 135 |    | 151  | ~        | 167  |     | 183 |        | 199  | _ | 215 |        | 231     | _      | 247 |
| 8        | 1000 | ê |     | ¤  |      | Ι        |      | ٦   |     | L.     |      | + |     | Φ      | ·       | Ŭ      |     |
| <u> </u> | 1000 |   | 136 |    | 152  |          | 168  |     | 184 |        | 200  | L | 216 | -      | 232     |        | 248 |
| 9        | 1001 | ë |     | Ô  |      | 5        |      | 4   |     | Г      |      | - |     | θ      | <b></b> | •      |     |
| Ŭ        | 1001 | ~ | 137 |    | 153  |          | 169  |     | 185 |        | 201  |   | 217 |        | 233     |        | 249 |
| Α        | 1010 | e |     | U  |      | -        |      |     | 100 | يتلير. | 0.00 | Г | 010 | Ω      | 001     | •      | 050 |
|          |      |   | 138 |    | 154  | 1        | 170  |     | 186 |        | 202  |   | 218 | 0      | 234     |        | 250 |
| В        | 1011 | 1 | 100 | ¢  | 1.55 | 2        | 1.71 | ר   | 107 | 7      | 000  |   | 010 | 0      | 0.05    | N      | 051 |
|          |      | - | 139 | C  | 155  | 1        | 1/1  | 8   | 187 | E      | 203  |   | 219 | -      | 235     | n      | 251 |
| C        | 1100 | т | 140 | £  | 156  | 4        | 170  | -   | 100 | F      | 204  |   | 220 | ω      | 1226    |        | 252 |
|          |      |   | 140 | ŤT | 120  | 3        | 172  |     | 100 |        | 204  |   | 220 | đ      | 230     | 2      | 252 |
| D        | 1101 |   | 141 | U  | 157  | 4        | 173  | -   | 180 | _      | 205  | - | 221 | ø      | 237     |        | 253 |
|          |      | λ | 141 | î  | 157  | "        | 115  | 5   | 105 | ᆜᄂ     | 205  |   | 221 | 6      | 251     |        | 200 |
| E        | 1110 | п | 142 | 5  | 158  |          | 174  |     | 190 | a      | 206  | - | 222 | -      | 238     | _      | 254 |
|          |      | Ş | 110 | f  | 100  | »        |      | -   | 100 | Ŧ      | 200  | - |     | $\cap$ | 1200    | SP     |     |
| F        | 1111 | 5 | 143 | 0  | 159  |          | 175  | '   | 191 |        | 207  |   | 223 |        | 239     |        | 255 |

# Page 5 (PC865: Nordic)

|     | HEX  |    | 8   |    | 9   |          | A   |    | В   |            | C   |   | D   |    | E   |    | F   |
|-----|------|----|-----|----|-----|----------|-----|----|-----|------------|-----|---|-----|----|-----|----|-----|
| HEX | BIN  | 10 | 000 | 1  | 001 | 1        | 010 | 1  | 011 | 1          | 100 | 1 | 101 | 1  | 110 | ٦: | 111 |
| 0   | 0000 | Ç  |     | É  |     | á        |     |    |     | L          |     | 1 |     | α  |     |    |     |
| 0   | 0000 | _  | 128 |    | 144 |          | 160 |    | 176 |            | 192 |   | 208 |    | 224 |    | 240 |
| Γ,  | 0001 | ü  |     | æ  |     | í        |     |    |     | 1          |     | ⊤ |     | ß  |     | ±  |     |
|     | 1000 |    | 129 |    | 145 |          | 161 |    | 177 |            | 193 |   | 209 |    | 225 |    | 241 |
| 2   | 0010 | é  |     | Æ  |     | ó        |     | *  |     | т          |     | т |     | Γ  |     | ≥  |     |
| 2   | 0010 |    | 130 |    | 146 |          | 162 |    | 178 |            | 194 |   | 210 |    | 226 |    | 242 |
| 2   | 0011 | â  |     | ô  |     | ú        |     |    |     | -          |     | L |     | π  |     | ≤  |     |
| 13  | 0011 |    | 131 |    | 147 |          | 163 |    | 179 |            | 195 |   | 211 |    | 227 |    | 243 |
|     | 0100 | ä  |     | ö  |     | ñ        |     | -  |     | -          |     | ų |     | Σ  |     | ſ  |     |
| 4   | 0100 |    | 132 |    | 148 |          | 164 |    | 180 |            | 196 |   | 212 |    | 228 |    | 244 |
| 5   | 0101 | à  |     | ò  |     | Ñ        |     | =  |     | +          |     | F |     | σ  |     | J  |     |
| 3   | 0101 |    | 133 |    | 149 |          | 165 |    | 181 |            | 197 |   | 213 |    | 229 |    | 245 |
| G   | 0110 | å  |     | û  |     | <u>a</u> |     | -1 |     | Ŧ          |     | Г |     | μ  |     | ÷  |     |
| 0   | 0110 |    | 134 |    | 150 |          | 166 |    | 182 |            | 198 |   | 214 |    | 230 |    | 246 |
| 7   | 0111 | ç  |     | ù  |     | ₽        |     | п  |     | ┠          |     | + |     | τ  |     | ≈  |     |
| 1   | 0111 |    | 135 |    | 151 |          | 167 |    | 183 |            | 199 |   | 215 |    | 231 |    | 247 |
| 0   | 1000 | ê  |     | ÿ  |     | 占        |     | ٦  |     | Ŀ          |     | + |     | Φ  |     | 0  |     |
| l ° | 1000 |    | 136 |    | 152 |          | 168 |    | 184 |            | 200 |   | 216 |    | 232 |    | 248 |
| 0   | 1001 | ë  |     | Ö  |     | L.       |     | Ŧ  |     | F          |     | L |     | θ  |     | ٠  |     |
| 9   | 1001 |    | 137 |    | 153 |          | 169 |    | 185 |            | 201 |   | 217 |    | 233 |    | 249 |
|     | 1010 | è  |     | Ü  |     | -        |     |    |     | ╧          |     | Г |     | Ω  |     | ;_ |     |
| A   | 1010 |    | 138 |    | 154 |          | 170 |    | 186 |            | 202 |   | 218 |    | 234 | N  | 250 |
| R   | 1011 | ï  |     | ø  |     | 12       |     | ٦  |     | T          |     |   |     | δ  |     |    |     |
| D   | 1011 |    | 139 |    | 155 |          | 171 |    | 187 |            | 203 |   | 219 |    | 235 |    | 251 |
|     | 1100 | î  |     | £  |     | 붋        |     | Ŀ  |     | ∣⊧         |     | - |     | œ  |     | n  |     |
|     | 1100 |    | 140 |    | 156 |          | 172 |    | 188 |            | 204 |   | 220 |    | 236 | _  | 252 |
| ln  | 1101 | ì  |     | Ø  |     | i        |     | Ш  |     | -          |     |   |     | ø  |     | 2  |     |
| U   | 1101 |    | 141 |    | 157 |          | 173 |    | 189 |            | 205 |   | 221 | E  | 237 |    | 253 |
| F   | 1110 | Ä  |     | Pt |     | ×        |     | 1  |     | +          |     |   |     |    |     |    |     |
| Ľ   | 1110 |    | 142 |    | 158 |          | 174 |    | 190 |            | 206 |   | 222 | 1) | 238 |    | 254 |
| F   | 1111 | Å  |     | f  |     | ¤        |     | ٦  |     | <u>ـــ</u> |     |   |     |    |     | SP |     |
| Г   | 1111 |    | 143 |    | 159 |          | 175 |    | 191 |            | 207 |   | 223 |    | 239 |    | 255 |

In the space page (page 254), the  $7 \times 7$  font is defined as the default. When the  $9 \times 9$  font is selected, character codes 80H to FFH are all spaces.)

|          | HEX   |    | 8   |    | 9       |    | Ā   |    | В        |    | С   |    | D        |    | E   |     | F     |
|----------|-------|----|-----|----|---------|----|-----|----|----------|----|-----|----|----------|----|-----|-----|-------|
| HEX      | BIN   | 10 | 000 | 10 | 001     | 10 | 010 | 10 | 011      | 1  | 100 | 1  | 101      | 1  | 110 | 1   | 111   |
|          |       | SP |     | SP |         | SP |     | SP |          | SP |     | SP |          | SP |     | SP  |       |
| 0        | 0000  |    | 128 |    | 144     | 1  | 160 | 1  | 176      |    | 192 |    | 208      | 1  | 224 | 1   | 240   |
|          |       | SP |     | SP |         | SP | •   | SP | L        | SP |     | SP | <b>.</b> | SP |     | SP  |       |
| 1        | 10001 |    | 129 |    | 145     |    | 161 | 1  | 177      |    | 193 |    | 209      | 1  | 225 |     | 241   |
|          |       | SP |     | SP |         | SP |     | SP | <u> </u> | SP |     | SP |          | SP |     | SP  |       |
| 2        | 0010  |    | 130 |    | 146     |    | 162 |    | 178      |    | 194 |    | 210      |    | 226 |     | 242   |
|          |       | SP |     | SP |         | SP |     | SP | L        | SP |     | SP |          | SP |     | SP  |       |
| 3        | 0011  |    | 131 |    | 147     |    | 163 |    | 179      |    | 195 |    | 211      |    | 227 |     | 243   |
|          | 01.00 | SP |     | ö  | <b></b> | SP |     | SP |          | SP | ·   | SP |          | SP |     | SP  |       |
| 4        | 0100  |    | 132 |    | 148     |    | 164 |    | 180      |    | 196 |    | 212      |    | 228 |     | 244   |
| _        | 0101  | SP |     | ŚP |         | SP |     | SP |          | SP |     | SP |          | SP |     | SP  |       |
| 5        | 0101  |    | 133 |    | 149     |    | 165 |    | 181      |    | 197 |    | 213      |    | 229 |     | 245   |
| C        | 0110  | SP |     | SP |         | SP | _   | SP |          | SP |     | SP |          | SP |     | SP  |       |
| 0        | 0110  |    | 134 |    | 150     |    | 166 |    | 182      |    | 198 |    | 214      |    | 230 |     | 246   |
| 7        | 0111  | SP |     | SP |         | SP |     | SP |          | SP |     | SP |          | SP |     | SP  |       |
| 1        | 0111  |    | 135 |    | 151     |    | 167 |    | 183      |    | 199 |    | 215      |    | 231 |     | 247   |
| 0        | 1000  | SP |     | SP |         | SP |     | SP |          | SP |     | ŚP |          | SP |     | SP  |       |
| 0        | 1000  |    | 136 |    | 152     |    | 168 |    | 184      |    | 200 |    | 216      |    | 232 |     | 248   |
| 0        | 1001  | SP | _   | SP |         | SP |     | SP |          | SP |     | ŚP |          | SP |     | SP  |       |
| 9        | 1001  |    | 137 |    | 153     |    | 169 |    | 185      |    | 201 |    | 217      |    | 233 |     | 249   |
|          | 1010  | SP |     | SP |         | SP |     | SP |          | SP |     | SP |          | SP |     | SP  |       |
| Λ        | 1010  |    | 138 |    | 154     |    | 170 |    | 186      |    | 202 |    | 218      |    | 234 |     | 250   |
| R        | 1011  | SP |     | SP |         | SP | ,   | SP |          | SP |     | SP |          | SP |     | SP  |       |
| D        | 1011  |    | 139 |    | 155     |    | 171 |    | 187      |    | 203 |    | 219      |    | 235 |     | 251   |
| C        | 1100  | SP |     | SP |         | SP |     | SP |          | SP |     | SP |          | SP |     | SP  |       |
| Ŭ        | 1100  |    | 140 |    | 156     |    | 172 |    | 188      |    | 204 |    | 220      |    | 236 |     | 252   |
| n        | 1101  | SP |     | SP |         | SP |     | SP |          | SP |     | SP |          | SP |     | SP  |       |
|          | 1101  |    | 141 |    | 157     |    | 173 |    | 189      |    | 205 |    | 221      |    | 237 |     | 253   |
| F        | 1110  | SP |     | SP |         | SP |     | SP |          | SP |     | SP |          | SP |     | SP. |       |
|          |       |    | 142 | -  | 158     |    | 174 |    | 190      |    | 206 |    | 222      | -  | 238 | -   | 254   |
| F        | mii   | SP |     | SP |         | SP |     | SP |          | SP |     | SP |          | SP |     | SP  | 0.7.5 |
| <u>.</u> | 1111  |    | 143 |    | 159     |    | 175 |    | 191      |    | 207 |    | 223      |    | 239 |     | 255   |

Page 254 (Space Page)

In the space page (page 255), the  $7 \times 7$  font is defined as the default. When the  $9 \times 9$  font is selected, character codes 80H to FFH are all spaces.)

|     | HEX   | <u> </u> | 8   |    | 9   |    | A   |    | В   |    | С   |    | D           |    | E   |    | F     |
|-----|-------|----------|-----|----|-----|----|-----|----|-----|----|-----|----|-------------|----|-----|----|-------|
| HEX | BIN   | 1        | 000 | 10 | 001 | 10 | 010 | 1  | 011 | 1  | 100 | 1  | 101         | 1  | 110 | 1  | 111   |
|     | 0000  | SP       |     | SP |     | SP |     | SP |     | SP |     | SP |             | SP |     | SP |       |
| 0   | 0000  |          | 128 |    | 144 |    | 160 | 1  | 176 |    | 192 |    | 208         |    | 224 |    | 240   |
|     | 0001  | SP       |     | SP |     | SP |     | SP |     | SP |     | SP |             | SP |     | SP |       |
| 1   | 10001 |          | 129 |    | 145 |    | 161 | 1  | 177 |    | 193 |    | 209         |    | 225 |    | 241   |
|     | 0010  | SP       |     | SP |     | SP |     | SP |     | SP |     | SP |             | SP |     | SP |       |
| Z   | 0010  |          | 130 |    | 146 |    | 162 |    | 178 |    | 194 |    | 210         |    | 226 |    | 242   |
|     | 0011  | SP       |     | SP |     | SP |     | SP |     | SP |     | SP |             | SP |     | SP |       |
| 3   | 0011  |          | 131 |    | 147 |    | 163 |    | 179 |    | 195 |    | 211         |    | 227 |    | 243   |
|     | 0100  | SP       |     | ö  |     | SP |     | SP |     | SP | •   | SP |             | SP |     | SP |       |
| 4   | 0100  |          | 132 |    | 148 |    | 164 |    | 180 |    | 196 |    | 212         |    | 228 |    | 244   |
| E   | 0101  | SP       |     | SP |     | SP |     | SP |     | SP |     | SP |             | SP |     | SP |       |
| 5   | 0101  |          | 133 |    | 149 |    | 165 |    | 181 |    | 197 |    | 213         |    | 229 |    | 245   |
| c   | 0110  | SP       |     | SP |     | SP |     | SP |     | SP |     | SP |             | SP |     | SP |       |
| 0   | 0110  |          | 134 |    | 150 |    | 166 |    | 182 |    | 198 |    | 214         |    | 230 |    | 246   |
| 7   | 0111  | SP       |     | SP |     | SP |     | SP |     | SP |     | SP |             | SP |     | SP |       |
| '   | 0111  |          | 135 |    | 151 |    | 167 |    | 183 |    | 199 |    | 215         |    | 231 |    | 247   |
| Q   | 1000  | SP       |     | SP |     | SP |     | SP |     | SP |     | ŚP |             | SP |     | SP |       |
| 0   | 1000  |          | 136 |    | 152 |    | 168 |    | 184 |    | 200 |    | 216         |    | 232 |    | 248   |
| 0   | 1001  | SP       |     | SP |     | SP |     | SP |     | SP |     | ŚP |             | SP |     | SP |       |
| 9   | 1001  |          | 137 |    | 153 |    | 169 |    | 185 |    | 201 |    | 217         |    | 233 |    | 249   |
|     | 1010  | SP       |     | SP |     | SP |     | SP |     | SP |     | SP |             | SP |     | SP |       |
| Λ   | 1010  |          | 138 |    | 154 |    | 170 |    | 186 |    | 202 |    | 218         |    | 234 |    | 250   |
| R   | 1011  | SP       |     | SP |     | SP | ,   | SP |     | SP |     | SP |             | SP |     | SP |       |
| D   | 1011  |          | 139 |    | 155 |    | 171 |    | 187 |    | 203 |    | 219         |    | 235 |    | 251   |
| C   | 1100  | SP       |     | SP |     | SP |     | SP |     | SP |     | SP |             | SP |     | SP |       |
| Ŭ   | 1100  |          | 140 |    | 156 |    | 172 |    | 188 |    | 204 |    | 220         |    | 236 |    | 252   |
| n   | 1101  | SP       |     | SP |     | SP |     | SP |     | SP |     | SP |             | SP |     | SP |       |
|     | 1101  |          | 141 |    | 157 |    | 173 |    | 189 |    | 205 |    | 221         |    | 237 |    | 253   |
| F   | 1110  | SP       |     | SP |     | SP |     | SP |     | SP |     | SP | <b></b>     | SP |     | SP |       |
|     |       |          | 142 | -  | 158 |    | 174 |    | 190 |    | 206 |    | 222         | -  | 238 |    | 254   |
| F   | 1111  | SP       |     | SP |     | SP |     | SP |     | SP |     | SP | Г. <u>.</u> | SP |     | SP | 0.7.5 |
| 1   |       |          | 143 |    | 159 |    | 175 |    | 191 |    | 207 |    | 223         |    | 239 |    | 255   |

Page 255 (Space Page)

# International character set

|         | ASCII | code (h | exadec | imal) |    |    |    |    |    |     |     |     |     |
|---------|-------|---------|--------|-------|----|----|----|----|----|-----|-----|-----|-----|
| Country | Hex   | 23      | 24     | 40    | 5B | 5C | 5D | 5E | 60 | 7B  | 7C  | 7D  | 7E  |
|         | Dec   | 35      | 36     | 64    | 91 | 92 | 93 | 94 | 96 | 123 | 124 | 125 | 126 |
| U.S.A.  |       | #       | \$     | @     | [  | ١  | ]  | ^  |    | {   | ł   | }   | 2   |
| France  |       | #       | \$     | à     | 0  | Ç  | §  | ^  |    | é   | ù   | è   |     |
| Germany |       | #       | \$     | ş     | Ä  | Ö  | Ü  | ^  |    | ä   | ö   | ü   | ß   |
| U.K.    |       | £       | \$     | @     | [  | ١  | ]  | ^  |    | {   | ł   | }   | ~   |
| Denmark |       | #       | \$     | @     | Æ  | Ø  | Å  | ^  |    | œ   | ø   | å   | ~   |
| Sweden  |       | #       | ٥      | É     | Ä  | Ö  | Å  | Ü  | é  | ä   | ö   | å   | ü   |
| Italy   |       | #       | \$     | @     | 0  | ١  | é  | ٨  | ù  | à   | ò   | è   | ì   |
| Spain   |       | Pt      | \$     | @     | i  | Ñ  | Ś  | ٨  |    |     | ñ   | }   | ~   |
| Japan   |       | #       | \$     | @     | [  | ¥  | ]  | ٨  |    | {   | 1   | }   | ~   |
| Norway  |       | #       | ٥      | É     | Æ  | Ø  | Å  | Ü  | é  | æ   | ø   | å   | ü   |
| Denmark | II    | #       | \$     | É     | Æ  | Ø  | Å  | Ü  | é  | œ   | ø   | å   | ü   |

# Chapter 5 Commands

# **Command Notation**

| The name of the command.                                                               |
|----------------------------------------------------------------------------------------|
| The code sequence.                                                                     |
| ASCII indicates the ASCII equivalents.                                                 |
| Hex indicates the hexadecimal equivalents.                                             |
| Decimal indicates the decimal equivalents.                                             |
| [] <i>k</i> indicates the contents of the [] should be repeated <i>k</i> times.        |
| Gives the allowable ranges for the parameters.                                         |
| Describes the function of the command.                                                 |
| Provides important information on setting and using the printer command, if necessary. |
| Gives the default values, if any, for the command parameters.                          |
| Lists related commands.                                                                |
| Provides examples using the command.                                                   |
|                                                                                        |

The numbers denoted by < >H are hexadecimal. The numbers denoted by < >B are binary.

The numbers denoted by < > are decimal.

- NOTE: The phrase "beginning of a line" in command descriptions assumes that the following conditions have been met:
  - 1. Print data, including spaces, is not in the current print buffer.
  - 2. The print position is not specified by the ESC \$ or ESC  $\land$  command.

The terms "horizontal motion units" and "vertical motion units" used in the descriptions of some commands are explained in the description of **GS P x y** on page 5-34.

# **Control Commands**

### LF

| [Name]        | Print and line feed                                                                       |    |  |
|---------------|-------------------------------------------------------------------------------------------|----|--|
| [Format]      | ASCII                                                                                     | LF |  |
|               | Hex                                                                                       | 0A |  |
|               | Decimal                                                                                   | 10 |  |
| [Description] | Prints the data in the print buffer and feeds one line based on the current line spacing. |    |  |
| [Note]        | This command sets the print position to the beginning of the line.                        |    |  |
| [Reference]   | ESC 2, ESC 3                                                                              |    |  |

#### FF

| [Name]        | Print and eject slip paper                                                                                                    |    |  |  |
|---------------|----------------------------------------------------------------------------------------------------|----|--|--|
| [Format]      | ASCII                                                                                                    | FF |  |  |
|               | Hex                                                                                                    | 0C |  |  |
|               | Decimal                                                                                                    | 12 |  |  |
| [Description] | Prints the data in print buffer and ejects the slip paper.                                                                                                    |    |  |  |
| [Notes]       | <ul> <li>The command is enabled only when slip paper is selected for printing.</li> <li>Paper ejection continues until the paper is completely ejected. When the slip ejection length has been set by ESC C, the specified length is ejected, regardless of the slip ejection sensor.</li> <li>After the slip is ejected, the printer selects the default paper type for ESC c 0.</li> <li>The slip is ejected in the forward direction only.</li> </ul> |    |  |  |
| [Reference]   | ESC c 0, ES                                                                                                    | CC |  |  |
| -             |                                                                                                    |    |  |  |

#### CR

| [Name]        | Carriage return                                                                                                    |    |  |
|---------------|----------------------------------------------------------------------------------------------------|----|--|
| [Format]      | ASCII                                                                                                    | CR |  |
|               | Hex                                                                                                    | 0D |  |
|               | Decimal                                                                                                    | 13 |  |
| [Description] | When auto line feed is enabled, this command functions the same as LF. When auto line feed is disabled, this command prints the data in the print buffer and does not feed the paper. |    |  |
| [Note]        | Sets the print starting position to the beginning of the line                                                                                                    |    |  |
| [Reference]   | LF                                                                                                    |    |  |

# DLE EOT *n*

| [Name]        | Real-time status transmission                                                                                                    |                                                                                                    |                                                                                                    |                                                                                                    |
|---------------|----------------------------------------------------------------------------------------------------|----------------------------------------------------------------------------------------------------|----------------------------------------------------------------------------------------------------|----------------------------------------------------------------------------------------------------|
| [Format]      | ASCII                                                                                                    | DLE                                                                                                    | EOT                                                                                                    | п                                                                                                    |
|               | Hex                                                                                                    | 10                                                                                                    | 04                                                                                                    | п                                                                                                    |
|               | Decimal                                                                                                    | 16                                                                                                    | 4                                                                                                    | п                                                                                                    |
| [Range]       | $1 \le n \le 5$                                                                                                    |                                                                                                    |                                                                                                    |                                                                                                    |
| [Description] | Transmits the according to $n = 1$ :<br>n = 2:<br>n = 3:                                                                                                    | ne selected<br>the follo<br>Transmit<br>Transmit<br>Transmit                                                                                              | l printer s<br>wing para<br>printer sta<br>off-line sta<br>error statu                                                                                                | tatus specified by <i>n</i> in real time,<br>umeters:<br>atus<br>atus<br>us                                                                                                    |
|               | <i>n</i> = 4:                                                                                                    | Transmit                                                                                                    | paper roll                                                                                                    | sensor status                                                                                                    |
| [Notes]       | <ul> <li>n = 5:</li> <li>The print</li> <li>When trawithout c</li> <li>This commute receive</li> <li>The statu &lt;10&gt;H&lt;0</li> <li>In ESC d3=&lt;12</li> </ul>                     | Transmit<br>er execute<br>nsmitting<br>onfirming<br>mand is e:<br>e buffer is<br>s is transm<br>4>H <n> (<br/>* m n L n<br/>&gt;H</n>                     | slip paper<br>es this con<br>status, th<br>g the cond<br>xecuted ev<br>s full, or w<br>nitted whe<br>$1 \le n \le 5$ )<br>t <b>H</b> [ <b>d</b> ] $n$ I               | e status<br>nmand upon receiving it.<br>e printer transmits only 1 byte<br>lition of the DSR signal.<br>ven when the printer is off-line, when<br>when an error occurs.<br>enever the data sequence of<br>is received. For example,<br>L+256×n H, d1=<10>H, d2=<04>H,                                                                                                    |
|               | <ul> <li>This comanother comanother common another common for the and DI for DL.</li> <li>This common periphera</li> <li>When Autommanother ASB s</li> <li>If <i>n</i> is out</li> </ul> | mand sho<br>ommand<br>attempt to<br>host comp<br>LE EOT 4<br>E EOT 4 is<br>mand is u<br>d device)<br>to Status<br>d, the statu<br>tatus mus<br>of the spe | uld not be<br>that consi<br>transmit<br>puter) goe<br>interrupts<br>s processe<br>navailable<br>to select tl<br>Back (ASI<br>us transmist<br>be differ<br>ecified ran | e used within the data sequence of<br>sts of 2 or more bytes. For example,<br><b>ESC 3</b> <i>n</i> to the printer, but DTR (DSR<br>es to MARK before <i>n</i> is transmitted<br>before <i>n</i> is received, the code <10>H<br>ed as the code for <b>ESC 3</b> <10>H.<br>e when using the <b>ESC=</b> (Select<br>the printer to be disabled.<br>B) is enabled using the <b>GS a</b><br>itted by the <b>DLE EOT</b> command and<br>rentiated.<br>age, the printer ignores this command. |

n = 1: Printer status

| Bit | Off/On | Hex | Decimal | Function                                         |
|-----|--------|-----|---------|--------------------------------------------------|
| 0   | Off    | 00  | 0       | Not used. Fixed to Off.                          |
| 1   | On     | 02  | 2       | Not used. Fixed to On.                           |
| 2   | Off    | 00  | 0       | Drawer kick-out signal is LOW (connector pin 3)  |
|     | On     | 04  | 4       | Drawer kick-out signal is HIGH (connector pin 3) |

| Bit | Off/On | Hex | Decimal | Function                |
|-----|--------|-----|---------|-------------------------|
| 3   | Off    | 00  | 0       | On-line.                |
| 5   | On     | 08  | 8       | Off-line.               |
| 4   | On     | 10  | 16      | Not used. Fixed to On.  |
| 5,6 | -      | -   | -       | Undefined.              |
| 7   | Off    | 00  | 0       | Not used. Fixed to Off. |

n = 2: Off-line status

| Bit | Off/On | Hex | Decimal | Function                                      |
|-----|--------|-----|---------|-----------------------------------------------|
| 0   | Off    | 00  | 0       | Not used. Fixed to Off.                       |
| 1   | On     | 02  | 2       | Not used. Fixed to On.                        |
| 2   | Off    | 00  | 0       | Cover is closed and the print head is closed. |
| 2   | On     | 04  | 4       | Cover is open or the print head is opened.    |
| 2   | Off    | 00  | 0       | Paper not being fed by the paper feed button. |
| 5   | On     | 08  | 8       | Paper is being fed by the paper feed button.  |
| 4   | On     | 10  | 16      | Not used. Fixed to On.                        |
| 5   | Off    | 00  | 0       | No paper-end stop.                            |
| 0   | On     | 20  | 32      | Printing stops due to paper end.              |
| 6   | Off    | 00  | 0       | No error.                                     |
| 0   | On     | 40  | 64      | Error occurs.                                 |
| 7   | Off    | 00  | 0       | Not used. Fixed to Off.                       |

Bit 5: On (printing stops due to paper-end) when printing stops due to paper-end detected by the paper-end sensor or the paper near-end enabled by using the **ESC c 4**.

n = 3: Error status

| Bit | Off/On | Hex | Decimal | Function                   |
|-----|--------|-----|---------|----------------------------|
| 0   | Off    | 00  | 0       | Not used. Fixed to Off.    |
| 1   | On     | 02  | 2       | Not used.Fixed to On.      |
| 2   | Off    | 00  | 0       | No mechanical eror.        |
| 2   | On     | 04  | 4       | Mechanical error occurred. |

| Bit | Off/On | Hex | Decimal | Function                                   |
|-----|--------|-----|---------|--------------------------------------------|
| 2   | Off    | 00  | 0       | No auto-cutter error.                      |
| 5   | On     | 08  | 8       | Auto-cutter error occurred.                |
| 4   | On     | 10  | 16      | Not used. Fixed to On.                     |
| F   | Off    | 00  | 0       | No unrecoverable error.                    |
| 5   | On     | 20  | 32      | Unrecoverable error has occurred           |
| 6   | Off    | 00  | 0       | No print head temperature error.           |
| 0   | On     | 40  | 64      | Print head temperature error has occurred. |
| 7   | Off    | 00  | 0       | Not used. Fixed to Off.                    |

| Bit 2: | Mechanical errors include home position, carriage sensor, and slip |
|--------|--------------------------------------------------------------------|
|        | ejection errors.                                                   |

- Bits 2 and 3: If these errors occur due to paper jams or the like, it is possible to recover by correcting the cause of the error and executing **DLE ENQ** n ( $1 \le n \le 2$ ). If an error due to a circuit failure (e.g. wire break) occurs, it is impossible to recover.
- Bit 6: If the print head temperature becomes high, bit 6 is transmitted until the print head temperature drops sufficiently. The printer automatically recovers from this error.

| Bit | Off/On | Hex | Decimal | Function                                                      |
|-----|--------|-----|---------|---------------------------------------------------------------|
| 0   | Off    | 00  | 0       | Not used. Fixed to Off.                                       |
| 1   | On     | 02  | 2       | Not used. Fixed to On.                                        |
|     | Off    | 00  | 0       | Paper roll near-end sensor: paper adequate.                   |
| 2   | On     | 04  | 4       | Paper near-end is detected by the paper roll near-end sensor. |
|     | Off    | 00  | 0       | Paper roll near-end sensor: paper adequate.                   |
| 3   | On     | 08  | 8       | Paper near-end is detected by the paper roll near-end sensor. |
| 4   | On     | 10  | 16      | Not used. Fixed to On.                                        |
| 5   | Off    | 00  | 0       | Paper roll sensor. Paper present.                             |
|     | On     | 20  | 32      | Paper roll end detected by paper roll sensor.                 |

n = 4: Continuous paper sensor status

| Bit | Off/On | Hex | Decimal | Function                                             |
|-----|--------|-----|---------|------------------------------------------------------|
|     | Off    | 00  | 0       | Paper roll sensor. Paper present.                    |
| 6   | On     | 40  | 64      | Paper roll end is detected by the paper roll sensor. |
| 7   | Off    | 00  | 0       | Not used. Fixed to Off.                              |

n = 5: Slip paper status

| Bit | Off/On | Hex | Decimal | Function                                       |  |
|-----|--------|-----|---------|------------------------------------------------|--|
| 0   | Off    | 00  | 0       | Not used. Fixed to Off.                        |  |
| 1   | On     | 02  | 2       | Not used. Fixed to On.                         |  |
| 0   | Off    | 00  | 0       | Slip paper selected.                           |  |
| 2   | On     | 04  | 4       | Slip paper not selected.                       |  |
| 3   | Off    | 00  | 0       | Does not wait for slip paper insertion.        |  |
|     | On     | 08  | 8       | Waits for slip paper insertion                 |  |
| 4   | On     | 10  | 16      | Not used. Fixed to On.                         |  |
| 5   | Off    | 00  | 0       | Slip is detected by slip insertion sensor      |  |
| 5   | On     | 20  | 32      | Slip is not detected by slip insertions sensor |  |
| 6   | Off    | 00  | 0       | Slip is detected by slip ejection sensor       |  |
| 0   | On     | 40  | 64      | Slip is not detected by slip ejection sensor   |  |
| 7   | Off    | 00  | 0       | Not used. Fixed to Off.                        |  |

| Bit 2:       | There may be a time lag between receiving the paper selection<br>command (ESC c 0) and selecting the slip paper. During this period,<br>bit 2 remains 1. |  |  |
|--------------|----------------------------------------------------------------------------------------------------|--|--|
|              | Remains 0 (selected) until the slip is removed.                                                                                                    |  |  |
| Bit 3:       | Becomes 0 (slip insertion is not waiting) just before loading slip paper, after detecting it.                                                            |  |  |
| Bit 5 and 6: | Transmit the current status of the slip sensors.                                                                                                    |  |  |
| [Reference]  | DLE ENQ, ESC u, ESC v, GS ENQ, GS a, GS r                                                                                                    |  |  |

## DLE ENQ n

| [Name]   | Real-time : | Real-time request to printer |     |   |
|----------|-------------|------------------------------|-----|---|
| [Format] | ASCII       | DLE                          | ENQ | п |
|          | Hex         | 10                           | 05  | п |
|          | Decimal     | 16                           | 5   | п |

#### [Range] $1 \le n \le 3$

[Description] The printer responds to a request from the host specified by *n*. The operations performed depend on the value of *n*, as follows:

n = 1: Restarts printing from the beginning of the line where the error occurred, after recovering from the error.

n = 2: Recovers from an error after clearing the receive and print buffers.

- n = 3: Cancels the slip waiting status.
- [Notes] The printer executes this command upon receiving it.
  - This command is also executed when the printer is off line, the receive buffer is full, or an error occurs.
  - The status is also transmitted whenever the data sequence of  $<10>H<05>H<n> (1 \le n \le 3)$  is received. For example,

In **ESC \****m* **nL nH [d] nL+256**×**nH**, *d*1=<10>H, *d*2=<05>H, *d*3=<1>

• This command should not be used within the data sequence of another command that consists of two or more bytes. For example,

If you attempt to transmit **ESC 3** *n* to the printer, but DTR (DSR for the host computer) goes to MARK before *n* is transmitted, and **DLE ENQ 2** interrupts before *n* is received, the code <10>H for **DLE ENQ 2** is processed as the code for **ESC 3** <10>H.

- **DLE ENQ 1** starts printing from the line where an error occurred. This command is available only for errors that have the possibility of recovery, except print head temperature errors.
- When printer recovers from an error using **DLE ENQ 1**, and slip paper is selected, the printer ejects the slip completely and loads the paper. However, the printer ejects the slip and does not load paper only when the printer recovers from a slip ejection error.
- DLE ENQ 2 enables the printer to recover from an error after clearing the data in the receive buffer and the print buffer. The printer retains the settings (by ESC !, ESC 3, etc.) in effect when the error occurred. The printer can be initialized completely by using this command and ESC @. This command is enabled only for errors that have the possibility of recovery, except for print head temperature errors.
- When printer recovers from an error using **DEL ENQ 2** with slip selected, it ejects the slip completely and goes to paper roll mode. Therefore, when printing on slip paper is to be continued, select slip mode again using **ESC c 0 4** after the slip is ejected.
- DLE ENQ 3 is ignored except when the printer is in the slip waiting state. Therefore, be sure to use DLE EOT 5 to check whether slip paper is selected and the printer is in the slip waiting state before executing DLE ENQ 3. After the printer is released from the slip waiting state, the paper roll is selected.
- When the slip waiting status is cancelled by **DLE ENQ 3**, the receive and print buffers are cleared.

- When the printer is disabled with ESC = (Select peripheral device), the error recovery functions (DLE ENQ 1 and DLE ENQ 2) are enabled, and the other functions are disabled.
- If the value of *n* is out of the specified range, this command is ignored.

[Reference] DLE EOT

[Notes when the printer is used with the MICR reader]

- When the printer recovers from an error using **DLE ENQ 1**, and the MICR function is selected using **FS a 0**, the printer clears the print buffer, ejects the slip paper completely, and goes into the roll paper mode. Therefore, when personal check reading is to be continued, select the MICR function again using **FS a 0**.
- When the printer recovers from an error using **DEL ENQ 2** with the MICR function selected uisng **FS a 0**, the printer clears the receive and print buffers, ejects the slip completely, and goes to the roll paper mode. Therefore, when check reading is to be continued, select the MICR function again using **FS a 0**.
- DLE ENQ 3 is ignored, except when the printer is in the slip or personal check waiting state using DLE EOT 5 before executing DLE ENQ 3. Or be sure to confirm whether MICR function is selected and the printer is in the personal check waiting state using DEL EOT BS 1. After the printer is released from the slip or personal check waiting state, receipt and journal papers are selected.
- When the slip or personal check waiting status is cancelled by **DLE ENQ 3**, the receive and print buffers are cleared.
- This command is ignored while the printer transmits the reading results of MICR.

[Reference when the printer is used with the MICR reader]

DLE EOT BS

### ESC SP n

| [Name]                                                                                                | Set right-side character spacing                                                                                                    |     |               |   |  |  |
|----------------------------------------------------------------------------------------------------|----------------------------------------------------------------------------------------------------|-----|---------------|---|--|--|
| [Format]                                                                                              | ASCII                                                                                                    | ESC | SP            | п |  |  |
|                                                                                                    | Hex                                                                                                    | 1B  | 20            | п |  |  |
|                                                                                                    | Decimal                                                                                                    | 27  | 32            | п |  |  |
| [Range]                                                                                               | $0 \le n \le 255$                                                                                                    |     |               |   |  |  |
| [Description] Sets the character spacing for the right side of the character horizontal motion units. |                                                                                                    |     | ter using the |   |  |  |
| [Notes]                                                                                               | <ul> <li>Right-side character spacing is [<i>n</i> x (horizontal motion units)] inches.</li> <li>The right-side character spacing for double-width mode is twice the normal value.</li> <li>If <i>n</i> is out of the specified range, this command is ignored.</li> </ul> |     |               |   |  |  |
| [Default]                                                                                             | <i>n</i> =0                                                                                                    |     |               |   |  |  |
| [Reference]                                                                                           | GS P                                                                                                    |     |               |   |  |  |

#### ESC ! n

| [Name]   | Select print mode(s) |     |    |   |
|----------|----------------------|-----|----|---|
| [Format] | ASCII                | ESC | !  | п |
|          | Hex                  | 1B  | 21 | п |
|          | Decimal              | 27  | 33 | п |
| [Range]  | $0 \le n \le 255$    |     |    |   |

[Description] Selects print mode(s) using *n* as follows:

| Bit | Off/On | Hex | Decimal | Function                         |  |
|-----|--------|-----|---------|----------------------------------|--|
| 0   | Off    | 00  | 0       | 9 x 9 font selected.             |  |
| 0   | On     | 01  | 1       | 7 x 9 font selected.             |  |
| 1,2 | -      | -   | -       | Undefined.                       |  |
| 3   | Off    | 00  | 0       | Emphasized mode not selected.    |  |
| 3   | On     | 08  | 8       | Emphasized mode selected.        |  |
| 4   | Off    | 00  | 0       | Double-height mode not selected. |  |
|     | On     | 10  | 16      | Double-height mode selected.     |  |
| 5   | Off    | 00  | 0       | Double-width mode not selected.  |  |
| 5   | On     | 20  | 32      | Double-width mode selected.      |  |
| 6   | -      | -   | -       | Undefined.                       |  |
| 7   | Off    | 00  | 0       | Underline mode not selected.     |  |
|     | On     | 80  | 128     | Underline mode selected.         |  |

[Notes]

- When both double-height and double-width modes are selected, quadruple size characters are printed.
- Bidirectional printing may cause misalignment between the upper and lower halves of the characters during double-height enlarged printing. Therefore, it is better to select unidirectional printing (using **ESC U**) for double-height enlarged printing.
- In underline mode, some characters may be difficult to read because the underline overlaps the lowest dots in the characters.
- [Default] n = 0 or 1 depending on the DIP switch setting.

[Reference] ESC E, ESC –
## ESC nL nH

| [Name]        | Set absolute                                                                                                    | print pos                            | ition                               |                                                                                                    |
|---------------|----------------------------------------------------------------------------------------------------|--------------------------------------|-------------------------------------|----------------------------------------------------------------------------------------------------|
| [Format]      | ASCII                                                                                                    | ESC                                  | \$                                  | nL nH                                                                                                |
|               | Hex                                                                                                    | 1B                                   | 24                                  | nL nH                                                                                                |
|               | Decimal                                                                                                    | 27                                   | 36                                  | nL nH                                                                                                |
| [Range]       | $0 \leq nL \leq 255$                                                                                                    |                                      |                                     |                                                                                                    |
|               | $0 \leq nH \leq 255$                                                                                                    |                                      |                                     |                                                                                                    |
| [Description] | Sets the dist<br>which subse                                                                                                    | ance from<br>quent cha               | the begir<br>tracters ar            | nning of the line to the position at<br>e to be printed.                                             |
| [Note]        | <ul> <li>The distant [(nL + nH</li> <li>Settings of the settings of the settings of the settings of the settings of the settings of the settings of the settings of the settings of the settings of the set of the set of th</li></ul> | nce from t<br>× 256) ×<br>utside the | he beginn<br>(horizont<br>specified | ing of the line to the print position is<br>al motion unit)] inches.<br>printable area are disabled. |
| [Reference]   | ESC  GS I                                                                                                    | )                                    |                                     | •                                                                                                    |

# ESC % *n*

| [Name]        | Select/cance                  | el user-dei               | fined char                | acter set                                                       |
|---------------|-------------------------------|---------------------------|---------------------------|-----------------------------------------------------------------|
| [Format]      | ASCII                         | ESC                       | %                         | n                                                               |
|               | Hex                           | 1B                        | 25                        | n                                                               |
|               | Decimal                       | 27                        | 37                        | n                                                               |
| [Range]       | $0 \le n \le 255$             |                           |                           |                                                                 |
| [Description] | Selects or ca                 | ncels the                 | user-defin                | ed character set.                                               |
|               | When the Le<br>set is cancele | east Signif<br>ed and the | icant Bit (<br>e internal | LSB) is 0, the user-defined character character set is enabled. |
|               | When the LS                   | SB is 1, the              | e user-def                | ined character set is selected.                                 |
| [Notes]       | • The user-o be defined       | defined ch<br>d simultar  | naracter ai<br>neously.   | nd the downloaded bit image cannot                              |
| [Default]     | n = 0                         |                           |                           |                                                                 |
| [Reference]   | ESC &                         |                           |                           |                                                                 |

# ESC & $y c1 c2 [X [d] y \times x] c2-c1+1$

| [Name]        | Define user-             | defined c   | haracters  |                                           |
|---------------|--------------------------|-------------|------------|-------------------------------------------|
| [Format]      | ASCII                    | ESC         | &          | $y c1 c2 [x d1d(y \times x)] c2 - c1 + 1$ |
|               | Hex                      | 1B          | 26         | $y c1 c2 [x d1d(y \times x)] c2 - c1 + 1$ |
|               | Decimal                  | 27          | 38         | $y c1 c2 [x d1d(y \times x)] c2 - c1 + 1$ |
| [Range]       | <i>y</i> = 2             |             |            |                                           |
|               | $32 \le c1 \le c2$       | ≤ 126       |            |                                           |
|               | $0 \leq x \leq 12 \; (9$ | x 9 font)   |            |                                           |
|               | $0 \le x \le 9$ (7 ×     | (9 font)    |            |                                           |
|               | $0 \le d1 \dots dy$      | $x \le 255$ |            |                                           |
| [Description] | Defines user             | -defined    | characters | 3.                                        |

|         | <ul> <li><i>y</i> specifies the number of bytes in the vertical direction.</li> <li><i>c1</i> specifies the beginning character code for the definition, and <i>c2</i> specifies the final code. For only one character, use <i>c1</i> = <i>c2</i>.</li> <li>The allowable character code range is from decimal code 32 to 126.</li> </ul> |
|---------|----------------------------------------------------------------------------------------------------|
|         | The maximum number of user-defined characters depends on the                                                                                                    |
|         | receive buffer capacity. (See the DIP switch table for instructions                                                                                                    |
|         | is 23, for 32K bytes, 71.                                                                                                    |
|         | • When the maximum number of user-defined characters is defined,                                                                                                    |
|         | it is possible to redefine user-defined characters for the defined                                                                                                    |
|         | character codes, but not for new character codes.                                                                                                    |
|         | • <i>x</i> specifies the number of dots in the horizontal direction.                                                                                                    |
|         | • <i>d</i> is the dot data for the characters. The dot pattern is in the                                                                                                    |
|         | horizontal direction from the left side. Any remaining dots on                                                                                                    |
|         | right side are blank.                                                                                                    |
| [Notes] | <ul> <li>Horizontally adjacent dots cannot be printed.</li> </ul>                                                                                                    |
|         | • Only top bit in secondary data bytes in vertical direction is valid.                                                                                                    |
|         | • After user-defined characters are defined, they are available until                                                                                                    |

- another definition is made; ESC @ or GS \* is executed; the printer is reset; or the power is turned off.
  A user-defined character and a downloaded bit image cannot be
- A user-defined character and a downloaded bit image cannot be defined simultaneously. When this command is executed, the downloaded bit image is cleared.
- If the values of *y*, *c*1, *c*2, or *x* are out of the specified range, the printer ignores the command and processes the following data as normal data.

[Default] The internal character set

[Reference] ESC %, ESC ?

[Example]

 $7 \times 9$  font when the dot pattern for code 20H is defined as shown below.

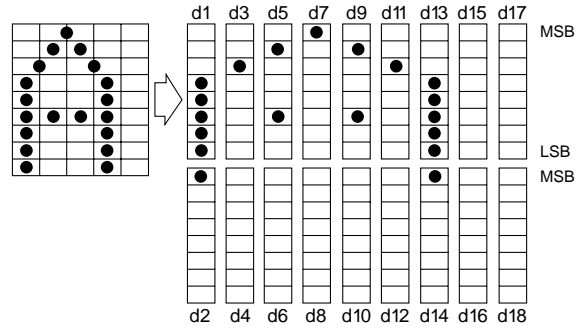

When the dot pattern for code 20H is defined as shown above.

ESC & y c1 c2 X d1 d2 d3 d4 d5 d6 d7 d8 d9 d10 d11 d12 d13 d14 Code (Hexadecimal) 1B 26 02 20 20 07 1F 80 20 00 44 00 80 00 44 00 20 00 1F 80

The corresponding bit is 1 when printing and 0 when not printing.

## $ESC * m nL n H [d] nL + 256 \times nH$

| [Name]   | Select bit-im        | age mode | 9  |                                       |
|----------|----------------------|----------|----|---------------------------------------|
| [Format] | ASCII                | ESC      | *  | $m \ nL \ nH \ [d]nL + 256 \times nH$ |
|          | Hex                  | 1B       | 2A | $m \ nL \ nH \ [d]nL + 256 \times nH$ |
|          | Decimal              | 27       | 42 | $m \ nL \ nH \ [d]nL + 256 \times nH$ |
| [Range]  | m=0, 1               |          |    |                                       |
|          | $0 \leq nL \leq 255$ |          |    |                                       |
|          | $0 \leq nH \leq 3$   |          |    |                                       |
|          | $0 \leq d \leq 255$  |          |    |                                       |

[Description] Selects a bit-image mode using m for the number of dots specified by nL and nH, as follows:

|   | No. of     | Horizontal Dire   | ction        | Maximum num | nber of dots |
|---|------------|-------------------|--------------|-------------|--------------|
| m | Vert. Dots | Dot Density       | Adjacent Dot | Paper Roll  | Slip         |
| 0 | 8          | Single<br>Density | Permitted    | 180         | 400          |
| 1 | 8          | Double<br>Density | Prohibited   | 360         | 800          |

[Notes]

• Divide the number of dots to be printed by 256. The interger answer is nH and the remainder is nL. Therefore, the number of dots in the horizontal direction is calculated by  $nL + 256 \times nH$ .

- If the bit-image data input exceeds the number of dots to be printed on a line, the excess data is ignored.
- *d* indicates the bit-image data. Set a corresponding bit to 1 to print a dot or to 0 to not print a dot.
- If the values of *m* and *nH* are out of the specified range, the following data is processed as normal data.
- After printing a bit image, the printer returns to normal mode.
- The relationship between the image data and the dots to be printed is shown below:

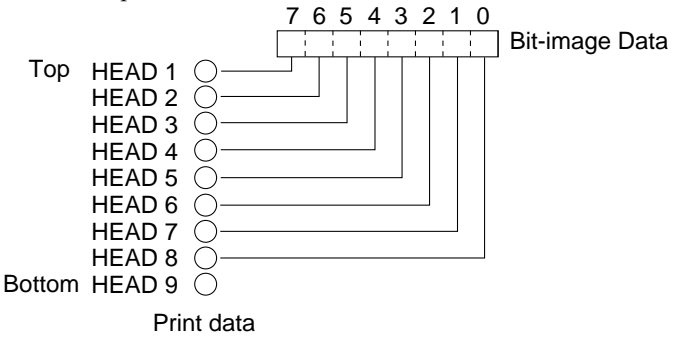

## ESC - *n*

| [Name]   | Turn unde    | rline moo | de on/off |   |
|----------|--------------|-----------|-----------|---|
| [Format] | ASCII        | ESC       | -         | п |
|          | Hex          | 1B        | 2D        | п |
|          | Decimal      | 27        | 45        | п |
| [Range]  | n = 0, 1, 48 | , 49      |           |   |

[Description] Turns underline mode on or off, based on the following values of *n*.

| n         |                    | Function                                                                                                    |
|-----------|--------------------|----------------------------------------------------------------------------------------------------|
| 0, 48     |                    | Turns off underline mode                                                                                                    |
| 1, 49     |                    | Turns on underline mode                                                                                                    |
| [Notes]   | • Tł<br>sa<br>• If | nis command and <b>ESC !</b> turn underline mode on or off in the me way.<br><i>n</i> is out of the specified range, this command is ignored. |
| [Default] | <i>n</i> = (       | )                                                                                                    |

[Reference] ESC!

## ESC 2

| [Name]        | Select 1/6-in | nch line sp | pacing                                    |
|---------------|---------------|-------------|-------------------------------------------|
| [Format]      | ASCII         | ESC         | 2                                         |
|               | Hex           | 1B          | 32                                        |
|               | Decimal       | 27          | 50                                        |
| [Description] | Selects 1/6-  | inch line s | spacing.                                  |
| [Note]        | This comma    | nd is ava   | ilable only for paper type(s) selected by |
|               | ESC c 1.      |             |                                           |
| [Reference]   | ESC c 1       |             |                                           |

## ESC 3 n

| [Name]        | Set line space    | ing        |                     |                               |
|---------------|-------------------|------------|---------------------|-------------------------------|
| [Format]      | ASCII             | ESC        | 3                   | n                             |
|               | Hex               | 1B         | 33                  | n                             |
|               | Decimal           | 27         | 51                  | n                             |
| [Range]       | $0 \le n \le 255$ |            |                     |                               |
| [Description] | Sets the line     | spacing to | o [ <i>n</i> x vert | ical motion unit] inches.     |
| [Note]        | This comma        | nd is avai | lable only          | for paper type(s) selected by |
|               | ESC c 1.          |            |                     |                               |
| [Default]     | n = 24 (1/6 i)    | nch)       |                     |                               |
| [Reference]   | ESC c 1, GS       | Р          |                     |                               |

## ESC <

| [Name]        | Return hom  | e         |                                                |
|---------------|-------------|-----------|------------------------------------------------|
| [Format]      | ASCII       | ESC       | <                                              |
|               | Hex         | 1B        | 3C                                             |
|               | Decimal     | 27        | 60                                             |
| [Description] | Moves the p | rint head | to the leftmost position, then moves it to the |

rightmost position.

[Notes]
The leftmost end is detected by the home position sensor.
Since the home position is detected when this command is executed, the printing position may shift after this command is executed.

#### ESC = n

| [Name]   | Set device        |     |    |   |
|----------|-------------------|-----|----|---|
| [Format] | ASCII             | ESC | =  | п |
|          | Hex               | 1B  | 3D | n |
|          | Decimal           | 27  | 61 | n |
| [Range]  | $0 \le n \le 255$ |     |    |   |

[Description] Selects device to which host computer sends data, using *n* as follows:

| Bit | Off/On | Hex | Decimal | Function                   |
|-----|--------|-----|---------|----------------------------|
| 0   | Off    | 00  | 0       | Printer disabled.          |
| 0   | On     | 01  | 1       | Printer enabled            |
| 1   | Off    | 00  | 0       | Customer display disabled. |
|     | On     | 02  | 2       | Customer display enabled.  |
| 2-7 | -      | -   | -       | Undefined.                 |

#### [Notes] When the printer is disabled, it ignores all data except for errorrecovery commands (DLE ENQ 1, DLE ENQ 2) until it is enabled by this command.

• Even if the printer is disabled, it may go off-line due to printer operation.

#### [Default]

•When turning on the printer:

| Direct Connection Customer Display Status | n |
|-------------------------------------------|---|
| Customer display is recognized (*1)       | 2 |
| Customr display is not recognized (*1)    | 1 |

#### •When executing ESC @:

Default values set by **ESC** @ are as follows, depending on the value set by **ESC** = just before processing **ESC** @ and on the setting of DIP switch 1-6:

| Direct Conne  | n                                           |   |       |   |
|---------------|---------------------------------------------|---|-------|---|
| Default Value | e to be Set                                 | 1 | 2     | 3 |
| After ESC @   | When customer display is connected (*1)     | 1 | 2(*2) | 2 |
| Processing    | When customer display is not connected (*1) | 1 | 2(*2) | 1 |

(\*1) Depending on the setting of DIP switch 1-6.

(\*2) The printer is disabled and it does not process **ESC** @; therefore, the **ESC** = setting is changed.

## ESC?n

| [Name]        | Cancel user-defined characters                                                                                                    |       |    |   |  |  |
|---------------|----------------------------------------------------------------------------------------------------|-------|----|---|--|--|
| [Format]      | ASCII                                                                                                    | ESC   | ?  | n |  |  |
|               | Hex                                                                                                    | 1B    | 3F | n |  |  |
|               | Decimal                                                                                                    | 27    | 63 | n |  |  |
| [Range]       | $32 \leq n \leq 126$                                                                                                    |       |    |   |  |  |
| [Description] | Cancels user-defined characters.                                                                                                    |       |    |   |  |  |
| [Notes]       | <ul> <li>This command cancels the pattern defined for the character code specified by <i>n</i>. After the user-defined characters is cancelled, the corresponding pattern for the internal character is printed.</li> <li>If a user-defined character has not been defined for the specified character code, the printer ignores this command.</li> <li>If <i>n</i> is out of the range, this command is ignored.</li> </ul> |       |    |   |  |  |
| [Reference]   | ESC &, ESC                                                                                                    | 2 %   |    |   |  |  |
| ESC @         |                                                                                                    |       |    |   |  |  |
| [Name]        | Initialize pri                                                                                                    | inter |    |   |  |  |

| [Format]      | ASCII                                                                         | ESC                                                                                                    | <i>w</i>                                                                                                    |  |  |  |
|---------------|-------------------------------------------------------------------------------|----------------------------------------------------------------------------------------------------|----------------------------------------------------------------------------------------------------|--|--|--|
|               | Hex                                                                           | 1B                                                                                                    | 40                                                                                                    |  |  |  |
|               | Decimal                                                                       | 27                                                                                                    | 64                                                                                                    |  |  |  |
| [Description] | Clears the d<br>mode that v                                                   | Clears the data in the print buffer and resets the printer mode to the mode that was in effect when the power was turned on. |                                                                                                    |  |  |  |
| [Notes]       | <ul> <li>The DIP s</li> <li>The data</li> <li>When this the clip a</li> </ul> | switch sett<br>in the rece<br>s comman                                                                                       | tings are not checked again.<br>eive buffer is not cleared.<br>Id is executed in slip mode, the printer ejects |  |  |  |
|               | the sup a                                                                     | nu switche                                                                                                    | es from sup mode to paper fon mode.                                                                            |  |  |  |

# ESC C n

| [Name]        | Set slip paper eject length                                                                                                    |             |            |                               |  |  |
|---------------|----------------------------------------------------------------------------------------------------|-------------|------------|-------------------------------|--|--|
| [Format]      | ASCII                                                                                                    | ESC         | С          | п                             |  |  |
|               | Hex                                                                                                    | 1B          | 43         | n                             |  |  |
|               | Decimal                                                                                                    | 27          | 67         | n                             |  |  |
| [Range]       | $0 \le n \le 255$                                                                                                    |             |            |                               |  |  |
| [Description] | Sets the ejec                                                                                                    | t length se | etting for | slip paper to <i>n</i> lines. |  |  |
| [Notes]       | <ul> <li>When n = 0, the eject length setting for slip paper is cancelled.</li> <li>Specified eject length doesn't change even if line spacing changes.</li> <li>The maximum eject length that can be set is 40 inches. If the specified amount exceeds 40 inches, the eject length is automatically set to 40 inches.</li> </ul> |             |            |                               |  |  |
| [Default]     | n = 0                                                                                                    |             |            |                               |  |  |
| [Reference]   | FF, ESC 2, E                                                                                                    | SC 3        |            |                               |  |  |

# ESC E n

| [Name]                                         | Turn emphasized mode on/off                                                                                                    |     |    |      |  |  |
|------------------------------------------------|----------------------------------------------------------------------------------------------------|-----|----|------|--|--|
| [Format]                                       | ASCII                                                                                                    | ESC | Е  | n    |  |  |
|                                                | Hex                                                                                                    | 1B  | 45 | n    |  |  |
|                                                | Decimal                                                                                                    | 27  | 69 | n    |  |  |
| [Range]                                        | $0 \le n \le 255$                                                                                                    |     |    |      |  |  |
| [Description] Turns emphasized mode on or off. |                                                                                                    |     |    | off. |  |  |
| [Notes]                                        | <ul> <li>When the LSB of <i>n</i> is 0, emphasized mode is turned off.</li> <li>When the LSB of <i>n</i> is 1, emphasized mode is turned on.</li> <li>2-pass printing is slower in emphasized mode.</li> <li>This command and ESC ! turn on and off emphasized mode in the same way. Be careful when this command is used with ESC !.</li> <li>Only the lowest bit of <i>n</i> is emphasized.</li> </ul> |     |    |      |  |  |
| [Default]                                      | n = 0                                                                                                    |     |    |      |  |  |
| [Reference]                                    | ESC !                                                                                                    |     |    |      |  |  |

## ESC G n

| [Name]        | Turn on/off double-strike mode                                                                                               |    |    |   |  |  |  |  |
|---------------|----------------------------------------------------------------------------------------------------|----|----|---|--|--|--|--|
| [Format]      | ASCII ESC G n                                                                                                    |    |    |   |  |  |  |  |
|               | Hex                                                                                                    | 1B | 47 | n |  |  |  |  |
|               | Decimal                                                                                                    | 27 | 71 | n |  |  |  |  |
| [Range]       | $0 \le n \le 255$                                                                                                    |    |    |   |  |  |  |  |
| [Description] | Turns double-strike mode on or off.                                                                                          |    |    |   |  |  |  |  |
|               | •When the LSB of <i>n</i> is 0, double-strike mode is turned off.                                                            |    |    |   |  |  |  |  |
|               | • When the LSB of <i>n</i> is 1, double-strike mode is turned on.                                                            |    |    |   |  |  |  |  |
| [Notes]       | <ul><li>Printer output is the same in double-strike and in emphasized.</li><li>Only the lowest bit of n is enabled</li></ul> |    |    |   |  |  |  |  |

| [Default]   | n = 0 |
|-------------|-------|
| [Reference] | ESC E |

# ESC J n

| [Name]        | Print and fe                                                                                                 | ed paper                                                   |                                                      |                                                                                                    |  |  |
|---------------|----------------------------------------------------------------------------------------------------|------------------------------------------------------------|------------------------------------------------------|----------------------------------------------------------------------------------------------------|--|--|
| [Format]      | ASCII                                                                                                    | ESC                                                        | J                                                    | n                                                                                                    |  |  |
|               | Hex                                                                                                    | 1B                                                         | 4A                                                   | n                                                                                                    |  |  |
|               | Decimal                                                                                                    | 27                                                         | 74                                                   | n                                                                                                    |  |  |
| [Range]       | $0 \le n \le 255$                                                                                            |                                                            |                                                      |                                                                                                    |  |  |
| [Description] | Prints the data in the print buffer and feeds the paper $[n \times vertical motion unit]$ inches.            |                                                            |                                                      |                                                                                                    |  |  |
| [Notes]       | <ul> <li>After prin<br/>position to</li> <li>The maximation amount expected with the set to 40 in</li> </ul> | ting is co<br>o the begi<br>mum pap<br>xceeds 40<br>nches. | mpleted, t<br>nning of t<br>er feed an<br>inches, th | his command sets the print starting<br>he line.<br>nount is 40 inches. If the specified<br>e paper feed amount is automatically |  |  |
| [Reference]   | GS P                                                                                                    |                                                            |                                                      |                                                                                                    |  |  |

# ESC K n

| [Name]        | Print and reverse feed                                                                                                    |                                                                                                    |                                                                                                    |                                                                                                    |  |  |
|---------------|----------------------------------------------------------------------------------------------------|----------------------------------------------------------------------------------------------------|----------------------------------------------------------------------------------------------------|----------------------------------------------------------------------------------------------------|--|--|
| [Format]      | ASCII                                                                                                    | ESC                                                                                                    | Κ                                                                                                    | n                                                                                                    |  |  |
|               | Hex                                                                                                    | 1B                                                                                                    | 4B                                                                                                    | n                                                                                                    |  |  |
|               | Decimal                                                                                                    | 27                                                                                                    | 75                                                                                                    | n                                                                                                    |  |  |
| [Range]       | $0 \leq n \leq 255$                                                                                                    |                                                                                                    |                                                                                                    |                                                                                                    |  |  |
| [Description] | Prints the data in the print buffer and feeds the paper n x vertical motion unit inches in the reverse direction                                                                                      |                                                                                                    |                                                                                                    |                                                                                                    |  |  |
| [Notes]       | <ul> <li>Sets the p</li> <li>This commutation</li> <li>If n is out exceeds 1 paper.</li> <li>If the pap printer pr</li> <li>Reverse d</li> <li>Paper f</li> <li>Printer a</li> <li>The pap</li> </ul> | rint startin<br>mand must<br>of the spe<br>/6 inch, the<br>er gets out<br>ints the da<br>lirection p<br>eed pitch<br>noise is lo<br>per may r | ng positic<br>st not be i<br>ecified rar<br>ne printer<br>t of the sl<br>ata and d<br>aper feed<br>is incorre<br>ouder that<br>ub agains | In to the beginning of the line.<br>ssued continuously more than two<br>age or if the paper feed amount<br>prints the data and does not feed the<br>ip sensor during slip printing, the<br>oes not feed the paper.<br>ing causes the following problems<br>ct<br>n normal.<br>t the ribbon and become dirty. |  |  |
| [Reference]   | GS P                                                                                                    |                                                                                                    |                                                                                                    |                                                                                                    |  |  |
|               |                                                                                                    |                                                                                                    |                                                                                                    |                                                                                                    |  |  |

## ESC R n

| [Name]   | Select an in     | Select an international character se |    |   |  |  |  |
|----------|------------------|--------------------------------------|----|---|--|--|--|
| [Format] | ASCII            | ESC                                  | R  | п |  |  |  |
|          | Hex              | 1B                                   | 52 | п |  |  |  |
|          | Decimal          | 27                                   | 82 | п |  |  |  |
| [Range]  | $0 \le n \le 10$ |                                      |    |   |  |  |  |

[Description] Selects an international character set n from the following table:

| n  | Character set |
|----|---------------|
| 0  | U.S.A.        |
| 1  | France        |
| 2  | Germany       |
| 3  | U.K.          |
| 4  | Denmark I     |
| 5  | Sweden        |
| 6  | Italy         |
| 7  | Spain         |
| 8  | Japan         |
| 9  | Norway        |
| 10 | Denmark II    |

[Note] If the value of *n* is out of specified range, printer ignores the command.

| [Default]   | n = 0                 |
|-------------|-----------------------|
| [Reference] | Character Code Tables |

## ESC U n

| [Name[        | Turn on/off unidirectional printing mode                                                                  |     |    |                                        |
|---------------|----------------------------------------------------------------------------------------------------|-----|----|----------------------------------------|
| [Format]      | ASCII                                                                                                    | ESC | u  | n                                      |
|               | Hex                                                                                                    | 1B  | 55 | n                                      |
|               | Decimal                                                                                                   | 27  | 85 | n                                      |
| [Range]       | $0 \le n \le 255$                                                                                         |     |    |                                        |
| [Description] | Turns unidirectional printing mode on or off                                                              |     |    |                                        |
|               | When the LSB of <i>n</i> is 0, turn on unidirectional printing mode.                                      |     |    |                                        |
|               | When the LSB of <i>n</i> is 1, turn off unidirectional printing mode turn on bidirectional printing mode. |     |    | unidirectional printing mode and node. |

- [Notes] When unidirectional printing mode is turned on, the printer prints from left to right.
  - To avoid horizontal printing misalignment, unidirectional printing mode should be used.
  - Only the lowest bit of *n* is enabled.

 $[Default] \qquad n = 0$ 

## ESC $\setminus nL nH$

| [Name]        | Set relative print position                                                       |     |    |       |
|---------------|-----------------------------------------------------------------------------------|-----|----|-------|
| [Format]      | ASCII                                                                             | ESC | λ  | nL nH |
|               | Hex                                                                               | 1B  | 5C | nL nH |
|               | Decimal                                                                           | 27  | 92 | nL nH |
| [Range]       | $0 \le nL \le 255$                                                                |     |    |       |
|               | $0 \le nH \le 255$                                                                |     |    |       |
| [Description] | Sets the print starting position based on the current position.                   |     |    |       |
| [Notes]       | • Use the supplement of <i>n</i> for setting <i>n</i> pitch movement to the left: |     |    |       |
|               | -n pitch = 65536 - $n$                                                            |     |    |       |

- The print starting position is [(nL + nH x 256) x (horizontal motion unit] inches calculated from the current position.
- Any value that falls outside the printable area is ignored.

[Reference] ESC \$, GS P

#### ESC a n

| [Name]   | Select justi       | Select justification             |    |   |  |
|----------|--------------------|----------------------------------|----|---|--|
| [Format] | ASCII              | ESC                              | а  | п |  |
|          | Hex                | 1B                               | 61 | п |  |
|          | Decimal            | 27                               | 97 | п |  |
| [Range]  | $0 \le n \le 2, 4$ | $0 \le n \le 2, 48 \le n \le 50$ |    |   |  |

[Description] Aligns all the data in one line to the specified position.

*n* selects the type of justification as follows:

| n         |                                                                                | Justification                                                                                                    |
|-----------|--------------------------------------------------------------------------------|----------------------------------------------------------------------------------------------------|
| 0, 48     |                                                                                | Left justification                                                                                                    |
| 1,49      |                                                                                | Centering                                                                                                    |
| 2,50      |                                                                                | Right justification                                                                                                    |
| [Notes]   | <ul> <li>Comma</li> <li>If the <i>n</i> is commar</li> <li>Spaces s</li> </ul> | nd is enabled only when input at the beginning of the line.<br>s outside the specified range, the printer ignores the<br>nd.<br>et by <b>ESC \$</b> and <b>ESC \</b> are all justified. |
| [Default] | n = 0                                                                          | . ,                                                                                                    |

#### [Example]

| Left justification | Centering | Right justification |
|--------------------|-----------|---------------------|
| ABC                | ABC       | ABC                 |
| ABCD               | ABCD      | ABCD                |
| ABCDE              | ABCDE     | ABCDE               |

### ESC c 0 *n*

| [Name]    | Select paper type(s) for printing |     |    |    |   |
|-----------|-----------------------------------|-----|----|----|---|
| [Format]  | ASCII                             | ESC | с  | 0  | п |
|           | Hex                               | 1B  | 63 | 30 | п |
|           | Decimal                           | 27  | 99 | 48 | п |
| Range     | 1  n  4                           |     |    |    |   |
| <b>ID</b> | 1 0 1 1                           |     | ~  |    |   |

[Description] Selects the type of paper for printing, using n as follows:

| Bit | Off/On | Hex | Decimal | Function             |  |
|-----|--------|-----|---------|----------------------|--|
| 0   | Off    | 00  | 0       | Paper roll disabled. |  |
| 0   | On     | 01  | 1       | Paper roll enabled.  |  |
| 1   | Off    | 00  | 0       | Paper roll disabled. |  |
| 1   | On     | 02  | 2       | Paper roll enabled.  |  |
| 2   | Off    | 00  | 0       | Slip paper disabled. |  |
| 2   | On     | 04  | 4       | Slip paper enabled.  |  |
| 3-7 | -      | -   | -       | Undefined.           |  |

[Notes]

- This command is available only when input at the beginning of a line.
  - Slip paper and paper roll cannot be selected simultaneously.
  - When this command is input, the printer executes the following: If paper roll is selected, a previously selected slip paper is cancelled out and ejected.

If a slip was previously selected and is selected again, no operation is executed.

If paper roll was previously selected, and then slip paper is selected, the printer waits for the slip paper to be loaded.

- If the value of *n* is out of the specified range, the printer ignores the command.
- When either bit 0 or 1 is 1, the paper roll is selected.

[Default] n = 3

5-20 Commands

## ESC c 1 *n*

| [Name]   | Select pap | er type(s) | ) for com | mand sett | ings |
|----------|------------|------------|-----------|-----------|------|
| [Format] | ASCII      | ESC        | с         | 1         | п    |
|          | Hex        | 1B         | 63        | 31        | п    |
|          | Decimal    | 27         | 99        | 49        | п    |
| [D]]     | 1          |            |           |           |      |

[Range]  $1 \le n \le 7$ 

| Bit | Off/On | Hex | Decimal | Function             |
|-----|--------|-----|---------|----------------------|
| 0   | Off    | 00  | 0       | Paper roll disabled. |
| 0   | On     | 01  | 1       | Paper roll enabled.  |
| 1   | Off    | 00  | 0       | Paper roll disabled. |
| 1   | On     | 02  | 2       | Paper roll enabled.  |
| 2   | Off    | 00  | 0       | Slip paper disabled. |
| 2   | On     | 04  | 4       | Slip paper enabled.  |
| 3-7 | -      | -   | -       | Undefined.           |

[Notes] • If the value of *n* is out of the specified range, the printer ignores the command.

• When either 0 or 1 is 1, the paper roll is selected.

[Reference] ESC 2, ESC 3

## ESC c 4 *n*

| [Name]   | Select pape       | r sensor( | (s) to sto | p printing |   |  |
|----------|-------------------|-----------|------------|------------|---|--|
| [Format] | ASCII             | ESC       | с          | 4          | п |  |
|          | Hex               | 1B        | 63         | 34         | п |  |
|          | Decimal           | 27        | 99         | 52         | п |  |
| [Range]  | $0 \le n \le 255$ |           |            |            |   |  |

[Description] Selects the paper sensor(s) used to stop printing when a paper-end is detected, using *n* as follows:

| Bit | Off/On | Hex | Decimal | Function                             |  |
|-----|--------|-----|---------|--------------------------------------|--|
| 0   | Off    | 00  | 0       | Paper roll near end sensor disabled. |  |
|     | On     | 01  | 1       | Paper roll near end sensor enabled.  |  |
| 1   | Off    | 00  | 0       | Paper roll near end sensor disabled. |  |
|     | On     | 02  | 2       | Paper roll near end sensor enabled.  |  |

| Bit | Off/On   | Hex  | Decimal | Function                        |
|-----|----------|------|---------|---------------------------------|
| 2   | Off      | 00   | 0       | Paper roll sensor disabled.     |
| 2   | On       | 02   | 4       | Paper roll sensor enabled.      |
| 3   | Off      | 00   | 0       | Paper roll sensor disabled.     |
| 5   | On       | 08   | 8       | Paper roll sensor enabled.      |
| 1   | Off      | 00   | 0       | Slip insertion sensor disabled. |
| 4   | On       | 10   | 16      | Slip insertion sensor enabled.  |
| 5   | Off      | 00 0 |         | Slip insertion sensor disabled. |
| 5   | On 20 32 |      | 32      | Slip insertion sensor enabled.  |
| 6-7 | -        | -    | -       | Undefined.                      |

| <ul> <li>printing.</li> <li>When a paper end is detected, printing is stopped after printing the current line and feeding the paper.</li> <li>When a paper-end is detected by the paper roll sensor, the goes off-line after printing stops.</li> <li>When the slip insertion sensor detects a paper-end, the prejects the paper after printing as much data as possible ar the paper waiting state.</li> </ul> | printing<br>the printer<br>printer<br>and enters |
|----------------------------------------------------------------------------------------------------|--------------------------------------------------|
| [Default] $n = 12$                                                                                                    |                                                  |

# ESC c 5 *n*

| [Name]        | Enable/disable panel buttons                                                                                                    |     |    |    |   |  |  |
|---------------|----------------------------------------------------------------------------------------------------|-----|----|----|---|--|--|
| [Format]      | ASCII                                                                                                    | ESC | c  | 5  | n |  |  |
|               | Hex                                                                                                    | 1B  | 63 | 35 | n |  |  |
|               | Decimal                                                                                                    | 27  | 99 | 53 | n |  |  |
| [Range]       | $0 \le n \le 255$                                                                                                    |     |    |    |   |  |  |
| [Description] | Enables or disables the panel buttons.                                                                                                    |     |    |    |   |  |  |
| [Notes]       | <ul> <li>When the LSB of <i>n</i> is 0, the panel buttons are enabled.</li> <li>When the LSB of <i>n</i> is 1, the panel buttons are disabled.</li> <li>When the panel buttons are disabled, no buttons on the panel are usable. Therefore, paper can be fed with the panel buttons only when the printer cover is open.</li> <li>Only the lowest bit of <i>n</i> is valid.</li> </ul> |     |    |    |   |  |  |
| [Default]     | n = 0                                                                                                    |     |    |    |   |  |  |

# ESC d n

| [Name]        | Print and fe                                                                                        | ed <i>n</i> lines              |                          |                                                                              |  |
|---------------|----------------------------------------------------------------------------------------------------|--------------------------------|--------------------------|------------------------------------------------------------------------------|--|
| [Format]      | ASCII                                                                                               | ESC                            | d                        | n                                                                            |  |
|               | Hex                                                                                                 | 1B                             | 64                       | n                                                                            |  |
|               | Decimal                                                                                             | 27                             | 100                      | n                                                                            |  |
| [Range]       | $0 \leq n \leq 255$                                                                                 |                                |                          |                                                                              |  |
| [Description] | Prints the da                                                                                       | ata in the                     | print buff               | er and feeds <i>n</i> lines.                                                 |  |
| [Notes]       | <ul> <li>This command sets the print starting position to the beginning of<br/>the line.</li> </ul> |                                |                          |                                                                              |  |
|               | • The maxima amount exist to 40 in                                                                  | mum pap<br>xceeds 40<br>nches. | er feed an<br>inches, th | nount is 40 inches. If the specified<br>e paper feed amount is automatically |  |
| [Reference]   | ESC 2, ESC                                                                                          | 3, ESC e                       |                          |                                                                              |  |

## ESC e n

| [Name]        | Print and reverse feed <i>n</i> lines                                                                                                    |         |     |   |  |  |  |
|---------------|----------------------------------------------------------------------------------------------------|---------|-----|---|--|--|--|
| [Format]      | ASCII                                                                                                    | ESC     | e   | n |  |  |  |
|               | Hex                                                                                                    | 1B      | 65  | n |  |  |  |
|               | Decimal                                                                                                    | 27      | 101 | n |  |  |  |
| [Range]       | $0 \le n \le 255$                                                                                                    |         |     |   |  |  |  |
| [Description] | Prints the data in the print buffer and feeds <i>n</i> lines in the reverse direction.                                                                                                    |         |     |   |  |  |  |
| [Notes]       | <ul> <li>direction.</li> <li>This command sets the print starting position to the beginning of the line.</li> <li>If the value of n is out of the specified range or if the <i>n</i> line feed amount exceeds 1/6 inch, the printer prints the data and does not feed the paper.</li> <li>Paper feeding in the reverse direction causes the following problems:<br/>Paper feed pitch is incorrect.<br/>Printer noise is louder than normal.</li> </ul> |         |     |   |  |  |  |
| [Defense es]  | TEC 1 TEC                                                                                                    | 2 760 4 |     |   |  |  |  |

## [Reference] ESC 2, ESC 3, ESC d

# ESC f *t*1 *t*2

| Set slip paper waiting time |                                                                                    |                                                                                  |                                                                                                |                                                                                                    |  |
|-----------------------------|------------------------------------------------------------------------------------|----------------------------------------------------------------------------------|------------------------------------------------------------------------------------------------|----------------------------------------------------------------------------------------------------|--|
| ASCII ESC f t1              |                                                                                    |                                                                                  |                                                                                                |                                                                                                    |  |
| Hex                         | 1B                                                                                 | 66                                                                               | t1                                                                                             | t2                                                                                                    |  |
| Decimal                     | 27                                                                                 | 102                                                                              | t1                                                                                             | t2                                                                                                    |  |
| $0 \leq t1 \leq 15$         |                                                                                    |                                                                                  |                                                                                                |                                                                                                    |  |
| $0 \leq t2 \leq 64$         |                                                                                    |                                                                                  |                                                                                                |                                                                                                    |  |
|                             | Set slip pape<br>ASCII<br>Hex<br>Decimal<br>$0 \le t1 \le 15$<br>$0 \le t2 \le 64$ | Set slip paper waitingASCIIESCHex1BDecimal27 $0 \le t1 \le 15$ $0 \le t2 \le 64$ | Set slip paper waiting timeASCIIESCfHex1B66Decimal27102 $0 \le t1 \le 15$ $0 \le t2 \le 64$ $$ | Set slip paper waiting timeASCIIESCft1Hex1B66t1Decimal27102t1 $0 \le t1 \le 15$ $0 \le t2 \le 64$ $t \le 15$ |  |

| [Description]<br>[Notes] | <ul> <li>Sets the time that the printer waits for slip paper to be inserted and the time from insertion of the slip to the start of printing.</li> <li><i>t1</i> specifies the wait time for slip paper to be inserted.</li> <li><i>t2</i> specifies time from insertion of the slip to the start of printing.</li> <li>This command sets the slip paper wait time to [<i>t1</i> x 1] minutes. If slip paper is not inserted within this time, the printer cancels slip paper and calculate the default paper type for EEC a 0.</li> </ul> |
|--------------------------|----------------------------------------------------------------------------------------------------|
|                          | <ul> <li>When <i>t1</i> is set to 0, the printer waits until slip paper is inserted.</li> <li>The printer starts operation [<i>t2</i> x 0.1] seconds after detecting a slip.</li> <li>When either <i>t1</i> or <i>t2</i> is out of the specified range, this command is ignored and the previously set value is not changed.</li> <li>Using DLE ENQ 3 cancels the slip waiting state. The data in the matter heffenered the print part of the specified range this time.</li> </ul>                                                        |
|                          | <ul> <li>For the following notes, assume that ESC c 4 is set to stop printing when the absence of slip paper is detected:</li> </ul>                                                                                                    |
|                          | If the printer is in paper-end and enters the slip waiting state by feeding a slip with the FEED button, there is no limit on the slip waiting time if the printer is not at the beginning of a line.                                                                                                    |
|                          | If the printer is in a paper-end and enters the slip waiting state by<br>attempting to print double-height characters on the last line of the<br>slip, there is no limit on the slip waiting time.                                                                                                    |
|                          | When the slip waiting time is set using <b>ESC f</b> <i>t</i> <b>1</b> <i>t</i> <b>2</b> and when printing stops because paper-end is enabled using <b>ESC c 4 n</b> , it is desirable to print on the remaining slip paper while checking the slip status using <b>GS r 3</b> .                                                                                                    |
| [Default]                | t1 = 0, t2 = 10                                                                                                    |
| ESC i                    |                                                                                                    |
| [Name]<br>[Format]       | Execute partial cut (one point left uncut)                                                                                                    |

printing by **ESC c 0**. [Reference] **ESC m** 

Hex

Decimal

### ESC m

[Notes]

| [Name]   | Partial cut (three portions left uncut) |     |     |  |  |  |  |
|----------|-----------------------------------------|-----|-----|--|--|--|--|
| [Format] | ASCII                                   | ESC | m   |  |  |  |  |
|          | Hex                                     | 1B  | 6D  |  |  |  |  |
|          | Decimal                                 | 27  | 109 |  |  |  |  |

1B

27

the beginning of a line.

[Description] Executes a partial cut with one point left uncut.

69

105

• In standard mode, this command is enabled only when input at

• This command is available only when paper roll is selected for

[Description] Executes partial cut of the paper roll, with three portions left uncut.

- This command is available only when input at the beginning of a line.
  - This command is available only when the paper roll is selected for printing by ESC c 0.

[Reference] ESC i

#### ESC o

[Notes]

| [Name]        | Stamp        |             |                                                 |
|---------------|--------------|-------------|-------------------------------------------------|
| [Format]      | ASCII        | ESC         | 0                                               |
|               | Hex          | 1B          | 6F                                              |
|               | Decimal      | 27          | 111                                             |
| [Description] | Executes sta | mp printi   | ng on the paper roll.                           |
| [Notes]       | Comman       | d is availa | ble only when input at the beginning of a line. |

- Command is available only when input at the beginning of a line.This command is available only when the paper roll is selected for
  - printing by **ESC c 0**.

### ESC p *m t*1 *t*2

| [Name]   | Generate pulse     |     |     |         |  |  |
|----------|--------------------|-----|-----|---------|--|--|
| [Format] | ASCII              | ESC | р   | m t1 t2 |  |  |
|          | Hex                | 1B  | 70  | m t1 t2 |  |  |
|          | Decimal            | 27  | 112 | m t1 t2 |  |  |
| [Range]  | m=0,1,48,          | 49  |     |         |  |  |
|          | $0 \le t1 \le 255$ |     |     |         |  |  |
|          | $0 \le t2 \le 255$ |     |     |         |  |  |
|          |                    |     |     |         |  |  |

[Description] Outputs pulse specified by *t*1 and *t*2 to connector pin *m* as follows:

| m     | Connector pin                   |  |  |
|-------|---------------------------------|--|--|
| 0, 48 | Drawer kick-out connector pin 2 |  |  |
| 1, 49 | Drawer kick-out connector pin 5 |  |  |

The pulse ON time is [t1 × 10] ms and the OFF time is [t2 × 10] ms.
When t2 < t1, the printer processes t2 as t1.</li>

• If *m* is outside the specified range, the printer ignores this command and the following data is processed as normal data.

### ESC t n

[Notes]

| [Name]   | Select char | Select character code table |     |   |  |  |  |
|----------|-------------|-----------------------------|-----|---|--|--|--|
| [Format] | ASCII       | ESC                         | t   | п |  |  |  |
|          | Hex         | 1B                          | 74  | п |  |  |  |
|          | Decimal     | 27                          | 116 | п |  |  |  |
|          |             |                             |     |   |  |  |  |

[Range]  $0 \le n \le 5, 254 \le n \le 255$ 

| [Description] | Selects a page | n from the | character | code table. |
|---------------|----------------|------------|-----------|-------------|
|---------------|----------------|------------|-----------|-------------|

| n   | Page       |                                 |
|-----|------------|---------------------------------|
| 0   | 0          | PC437 (U.S.A., Standard Europe) |
| 1   | 1          | (Katakana)                      |
| 2   | 2          | PC850 (Multilingual)            |
| 3   | 3          | PC860 (Portuguese)              |
| 4   | 4          | PC863 (Canadian-French)         |
| 5   | 5          | PC865 (Nordic)                  |
| 254 | Space page |                                 |
| 255 | Space page |                                 |

[Note] If *n* is outside the specified range, the printer ignores this command. [Default] n = 0

[Reference] Character Code Tables

## ESC u n

| [Name]        | Transmit peripheral device status                                                            |     |     |   |  |  |
|---------------|----------------------------------------------------------------------------------------------|-----|-----|---|--|--|
| [Format]      | ASCII                                                                                        | ESC | u   | n |  |  |
|               | Hex                                                                                          | 1B  | 75  | n |  |  |
|               | Decimal                                                                                      | 27  | 117 | n |  |  |
| [Range]       | n = 0, 48                                                                                    |     |     |   |  |  |
| [Description] | Transmits the status of connector pin $n$ upon receiving this command, using $n$ as follows: |     |     |   |  |  |

| n       | n Connector pin                                                                                                    |                                                                                                    |  |  |
|---------|----------------------------------------------------------------------------------------------------|----------------------------------------------------------------------------------------------------|--|--|
| 0,48    | 0, 48 Drawer kick-out connector pin 3                                                                                                    |                                                                                                    |  |  |
| [Notes] | <ul> <li>Wher</li> <li>Wher</li> <li>byte a signal (DSR ready only)</li> <li>This a receiver receiver the receiver the</li></ul> | a the connector is not used, the value of bit 0 is always 1.<br>a DTR/DSR control is selected, the printer transmits only 1<br>after confirming that the host is ready to receive data (DSR<br>1 is SPACE). If the host computer is not ready to receive data<br>signal is MARK), the printer keeps waiting until the host is<br>7. When XON/XOFF control is selected, the printer transmits<br>1 byte without checking the DSR signal.<br>command is executed when the data is processed in the<br>7. Where Command and transmitting the status, depending on<br>preceive buffer status. |  |  |

- When Auto Status Back (ASB) is enabled using  $\mathbf{GS} \mathbf{a}$ , the status transmitted by **ESC u** and the ASB status must be differentiated.
- If *n* is out of the specified range, the printer ignores this command.
  The status to be transmitted is shown in the table below.

| Bit | Off/On | Hex | Decimal | Function                                        |
|-----|--------|-----|---------|-------------------------------------------------|
| 0   | Off    | 00  | 0       | Drawer kick-out connector pin 3 signal is LOW.  |
| 0   | On     | 01  | 1       | Drawer kick-out connector pin 3 signal is HIGH. |
| 1   | -      | -   | -       | Undefined                                       |
| 2   | Off    | 00  | 0       | Slip paper disabled                             |
|     | On     | 04  | 4       | Slip paper enabled                              |
| 3   | -      | -   | -       | Undefined.                                      |
| 4   | Off    | 00  | 0       | Not used. Fixed to Off.                         |
| 5.6 | -      | -   | -       | Undefined.                                      |
| 7   | Off    | 00  | 0       | Not used. Fixed to Off.                         |

[Reference] DLE EOT, GS ENQ, GS a, GS r

#### ESC v

| [Name]        | Transmit paper sensor status                                                                                                    |           |                                         |  |
|---------------|----------------------------------------------------------------------------------------------------|-----------|-----------------------------------------|--|
| [Format]      | ASCII                                                                                                    | ESC       | V                                       |  |
|               | Hex                                                                                                    | 1B        | 76                                      |  |
|               | Decimal                                                                                                    | 27        | 118                                     |  |
| [Description] | Transmits th command.                                                                                                    | e current | paper sensor status upon receiving this |  |
| [Notes]       | <ul> <li>command.</li> <li>When DTR/DSR control is selected, the printer transmits only 1 byte after confirming that the host is ready to receive data (DSR signal is SPACE). If the host computer is not ready to receive data (DSR signal is MARK), the printer waits until the host is ready. When XON/ XOFF control is selected, the printer transmits only 1 byte without checking the DSR signal.</li> <li>The 1 byte status data is transmitted after printing and paper feed operation completely stop (transmit timing differs from ESC u, CS L and CS r).</li> </ul> |           |                                         |  |

- This command is executed when the data is processed in the receive buffer. Therefore, there may be a time lag between receiving the command and transmitting the status, depending on the receive buffer status.
- When Auto Status Back (ASB) is enabled using **GS a**, the status transmitted by **ESC v** and the ASB status must be differentiated.

| Bit | Off/On | Hex | Decimal | Function                                       |
|-----|--------|-----|---------|------------------------------------------------|
| 0   | Off    | 00  | 0       | Roll near-end sensor: paper adequate           |
| 0   | On     | 01  | 1       | Roll near-end sensor: paper near end.          |
| 1   | Off    | 00  | 0       | Roll near-end sensor: paper adequate           |
| 1   | On     | 02  | 2       | Roll near-end sensor: paper near end.          |
| 2   | Off    | 00  | 0       | Roll sensor: paper present.                    |
|     | On     | 04  | 4       | Roll sensor: paper not present.                |
| G   | Off    | 00  | 0       | Roll sensor: paper present.                    |
| 5   | On     | 08  | 8       | Roll sensor: paper not present.                |
| 4   | Off    | 00  | 0       | Not used. Fixed to OFF.                        |
| 5   | Off    | 00  | 0       | Slip is detected by slip insertion sensor.     |
| 0   | On     | 20  | 32      | Slip is not detected by slip insertion sensor. |
| 6   | Off    | 00  | 0       | Slip ejection sensor: paper present.           |
| 0   | On     | 40  | 64      | Slip ejection sensor: paper not present.       |
| 7   | Off    | 00  | 0       | Not used. Fixed to OFF.                        |

• The status to be transmitted is shown in the table below.

[Reference] DLE EOT, GS ENQ, GS a, GS r, Paper Specifications

## ESC { n

| [Name]                                                                                                    | Turns on/off upside-down printing mode       |     |     |                                                                             |  |  |
|----------------------------------------------------------------------------------------------------|----------------------------------------------|-----|-----|-----------------------------------------------------------------------------|--|--|
| [Format]                                                                                                    | ASCII                                        | ESC | {   | n                                                                           |  |  |
|                                                                                                    | Hex                                          | 1B  | 7B  | n                                                                           |  |  |
|                                                                                                    | Decimal                                      | 27  | 123 | n                                                                           |  |  |
| [Range]                                                                                                    | $0 \le n \le 255$                            |     |     |                                                                             |  |  |
| [Description]                                                                                                    | ] Turns upside-down printing mode on or off. |     |     |                                                                             |  |  |
| <ul> <li>When the LSB of <i>n</i> is 0, upside-down printing mode is</li> <li>When the LSB of <i>n</i> is 1, upside-down printing mode is</li> </ul> |                                              |     |     | le-down printing mode is turned off.<br>le-down printing mode is turned on. |  |  |

- [Notes] In upside-down printing mode, the printer rotates the line to be printed by 180° and then prints it.
  - This command is enabled only when input at the beginning of a line.
  - Only the lowest bit of *n* is effective.

[Default]

n = 0

#### [Example]

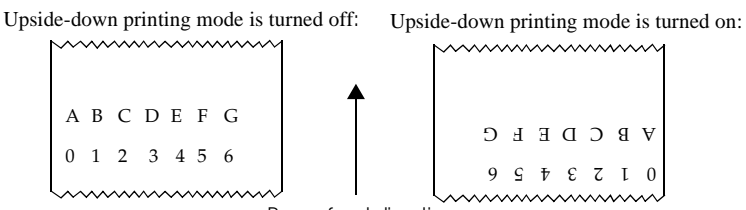

Paper feed direction

## GS ENQ

| [Name]        | Real-time printer status transmission                                                                                                    |                                                                                                    |                                                                                                    |  |  |
|---------------|----------------------------------------------------------------------------------------------------|----------------------------------------------------------------------------------------------------|----------------------------------------------------------------------------------------------------|--|--|
| [Format]      | ASCII                                                                                                    | GS                                                                                                    | ENQ                                                                                                    |  |  |
|               | Hex                                                                                                    | 1D                                                                                                    | 05                                                                                                    |  |  |
|               | Decimal                                                                                                    | 29                                                                                                    | 5                                                                                                    |  |  |
| [Description] | Transmits s                                                                                                    | tatus of th                                                                                                    | e printer in real time.                                                                                                    |  |  |
| [Notes]       | <ul> <li>The print</li> <li>This combuffer fu</li> <li>The print</li> <li>1D&gt;H</li> <li>Example:</li> <li>In ESC p</li> <li>In ESC *</li> <li>This combustion</li> <li>This combustion</li> <li>Example:</li> <li>If you attransmitt condition</li> <li>GS ENQ</li> <li>The combustion</li> <li>When Autransmitt different</li> </ul> | ter transm<br>mand is a<br>ll state, an<br>ter status i<br>05>H is re<br><i>m</i> t1 t2: t<br><i>m</i> nL nH<br>mand sho<br>command<br>tempt to th<br><i>n</i> before to<br>n of the D2<br>interrupt<br>mand sho<br>gth and X<br>ted using to<br>DFF codes<br>uto Status<br>ted by <b>GS</b><br>iated. | its only 1 byte without checking the DSR signal.<br>lso available in the off-line state, in the receive<br>d in an error state.<br>is transmitted whenever the data sequence of<br>eccived.<br>$1 = \langle 1D \rangle H, t2 = \langle 05 \rangle H$<br>[d] $nL + 256 \times nH$ : $d1 = \langle 1D \rangle H, d2 = \langle 05 \rangle H$<br>ould not be used within the data sequence of<br>that consists of two or more bytes.<br>ransmit ESC 3 <i>n</i> to the printer, be sure to<br>ransmitting GS ENQ regardless of the<br>TR signal (DSR for the host computer). If<br>s before <i>n</i> is received, <i>n</i> is processed as $\langle 1D \rangle H$ .<br>uld not be used with handshaking of 7-bit data<br>ON/XOFF control. Otherwise, the status<br>this command cannot be differentiated from the<br>Back (ASB) is enabled using GS a, the status<br>ENQ and the ASB status must be |  |  |

| Bit | Off/On | Hex | Decimal | Function                                  |
|-----|--------|-----|---------|-------------------------------------------|
| 0   | Off    | 00  | 0       | Roll near-end sensor: paper adequate      |
| 0   | On     | 01  | 1       | Roll near-end sensor: paper near end.     |
| 1   | Off    | 00  | 0       | Roll near-end sensor: paper adequate      |
| 1   | On     | 02  | 2       | Roll near-end sensor: paper near end.     |
| 2   | Off    | 00  | 0       | Cover closed.                             |
| 2   | On     | 04  | 4       | Cover open.                               |
| 2   | Off    | 00  | 0       | On-line.                                  |
| 5   | On     | 08  | 8       | Off-line.                                 |
| 4   | Off    | 00  | 0       | Drawer kick-out connector pin 3: LOW.     |
| 4   | On     | 10  | 16      | Drawer kick-out connector pin 3: HIGH     |
| Б   | Off    | 00  | 0       | Slip insertion sensor: paper present.     |
| 5   | On     | 20  | 32      | Slip insertion sensor: paper not present. |
| 6   | Off    | 00  | 0       | No error has occurred.                    |
| 0   | On     | 40  | 64      | Error has occurred.                       |
| 7   | Off    | 00  | 0       | Not used. Fixed to 1.                     |

Bit 3: Becomes 1 when printer off-line due to paper-end stop or cover-open.

## $GS * x y [d] x \times y \times 8$

| [Name]        | Define down                                                                        | nloaded b | it image   |                               |  |  |  |
|---------------|------------------------------------------------------------------------------------|-----------|------------|-------------------------------|--|--|--|
| [Format]      | ASCII                                                                              | GS        | *          | $x y [d] x \times y \times 8$ |  |  |  |
|               | Hex                                                                                | 1D        | 2A         | $x y [d] x \times y \times 8$ |  |  |  |
|               | Decimal                                                                            | 29        | 42         | $x y [d] x \times y \times 8$ |  |  |  |
| [Range]       | $1 \le x \le 255$                                                                  |           |            |                               |  |  |  |
|               | $1 \leq y \leq 255$                                                                |           |            |                               |  |  |  |
|               | $x \times y \le 155$ (when receive buffer is 2K bytes)                             |           |            |                               |  |  |  |
|               | $x \times y \le 404$ (                                                             | when rece | eive buffe | r is 32 bytes)                |  |  |  |
| [Description] | Defines a downloaded bit image using the dots specified by <i>x</i> and <i>y</i> . |           |            |                               |  |  |  |
|               | • <i>x</i> indicates the number of dots in the horizontal direction.               |           |            |                               |  |  |  |

Bit 6: Becomes 1 when an error has occurred due to auto-cutting, home position detection, carriage detection, slip ejection detection, or print head high temperature error.

<sup>[</sup>Reference] DLE EOT, ESC u, ESC v, GS a, GS r.

• *y* indicates the number of dots in the vertical direction.

# • The number of dots is $x \times 8$ in the horizontal direction and $y \times 8$ in the vertical direction.

- The *d* indicates bit-image data.
- After a downloaded bit image is defined, it is available until another definition is made; **ESC** @ or **ESC** & is executed; the printer is reset; or the power is turned off.
- A user-defined character and a downloaded bit image cannot be defined simultaneously. When this command is executed, the user-defined character is cleared.
- The figure below shows the relationship between the bit-image data and dots to be defined.

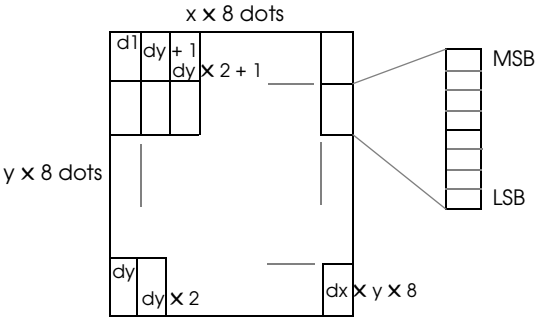

[Reference] GS /

#### GS / m

[Notes]

[Notes]

| [Name]   | Print dow       | Print downloaded bit image |    |   |  |  |
|----------|-----------------|----------------------------|----|---|--|--|
| [Format] | ASCII           | GS                         | /  | т |  |  |
|          | Hex             | 1D                         | 2F | т |  |  |
|          | Decimal         | 29                         | 47 | т |  |  |
| [Range]  | $0 \le m \le 1$ | $48 \le m \le m$           | 49 |   |  |  |

[Description] Prints a downloaded bit image in mode *m*.

The modes selectable by *m* are as follows:

|       |                  | Horizonta         | l direction  | Maximum number of dots |      |  |
|-------|------------------|-------------------|--------------|------------------------|------|--|
| m     | Print mode       | Dot Density       | Adjacent Dot | Paper Roll             | Slip |  |
| 0, 48 | Double-<br>width | Single Density    | Permitted    | 180                    | 400  |  |
| 1,49  | Normal           | Double<br>Density | Prohibited   | 360                    | 800  |  |

• Command ignored if data exists in the print buffer.

• Command ignored if no downloaded bit image has been defined.

- If a downloaded bit image to be printed exceeds one line, the excess data is not printed.
- A user-defined character and a downloaded bit image cannot be defined for the same character code.
- If the value of *m* is out of the specified range, the printer ignores the command.

[Reference] GS \*

#### GS E n

| [Name]   | Select prin       | Select print speed and head energizing time |    |   |  |  |
|----------|-------------------|---------------------------------------------|----|---|--|--|
| [Format] | ASCII             | GS                                          | Е  | п |  |  |
|          | Hex               | 1D                                          | 45 | п |  |  |
|          | Decimal           | 29                                          | 69 | п |  |  |
| [Range]  | $0 \le n \le 255$ |                                             |    |   |  |  |

[Description] Selects the printing speed and print head energizing time (print mode), using *n* as follows:

| Bit | Off/On | Hex | Decimal | Function                     |  |
|-----|--------|-----|---------|------------------------------|--|
| 0   | Off    | 00  | 0       | Head energizing time (copy). |  |
| U   | On     | 01  | 1       | Head energizing time (normal |  |
| 1-3 | -      | -   | -       | Undefined.                   |  |
| 4   | Off    | 00  | 0       | High printing speed          |  |
| 4   | On     | 10  | 16      | Low printing speed           |  |
| 5-7 | -      | -   | -       | Not used.                    |  |

#### [Notes] • Command available only when input at the beginning of the line.

- The printer processes  $n = \langle ***0 \rangle B$  as  $n = \langle ***0 \rangle B$ .
- The setting is for paper selected by **ESC c 0**.

| n  | Speed | Print Head | Mode   | Default value            |         |  |
|----|-------|------------|--------|--------------------------|---------|--|
|    | Speed |            | Mode   | Paper Roll               | Slip    |  |
| 1  | High  | Normal     | Normal | Selectable by DIP switch |         |  |
| 16 | Low   | Сору       | Сору   |                          | Default |  |
| 17 | Low   | Normal     | Low    | Selectable by DIP switch |         |  |

```
[Default] Paper roll: n = 1 or 17, depending on the DIP switch
Slip: n = 16
```

[Reference] ESC c 0

## GS I n

| [Name]   | Transmit printer ID |                 |    |   |  |
|----------|---------------------|-----------------|----|---|--|
| [Format] | ASCII               | GS              | Ι  | п |  |
|          | Hex                 | 1D              | 49 | п |  |
|          | Decimal             | 29              | 73 | п |  |
| [Range]  | $1 \le n \le 3, 4$  | $9 \le n \le 5$ | 1  |   |  |

[Function] Transmits the printer ID specified by *n* as follows:

| n    | Printer ID     | Specification    | ID (hexadecimal)     |  |
|------|----------------|------------------|----------------------|--|
| 1,49 | Model ID       | TM-U925 0CH      |                      |  |
| 2,50 | Type ID        | See table below. |                      |  |
| 3,51 | ROM version ID | ROM version      | See the notes below. |  |

#### n = 2, Type ID

| Bit | Off/On | Hex | Decimal | Function                               |
|-----|--------|-----|---------|----------------------------------------|
| 0   | Off    | 00  | 0       | Two-byte character code. Fixed to Off. |
| 1   | On     | 02  | 2       | Auto-cutter enabled. Fixed to On       |
| 2   | Off    | 00  | 0       | DIP SW 1-6 setting OFF.                |
| 2   | On     | 04  | 4       | DIP SW 1-6 setting ON.                 |
| 3   | Off    | 00  | 0       | MICR function disabled.                |
| 5   | On     | 08  | 8       | MICR function enabled.                 |
| 4   | Off    | 00  | 0       | Not used. Fixed to Off.                |
| 5,6 | -      | -   | -       | Undefined.                             |
| 7   | Off    | 00  | 0       | Not used. Fixed to Off.                |

 [Notes]
 When DTR/DSR control is selected, the printer transmits only 1 byte after confirming that the host is ready to receive data (DSR signal is SPACE). If the host computer is not ready to receive data (DSR signal is MARK), the printer waits until the host is ready. When XON/XOFF control is selected, the printer transmits only 1 byte without confirming the condition of the DSR signal.

- Printer ID is transmitted when data in the receive buffer is developed. Therefore, there may be a time lag between receiving this command and transmitting the status, depending on the receive buffer status.
- The ROM version may be changed.
- When Auto Status Back (ASB) is enabled using **GS a**, the status transmitted by **GS I** and the ASB status must be differentiated.

• When *n* is out of the specified range, this command is ignored.

| GS | Р | x | y |  |
|----|---|---|---|--|
|----|---|---|---|--|

| z = z = z = y            |                                                                                                    |                         |             |                                      |  |
|--------------------------|----------------------------------------------------------------------------------------------------|-------------------------|-------------|--------------------------------------|--|
| [Name]                   | Set horizont                                                                                                    | al and ve               | rtical mot  | ion units                            |  |
| [Format]                 | ASCII                                                                                                    | GS                      | Р           | x y                                  |  |
|                          | Hex                                                                                                    | 1D                      | 50          | xy                                   |  |
|                          | Decimal                                                                                                    | 29                      | 80          | x y                                  |  |
| [Range]                  | $0 \le x \le 255$                                                                                                    |                         |             |                                      |  |
|                          | $0 \leq y \leq 255$                                                                                                    |                         |             |                                      |  |
| [Description]            | ] Sets the horizontal and vertical motion units to $1/x$ inch and $1/y$ inches, respectively.                                                                                                    |                         |             |                                      |  |
|                          | When $x$ and $(x = 150, y =$                                                                                                    | <i>y</i> are set (144). | to 0, the d | efault setting of each value is used |  |
| [Notes]                  | <ul> <li>This command does not affect the previously specified values.</li> <li>The current settings remain unchanged after this command is executed.</li> <li>The calculated result when using this command and the line spacing setting command is truncated to the minimum value of the mechanical nitch (horizontal: 1/150" vertical: 1/144") or an</li> </ul>                      |                         |             |                                      |  |
| [D. (]]                  | exact mul                                                                                                    | tiple of th             | at minim    | um value. See the examples below.    |  |
| [Default]                | x = 150, y =                                                                                                    | 144<br>2 ¢ ECC 2        | FOCIE       |                                      |  |
| [Kererence]<br>[Example] | ESC SP, ESC \$, ESC 3, ESC J, ESC K, ESC $\land$<br>When <i>n</i> =48 in ESC 3 and GS P x y is not used, the amount of paper<br>feeding is set to 48/144 (1/3 inches). When the GS P setting is <i>x</i> =0<br>and <i>y</i> =240 and the ESC 3 setting is <i>n</i> =48, the amount of paper<br>feeding is set to 48/240 (which is exactly 28/144 inch)                                  |                         |             |                                      |  |
| [Truncation ex           | xample]                                                                                                    |                         |             | 5 - ,                                |  |
| -                        | When the setting in <b>GS P</b> is $x=0$ and $y=240$ and in <b>ESC 3</b> $n=50$ , the amount of paper feeding is set to 50/240 inch because 50/240 is exactly 30/144, but if the <b>ESC 3 n</b> setting were 54, the amount of paper feeding would also be 50/240 (30/144) because 54/240 cannot be divided into an exact number of 1/144-inch units. Therefore, it is truncated to 50. |                         |             |                                      |  |
|                          |                                                                                                    |                         |             |                                      |  |

#### GS a n

| [Name]   | Enable/Dis        | Enable/Disable Automatic Status Back |    |   |  |  |
|----------|-------------------|--------------------------------------|----|---|--|--|
| [Format] | ASCII             | GS                                   | а  | п |  |  |
|          | Hex               | 1D                                   | 61 | п |  |  |
|          | Decimal           | 29                                   | 97 | п |  |  |
| [Range]  | $0 \le n \le 255$ |                                      |    |   |  |  |

| [Description] | Enables or disables ASB and specifies the status items to include, |
|---------------|--------------------------------------------------------------------|
| -             | using <i>n</i> as follows:                                         |

| Bit  | Off/On | Hex | Dec. | Status for ASB                                   |  |  |
|------|--------|-----|------|--------------------------------------------------|--|--|
| 0    | Off    | 00  | 0    | Drawer kick-out connector pin 3 status disabled. |  |  |
| 0    | On     | 01  | 1    | Drawer kick-out connector pin 3 status enabled.  |  |  |
| 1    | Off    | 00  | 0    | On-line/off-line status disabled.                |  |  |
|      | On     | 02  | 2    | On-line/off-line status enabled                  |  |  |
| 2    | Off    | 00  | 0    | Error status disabled.                           |  |  |
|      | On     | 04  | 4    | Error status enabled.                            |  |  |
| 2    | Off    | 00  | 0    | Paper roll sensor status disabled.               |  |  |
| 5    | On     | 08  | 8    | Paper roll sensor status enabled.                |  |  |
| 4    | -      | -   | -    | Undefined.                                       |  |  |
| Б    | Off    | 00  | 0    | Slip sensor and slip status disabled.            |  |  |
| 5    | On     | 20  | 32   | Slip sensor and slip status enabled.             |  |  |
| 6. 7 | -      | -   | -    | Undefined.                                       |  |  |

[Notes]

• If n = 0, ASB is disabled.

- ASB is enabled if only one status is selected. Printer automatically transmits a status of four bytes whenever the status changes.
- If ASB is enabled while processing this command, the current status is transmitted with no regulations.
- When transmitting a status, the printer transmits only four bytes without confirming the condition of the DSR signal.
- 4 bytes of status data must be consecutive, except for XOFF code.
- This command is executed when the data in the receive buffer is developed. Therefore, there may be a time lag between receiving this command and transmitting the status, depending on the receive buffer status.
- When the printer is disabled by **ESC** = (Select peripheral device), this command is disabled but ASB is not disabled.
- When using ESC u, ESC v, GS I, GS r, or DLE EOT, or GS ENQ, the status transmitted by this command, the ASB information, and the status transmitted by other commands must be differentiated.

• The status to be transmitted are as follows:

| Bit      | Off/On | Hex | Dec.          | Status for ASB                                   |  |
|----------|--------|-----|---------------|--------------------------------------------------|--|
| 0        | Off    | 00  | 0             | Not used. Fixed to Off.                          |  |
| 1        | Off    | 00  | 0             | Not used. Fixed to Off.                          |  |
| 2        | Off    | 00  | 0             | Drawer kick-out connector pin 3 signal is LOW    |  |
|          | On     | 04  | 4             | Drawer kick-out connector pin 3 signal is HIGH.  |  |
| 3        | Off    | 00  | 0             | On-line.                                         |  |
|          | On     | 08  | 8             | Off-line.                                        |  |
| 4        | On     | 10  | 16            | Not used. Fixed to On.                           |  |
| Off 00 0 |        | 0   | Cover closed. |                                                  |  |
| 5        | On     | 20  | 32            | Cover open.                                      |  |
| 6        | Off    | 00  | 0             | Paper is not being fed by the PAPER FEED button. |  |
| 0        | On     | 40  | 64            | Paper is being fed by the PAPER FEED button.     |  |
| 7        | Off    | 00  | 0             | Not used. Fixed to Off.                          |  |

First byte (printer information)

Second byte (error information)

| Bit  | Off/On | Hex | Dec. | Status for ASB                                      |
|------|--------|-----|------|-----------------------------------------------------|
| 0, 1 | -      | -   | -    | Undefined.                                          |
| 2    | Off    | 00  | 0    | No mechanical error.                                |
|      | On     | 04  | 4    | Mechanical error has occurred.                      |
| 3    | Off    | 00  | 0    | No auto-cutter error.                               |
|      | On     | 08  | 8    | Auto-cutter error has occurred.                     |
| 4    | Off    | 00  | 0    | Not used. Fixed to Off.                             |
| 5    | Off    | 00  | 0    | No unrecoverable error.                             |
| 5    | On     | 20  | 32   | Unrecoverable error has occurred.                   |
| 6    | Off    | 00  | 0    | No temporary abnormality of print head temperature. |
| 0    | On     | 40  | 64   | Temporary abnormality of print head temperature.    |
| 7    | Off    | 00  | 0    | Not used. Fixed to Off.                             |

| Bit | Off/On | Hex | Decimal | Status for ASB                                 |  |
|-----|--------|-----|---------|------------------------------------------------|--|
| 0   | Off    | 00  | 0       | Paper near-end sensor: paper adequate.         |  |
| 0   | On     | 01  | 1       | Paper near-end sensor: paper near end.         |  |
| 1   | Off    | 00  | 0       | Paper near-end sensor: paper adequate.         |  |
| 1   | On     | 02  | 2       | Paper near-end sensor: paper near end.         |  |
| 2   | Off    | 00  | 0       | Paper end sensor: paper present.               |  |
| 2   | On     | 04  | 4       | Paper end sensor: no paper present.            |  |
| a   | Off    | 00  | 0       | Paper end sensor: paper present.               |  |
| 5   | On     | 08  | 8       | Paper end sensor: no paper present.            |  |
| 4   | Off    | 00  | 0       | Not used. Fixed to Off.                        |  |
| 5   | Off    | 00  | 0       | Slip is detected by slip insertion sensor.     |  |
| 5   | On     | 20  | 32      | Slip is not detected by slip insertion sensor. |  |
| 6   | Off    | 00  | 0       | Slip is detected by slip ejection sensor.      |  |
| 0   | On     | 40  | 64      | Slip is not detected by slip ejection sensor.  |  |
| 7   | Off    | 00  | 0       | Not used. Fixed to Off.                        |  |

Third byte (paper sensor information)

Fourth byte (paper sensor information)

| Bit | Off/On | Hex | Decimal | Status for ASB              |
|-----|--------|-----|---------|-----------------------------|
| 0   | Off    | 00  | 0       | Slip paper selected.        |
|     | On     | 01  | 1       | Slip paper not selected.    |
| 1   | Off    | 00  | 0       | Slip printing possible.     |
|     | On     | 02  | 2       | Slip printing not possible. |
| 2,3 | -      | -   | -       | Undefined.                  |
| 4   | Off    | 00  | 0       | Not used. Fixed to Off.     |
| 5,6 | -      | -   | -       | Undefined.                  |
| 7   | Off    | 00  | 0       | Not used. Fixed to Off.     |

Bit 1: Becomes 0 (possible to print) when paper loading has finished and is 1 when slip ejection is started or when time out. When the slip paper is selected and the printer goes to the slip waiting state:

|             | Bits 5 and 6 of the third byte are 1 (no paper)                                                                                                    |
|-------------|----------------------------------------------------------------------------------------------------|
|             | Bits 0 and 1 of the fourth byte are 0 (selected) and 1 (impossible to print), respectively                                                                                                    |
|             | When the printer goes to the slip ejection waiting with slip selected:                                                                                                    |
|             | Bits 5 and 6 of the third byte are 1 (no paper) and 0 (paper present), respectively                                                                                                    |
|             | Bits 0 and 1 of the fourth byte are 0 (selected) and 1 (impossible to print), respectively                                                                                                    |
|             | When printing stops due to paper-end being disabled using <b>ESC c 4</b> , bit 1 of the fourth byte (slip status) does not become 1 (impossible to print) even when there is no remaining printing space on the slip. Use <b>ESC r 3</b> to check the remaining printing space on the slip. |
| [Default]   | n = 0 when DIP SW 2-5 is off, $n = 2$ when DIP SW 2-5 is on.                                                                                                    |
| [Reference] | DLE EOT, ESC u, ESC v, GS ENQ, GS r                                                                                                    |

## GS rn

| [Name]   | Transmit s                       | Transmit status |     |   |  |  |  |  |
|----------|----------------------------------|-----------------|-----|---|--|--|--|--|
| [Format] | ASCII                            | GS              | r   | п |  |  |  |  |
|          | Hex                              | 1D              | 72  | п |  |  |  |  |
|          | Decimal                          | 29              | 114 | п |  |  |  |  |
| [Range]  | $1 \le n \le 3, 49 \le n \le 51$ |                 |     |   |  |  |  |  |

[Description] Transmits the status specified by *n* as, follows:

| n    | Function                                                             |
|------|----------------------------------------------------------------------|
| 1,49 | Transmits paper sensor status (same as <b>ESC v</b> )                |
| 2,50 | Transmits drawer kick-out connector status (same as <b>ESC u 0</b> ) |
| 3,51 | Transmits slip paper status                                          |

| [Notes] | • When DTR/DSR control is selected, the printer transmits only 1    |
|---------|---------------------------------------------------------------------|
|         | byte after confirming the host is ready to receive data (DSR signal |
|         | is SPACE). If the host computer is not ready to receive data (DSR   |
|         | signal is MARK), the printer waits until the host is ready. When    |
|         | XON/XOFF control is selected, the printer transmits only 1 byte     |
|         | without confirming the condition of the DSR signal.                 |

- This command is executed when the data in the receive buffer is developed. Therefore, there may be a time lag between receiving this command and transmitting the status, depending on the receive buffer status.
- When Auto Status Back (ASB) is enabled using **GS a**, the status transmitted by **GS r** and the ASB status must be differentiated.
- If the value of *n* is out of the specified range, the printer ignores this command.
- The status types to be transmitted are shown below:

Paper sensor status (n = 1):

| Bit | Off/On | Hex | Decimal | Status                                         |
|-----|--------|-----|---------|------------------------------------------------|
| 0   | Off    | 00  | 0       | Paper near-end sensor: paper adequate.         |
| 0   | On     | 01  | 1       | Paper near-end sensor: paper near end.         |
| 1   | Off    | 00  | 0       | Paper near-end sensor: paper adequate.         |
| I   | On     | 02  | 2       | Paper near-end sensor: paper near end.         |
| 2   | Off    | 00  | 0       | Paper end sensor: paper present.               |
| Ζ   | On     | 04  | 4       | Paper end sensor: no paper.                    |
| 3   | Off    | 00  | 0       | Paper end sensor: paper present.               |
| 5   | On     | 08  | 8       | Paper end sensor: no paper.                    |
| 4   | Off    | 00  | 0       | Not used. Fixed to Off.                        |
| 5   | Off    | 00  | 0       | Slip is detected by slip insertion sensor.     |
| 5   | On     | 20  | 32      | Slip is not detected by slip insertion sensor. |
| 6   | Off    | 00  | 0       | Slip is detected by slip ejection sensor.      |
| 0   | On     | 40  | 64      | Slip is not detected by slip ejection sensor.  |
| 7   | Off    | 00  | 0       | Not used. Fixed to Off.                        |

Drawer kick-out connector status (n = 2):

| Bit | Off/On | Hex | Decimal | Status                                          |  |
|-----|--------|-----|---------|-------------------------------------------------|--|
| 0   | Off    | 00  | 0       | Drawer kick-out connector pin 3 signal is LOW.  |  |
|     | On     | 01  | 1       | Drawer kick-out connector pin 3 signal is HIGH. |  |
| 1-3 | -      | -   | -       | Undefined                                       |  |
| 4   | Off    | 00  | 0       | Not used. Fixed to Off.                         |  |
| 5.6 | -      | -   | -       | Undefined.                                      |  |
| 7   | Off    | 00  | 0       | Not used. Fixed to Off.                         |  |

n=3: Slip status

| Value     | Slip status                                                                              |
|-----------|------------------------------------------------------------------------------------------|
| 0000000B  | There is no printing area on the current slip or slip paper is not selected.             |
| 00000001B | It is possible to print one line excluding double-height characters on the current slip. |
| 00000010B | It is possible to print one line including double-height characters on the current slip. |
| 00000011B | It is possible to print one line or more.                                                |

[Reference] DLE EOT, ESC u, ESC v, GS ENQ, GS a

# Additional Commands for the Optional MICR Reader

## DLE EOT BS n

| [Name]        | Transmit real-time MICR status                                                                                                    |        |     |    |   |  |  |
|---------------|----------------------------------------------------------------------------------------------------|--------|-----|----|---|--|--|
| [Format]      | ASCII                                                                                                    | DLE    | EOT | BS | п |  |  |
|               | Hex                                                                                                    | 10     | 04  | 08 | п |  |  |
|               | Decimal                                                                                                    | 16     | 4   | 8  | п |  |  |
| [Range]       | n = 1                                                                                                    |        |     |    |   |  |  |
| [Description] | Transmits the selected MICR status specified by <i>n</i> in real time as follows:                                                                                                    |        |     |    |   |  |  |
| n             | Function                                                                                                    | )      |     |    |   |  |  |
| 1             | Transmit<br>status.                                                                                                    | s MICR |     |    |   |  |  |
| [Notes]       | <ul> <li>The status information to be transmitted is shown in the tables or the following pages.</li> <li>The printer starts MICR status transmission when this command is buffered in the receive buffer.</li> <li>When transmitting status, the printer transmits only 1 byte without confirming the condition of the DSR signal.</li> <li>This command is executed even when the printer is off-line, the receive buffer is full, or in an error status.</li> <li>The status is transmitted whenever the data sequence for DLE EOT BS n (n = 1) is received.</li> <li>Example:</li> <li>In ESC [ m nL nH [d] nL+256 x nH, d1=&lt;10&gt;H, d2=&lt;04&gt;H, d2=&lt;04&gt;H</li> </ul> |        |     |    |   |  |  |

• This command should not be contained within another command that consists of 2 or more bytes.

Example:

If you attempt to transmit **ESC 3** *n* to the printer, and then **DLE EOT BS 1** interrupts before *n* is received, the code <10>H for **DLE EOT BS 1** is processed as the code for **ESC 3** <10>H.

- This command is unavailable when using the **ESC** = (Select Peripheral Device) to select the printer to be disabled.
- This command is ignored while the printer transmits reading results of MICR (FS a 0, FS b).
- When Automatic Status Back (ASB) is enabled using the **GS a** command, the status transmitted by the **DLE EOT BS** command and the ASB status must be differentiated.
- If the value of *n* is out of the specified range, the printer ignores this command.

| Bit | Off/On | Hex | Decimal | Function                                                |  |
|-----|--------|-----|---------|---------------------------------------------------------|--|
| 0   | Off    | 00  | 0       | Not used. Fixed to off.                                 |  |
| 1   | On     | 02  | 2       | Not used. Fixed to on.                                  |  |
| 2   | Off    | 00  | 0       | MICR function selected.                                 |  |
| 2   | On     | 04  | 4       | MICR function not selected.                             |  |
| 3   | Off    | 00  | 0       | Waiting for check paper or cleaning sheet insertion     |  |
| 3   | On     | 08  | 8       | Not waiting for check paper or cleaning sheet insertion |  |
| 4   | On     | 10  | 16      | Not used. Fixed to on.                                  |  |
| 5   | Off    | 00  | 0       | Check insertion sensor: paper present.                  |  |
| 5   | On     | 20  | 32      | Check insertion sensor: no paper.                       |  |
| 6   | Off    | 00  | 0       | Check ejection sensor: paper present.                   |  |
|     | On     | 40  | 64      | Check ejection sensor: no paper.                        |  |
| 7   | Off    | 00  | 0       | Not used. Fixed to off.                                 |  |

#### n = 1: MICR status

Bit 2:

- There may be a time lag between receiving the MICR selection command (**FS a 0**) and selecting slip paper. During this period, bit 2 remains 1 (not selected).
- Remains 0 (selected) until MICR function completes.

- Bit 3: Becomes 0 (not waiting) just before starting MICR reading, or starting MICR head cleaning, after detecting the personal check or cleaning sheet, respectively.
- Bits 5 and 6: Transmit the current status of the paper sensors.

#### [Reference] DLE ENQ, FS a 0, FS a 1, FS a 2, FS b, FS c

#### FS a 0 *n*

| [Name]<br>[Range] | Read check paper $1 \le n \le 255$ |    |    |    |   |  |
|-------------------|------------------------------------|----|----|----|---|--|
| [Format]          | ASCII                              | FS | a  | 0  | п |  |
|                   | Hex                                | 1C | 61 | 30 | п |  |
|                   | Decimal                            | 28 | 97 | 48 | п |  |

[Description] Selects MICR function and reads MICR characters specified by *n* as follows:

| Bit | Off/On | Hex | Decimal | Function                          |  |
|-----|--------|-----|---------|-----------------------------------|--|
| 0   | Off    | 00  | 0       |                                   |  |
| 0   | On     | 01  | 1       | Decideble fonts See table below   |  |
| 1   | Off    | 00  | 0       | Reducible forms. See Tuble Delow. |  |
|     | On     | 02  | 2       |                                   |  |
| 2-7 | -      | -   | -       | Undefined                         |  |

| Bit 1 | Bit O | Font      |
|-------|-------|-----------|
| Off   | Off   | E13B      |
| Off   | On    | CMC7      |
| On    | Off   | Undefined |
| On    | On    | Undefined |

[Notes]

- Command is available only when input at the beginning of a line.
- This command is executed after being buffered in the receive buffer. Therefore, there may be a time lag between receiving this command and starting MICR reading.
- When an undefined font is selected, this command is ignored.

- If the MICR function is not selected when this command is executed, the MICR function is selected and the printer enters the personal check waiting status. When slip paper is selected for printing, the printer ejects the current slip, and then waits for check paper to be loaded.
- When this command is executed with the MICR function selected and re-reading possible, the printer re-reads check paper.
- The personal check wait time is *t*1 x 1 minutes (depending on the **ESC f** *t*1 *t*2 setting), and the printer starts reading *t*2 x 0.1 seconds after detecting insertion of a personal check.
- The printer processes only the real-time commands during the paper wait time.
- The check waiting status continues until: a check is inserted, the waiting state is canceled, the waiting time *t*1 set by **ESC f** elapses, or the power is turned off. When check waiting state is canceled, or when the wait time elapses, the printer ends reading abnormally. The printer starts reading when a personal check is inserted.
- When characters are not detected or when an error occurs, the printer ends reading abnormally. Otherwise, the printer ends reading normally.
- When the printer ends reading abnormally, the printer ejects paper, selects the default paper type for **ESC c 0**, and ends MICR function. When a recoverable error occurs, the printer selects the default paper type for **ESC c 0** automatically and ends MICR function when recovering from the error.
- If the characters read are not identified as the specified character font, the printer converts the data to "?".
- After ending MICR reading normally, the printer transmits header + reading status + identified character strings + NULL to the host computer. In other cases, the printer transmits header + reading status + NULL to the host computer.
- If an error occurs before transmitting the identification result, the printer does not transmit the identified result.
- When DTR/DSR control is selected, the printer transmits data consecutively after confirming whether the host computer is ready to receive data. When the host is not ready to receive data, the printer waits until the host is ready.
- When XON/XOFF control is selected, the printer transmits all data consecutively without confirming whether the host computer is ready to receive data. The data transmission must be consecutive, except for the XOFF code.
- The printer transmits all data collectively without confirming whether the host is ready to receive data.
- To receive the identification result correctly, 67 bytes or more space is required in the receive buffer.

- During identification result transmission, the printer ignores **DLE EOT** *n*, **DLE EOT BS** *n*, and **GS ENQ**. Also, the printer does not transmit ASB during reading and identification result transmission. Therefore, the user cannot confirm changes in the printer status during these periods.
- It is possible to differentiate the reading results of MICR, ASB, and real-time status.
- The identification result is not cleared until: the next FS a 0 is executed, ESC @ is executed, or the printer power is turned off.
- Data transmission (real-time commands and the like) should not be performed during MICR reading, because it affects the reading precision and may lower the recognition rating.
- When bit 4 is 0 (re-reading possible) and FS a 0, FS a 1, FS a 2, or FS b is received, the printer executes each command. When any other code (except for real-time commands) is received, the printer ejects the check paper, ends MICR function, and selects the default paper type for ESC c 0 automatically.
- If the printer receives FS a 1, FS a 2, or FS b when bit 5 is 0 (normal end) and bit 4 is 1 (re-reading impossible), the printer executes each command. If the printer receives any other code (except for real-time commands), the printer ejects the check, ends MICR function, and selects the default paper type for ESC c 0 automatically.
- Paper feeding with the paper feed button and auto loading cannot be performed during the period from starting MICR character reading to ending check paper ejection. Also, do not change the ink ribbon during this period.

Header: <5F>H NUL: <00>H

Each bit of n is used as follows:

| Bit | Off/On | Hex | Decimal | Function                             |
|-----|--------|-----|---------|--------------------------------------|
| 0   | Off    | 00  | 0       |                                      |
| 0   | On     | 01  | 1       | Pagdable fasts See the table below   |
| 1   | Off    | 00  | 0       | Redduble forms. See the fuble below. |
|     | On     | 02  | 2       |                                      |
| 2,3 | -      | -   | -       | Undefined.                           |
| 1   | Off    | 00  | 0       | Rereading possible                   |
| 4   | On     | 10  | 16      | Rereading not possible.              |
| 5   | Off    | 00  | 0       | Reading result: normal end.          |
|     | On     | 20  | 32      | Reading result: abnormal end         |

| Bit | Off/On | Hex | Decimal | Function                |
|-----|--------|-----|---------|-------------------------|
| 6   | On     | 40  | 64      | Not used. Fixed to on.  |
| 7   | Off    | 00  | 0       | Not used. Fixed to off. |

| Bit 1 | Bit O | Font      |
|-------|-------|-----------|
| Off   | Off   | E13B      |
| Off   | On    | CMC7      |
| On    | Off   | Undefined |
| On    | On    | Undefined |
- Bits 0 and 1: Identified character fonts. When bit 5 is 1 (abnormal end), neither bit 0 nor bit 1 has any meaning.The identified characters consist of the following:

E13B

CMC7

## [Reference] DLE EOT BS, DLE ENQ, ESC f, FS b

### FS a 1

| [Name]        | Load check paper to print starting position                                                                                                    |    |    |    |  |
|---------------|----------------------------------------------------------------------------------------------------|----|----|----|--|
| [Format]      | ASCII                                                                                                    | FS | a  | 1  |  |
|               | Hex                                                                                                    | 1C | 61 | 31 |  |
|               | Decimal                                                                                                    | 28 | 97 | 49 |  |
| [Description] | Loads check paper to the print starting position.                                                                                                    |    |    |    |  |
| [Notes]       | <ul> <li>Since this command is executed after being buffered in the receive buffer, there may be a time lag between receiving this command and starting MICR reading.</li> <li>This command is ignored unless MICR function is selected.</li> <li>After loading check paper to the print starting position, the printer cancels the MICR function and selects slip paper automatically.</li> </ul> |    |    |    |  |
| [Reference]   | FS a 0                                                                                                    |    |    |    |  |

## FS a 2

| [Name]        | Eject check paper                                                                                                    |     |    |    |  |
|---------------|----------------------------------------------------------------------------------------------------|-----|----|----|--|
| [Format]      | ASCII                                                                                                    | FS  | a  | 2  |  |
|               | Hex                                                                                                    | 1C  | 61 | 32 |  |
|               | Decimal                                                                                                    | 28  | 97 | 50 |  |
| [Description] | Ejects check paper.                                                                                                    |     |    |    |  |
| [Notes]       | <ul> <li>Since this command is executed after being buffered in the receive buffer, there may be a time lag between command reception and starting paper ejection.</li> <li>This command is ignored unless the MICR function is selected.</li> <li>After ejecting check paper, the printer cancels the MICR function and selects the default paper for ESC c 0 automatically.</li> </ul> |     |    |    |  |
| [Reference]   | ESC c 0, FS                                                                                                    | a 0 |    |    |  |
|               |                                                                                                    |     |    |    |  |

#### FS b

| [Name]        | Request retransmission of check paper reading result                                                                                                    |    |    |  |  |
|---------------|----------------------------------------------------------------------------------------------------|----|----|--|--|
| [Format]      | ASCII                                                                                                    | FS | b  |  |  |
|               | Hex                                                                                                    | 1C | 62 |  |  |
|               | Decimal                                                                                                    | 28 | 98 |  |  |
| [Description] | Retransmits the previous check paper (MICR character) reading results.                                                                                                    |    |    |  |  |
| [Notes]       | <ul> <li>results.</li> <li>This command is executed after being buffered in the receive buffer. Therefore, there may be a time lag between sending this command and starting MICR reading.</li> <li>When the previous MICR reading results are correct, the printer transmits header + reading status + identified character strings + NULL to the host computer. If it is abnormal, or when FS a 0 is no executed, the printer transmits header + reading whether transmits data consecutively after confirming whether the host computer is ready to receive data. When the host is not ready to receive data, the printer waits until the host is selected, the printer transmits all data consecutively without confirming whether the host compute is ready to receive data. The data transmission must be consecutive, except for the XOFF code.</li> <li>The printer transmits all data collectively without confirming whether the host correctly, 67 bytes or more space is required in the receive buffer.</li> <li>See the FS a 0 command description for header, reading status, and identified character strings.</li> </ul> |    |    |  |  |

- During identification result transmission, the printer ignores **DLE EOT** *n*, **DLE EOT BS** *n*, and **GS ENQ**. Also, the printer does not transmit ASB during reading and identification result transmission. Therefore, the user cannot confirm changes in the printer status during these periods.
- It is possible to differentiate the reading results of MICR, ASB, and real-time status.

[Reference] DLE EOT BS, DLE EOT, FS a 0, GS ENQ

#### FS c

| [Name]        | MICR mechanism cleaning                                                                                                    |          |         |  |  |
|---------------|----------------------------------------------------------------------------------------------------|----------|---------|--|--|
| [Format]      | ASCII                                                                                                    | FS       | c       |  |  |
|               | Hex                                                                                                    | 1C       | 63      |  |  |
|               | Decimal                                                                                                    | 28       | 99      |  |  |
| [Description] | Cleans the M                                                                                                    | MICR med | hanism. |  |  |
| [Notes]       | <ul> <li>Cleans the MICR mechanism.</li> <li>Command is available only when input at the beginning of a line</li> <li>This command is executed after being buffered in the receive buffer. Therefore, there may be a time lag between sending this command and starting head cleaning.</li> <li>When this command is executed, the printer enters the cleaning sheet wait status.</li> <li>When this command is executed with slip paper selected, the printer ejects the slip paper and waits for the cleaning sheet to be loaded.</li> <li>The cleaning sheet waiting time is <i>t1</i> x 1 minutes, based on the ESC f <i>t1</i> t2 setting. The printer starts operation <i>t2</i> x 0.1 seconds after detecting a cleaning sheet.</li> <li>The printer waits for the cleaning sheet is inserted, the cleaning sheet waiting status is canceled, the waiting time is over, or the power is turned off.</li> <li>During the cleaning sheet waiting period, the printer processes only real-time commands.</li> <li>The printer starts MICR mechanism cleaning when the cleaning sheet is loaded.</li> </ul> |          |         |  |  |

[Reference] ESC c 0, ESC f

# Ignored Commands

The TM-U925 ignores the following commands:

ESC c 3 *n* 

ESC c 6 *n*